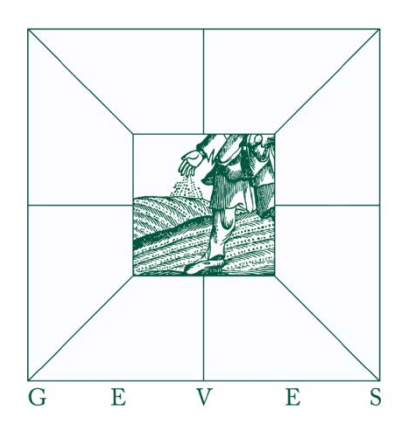

# A.I.M.

# Guide Utilisateur

Analyse d'Images

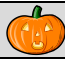

AIM accompagne les traitements d'images, réalisé avec un logiciel tiers (ImageJ).

AIM permet de définir un cadre a vos études (date, client, espèce, dispositif, ...) d'exécuter vos traitements et de récupérer les résultats (en 1 clic) de stocker en base de données : vos séries d'images vos traitements (macros ImageJ) vos fichiers résultats vos mesures individuelles vos mesures regroupées (à la variété, à l'image, ...) de calculer de nouvelles mesures (exemple : pour passer de Pixel à Millimètre) de regrouper les résultats (à la variété, a l'image, à la série, ...) et de les présenter (filtrés, en tableau, en graphique, pour export Excel, ...)

- *AIM* simplifie l'utilisation des traitements pour les utilisateurs, en les encapsulant (exécution automatisée, 1 clic), en intégrant des fonctionnalités d'historique (traçabilité), de gestion de droit (simple ou super utilisateur), de gestion des couleurs (UPOV, RHS, ...) et de présentation graphique des résultats (courbe, histogramme, ...).
- AIM facilite l'utilisation multi-utilisateur, multi-poste d'un même projet (étude), ainsi que les échanges entre partenaires (organisme, société, ...) de vos traitements (macros ImageJ) ou de vos résultats.

Le domaine de l'imagerie s'implante de plus en plus dans nos études et projets professionnels au quotidien. Les outils proposés dans le commerce sont souvent onéreux et trop spécialisé.

L'application *AIM* va accompagner les traitements d'images, réalisé avec le logiciel ImageJ, tout en offrant une grande souplesse sur les sujets étudiés (végétal, médical, spatial, industriel,...).

Quelques exemples de traitements faits sur des séries d'images au GEVES :

| - | Mesures de surface, hauteur et largeur sur des grains.                     |
|---|----------------------------------------------------------------------------|
|   | (table rétro-éclairée, maïs, 2009)                                         |
| - | Expression de la surface d'occupation du champignon sur feuilles.          |
|   | (scanner, blé, 2010)                                                       |
| - | Mesures de surface, hauteur et largeur sur des feuilles.                   |
|   | (scanner, cotylédons de colza, 2010)                                       |
| - | Mesures de surface, hauteur et largeur sur des pétales de fleurs.          |
|   | (scanner, lin, 2010)                                                       |
| - | Expression du pouvoir couvrant de plantes par rapport au sol.              |
|   | (appareil photo en champs, pois, 2011)                                     |
| - | Cinétique d'imbibition et de germination sur semence.                      |
|   | (table de Jacobsen, multiple espèces, 2011)                                |
| - | Mesures de surface et périmètre pour caractériser la finesse des feuilles. |
|   | (scanner, fane de carotte, 2011)                                           |
| - | Quantification, labellisation des couleurs sur des feuilles et fleurs.     |
|   | (table rétro-éclairée, pois et orchidée, 2012)                             |
|   |                                                                            |

## SOMMAIRE

| Préface                                                                                                    | 2                                                                                          |
|----------------------------------------------------------------------------------------------------|--------------------------------------------------------------------------------------------|
| SOMMAIRE                                                                                                    | 3                                                                                          |
| 1 - Installation du logiciel (GEVES)                                                                                                    | 6                                                                                          |
| 1.1 - Première installation                                                                                                    | 6                                                                                          |
| 1.2 – Mise à jour automatique                                                                                                    | 8                                                                                          |
| 2 - Connexion à AIM (GEVES)                                                                                                    | 9                                                                                          |
| 3 - Présentation générale                                                                                                    | 10                                                                                         |
| 3.1 - Menu principal                                                                                                    | 10         10         10         10         10         11         11         11            |
| 3.2.1 – Export d'une table         3.2.2 – Tris et recherche         3.2.3 – Agencement des colonnes dans une table         3.2.4 – Agencement des fenêtres et tables         3.2.5 – Liste de valeurs                                                                                                    | 11         12         13         13         14                                             |
| 4 – Menu « Fichier »                                                                                                    | 15                                                                                         |
| 4.1 – Envoyer un message                                                                                                    | 15                                                                                         |
| 4.2 – Application (GEVES)                                                                                                    | 16                                                                                         |
| 4.3 – Changer de Base (GEVES)                                                                                                    |                                                                                            |
| 4.4 – Changer de mot de passe (GEVES)                                                                                                    |                                                                                            |
| 4.5 – Capture d'écran                                                                                                    |                                                                                            |
| 4.6 – Quitter                                                                                                    |                                                                                            |
| 5 – Menu « Référentiel »                                                                                                    | 18                                                                                         |
| 5.1 - Liste de valeurs         5.1.1 - Condition         5.1.2 - Variable Résultat         5.1.3 - Type - Image, Objet, Etude et Fichier         5.1.4 - Paramètre statistique         5.2 - Condition expérimentale         5.2.1 - Consultation         5.2.2 - Création / Modification         5.2.3 - Suppression | 18         19         19         21         22         22         23         23         25 |
| <b>5.3 – Support et Provenance</b> 5.3.1 – Consultation 5.3.2 – Création / Modification 5.3.3 – Suppression                                                                                                    | 26<br>27<br>27<br>27<br>28                                                                 |
| 5.4 - Dispositif zone         5.4.1 - Consultation         5.4.2 - Notion de ZONE         5.4.3 - Création / Modification         5.4.4 - Suppression         5.4.5 - Exemple                                                                                                    | 28       29       29       30       31       32                                            |
| 5.5 – Liste de Couleurs<br>5.5.1 – Consultation                                                                                                    | <b>33</b><br>33                                                                            |

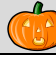

|            | 5.5.2 – Fonctions Couleurs                               | 33              |
|------------|----------------------------------------------------------|-----------------|
|            | 5.5.3 – Colorer les lignes (RVB, TSL)                    | 34              |
|            | 5.5.4 – Libelle des Groupes Couleurs                     | 35              |
| 5.6        | - Espèce - Individu - Entreprise (Non GEVES)             | 36              |
|            | 5.6.1 – Consultation                                     | 36              |
|            | 5.6.2 – Création / Modification                          | 36              |
|            | 5.6.3 – Suppression                                      | 37              |
| 6 – M      | lenu « Logiciel de Traitement »                          | 38              |
|            |                                                          |                 |
| 6.1        | – Ouvrir                                                 | 38              |
| 6.2        | - Chemin de l'application                                | 38              |
| 6.2        | – Définir                                                | 38              |
| 6.3        | – Par défaut                                             | 38              |
| 6.4        | – Télécharger                                            | 38              |
| 6.5        | – Aide en ligne                                          | 38              |
| 6.6        | – Fermer automatiquement                                 | 39              |
| 7 – M      | lenu « Traitement Rapide »                               | 40              |
| 7.1        | – Traitement Rapide                                      | 40              |
|            | 7.1.1 – Fonctionnement                                   | 40              |
|            | 7.1.2 – Etude                                            | 41              |
|            | 7.1.3 – Images                                           | 41              |
|            | 7.1.4 – Macros                                           | 42              |
|            | 7.1.5 – Analyser                                         | 43              |
| 8 – M      | lenu « Macro »                                           | 44              |
| 0.1        |                                                          |                 |
| 8.1        | - Gestion « Macro »                                      | 44              |
|            | 8.1.1 – Consultation                                     | 45              |
|            | 8.1.2 – Cleation / Mounication                           | 43              |
|            | 8.1.4 – Import / Export                                  | 48              |
| 0 14       | lonu "Ftudo»                                             | 50              |
| 9 – IVI    | D' L                                                     | 50              |
| 9.1        | - Declaration                                            | 50              |
|            | 9.1.1 – Consultation                                     | 51              |
|            | 9.1.2 - Creation / Modification                          | 51              |
|            | 9.1.4 – Matériel                                         | 54              |
|            | 9.1.5 – Acquisition                                      | 55              |
|            | 9.1.6 – Macro                                            | 57              |
| 0 2        | Analysa                                                  | 58              |
| 1.4        | 9.2.1 – Fonctionnement                                   | 58              |
|            | 9.2.1 – Macros                                           | 58              |
|            | 9.2.2 – Images                                           | 60              |
|            | 9.2.2.a – Fonctionnement                                 | 60              |
|            | 9.2.2.b – Chargement des images                          | 61              |
|            | 9.2.3 – Fichiers                                         | 62              |
|            | 9.2.4 – Analyses                                         | 63              |
| 9.3        | – Intégration                                            | 64              |
|            | 9.3.1 – Historique des traitements et fichiers résultats | 64              |
|            | 9.3.2 – Afficher                                         | 65              |
|            | 9.3.3 – Options                                          | 66              |
|            | 9.3.4 – Intégrer                                         |                 |
| Q /        | – Calculs                                                | 03              |
| <b>7.4</b> | 9.4.1 – Fonctionnement                                   | <b>09</b><br>70 |
|            |                                                          | /0              |
| 9.5        | – Résultats                                              | 72              |
|            | 9.5.1 – Afficher                                         | 73              |
|            | 9.5.2 – Type de resultat                                 | 73              |

| 9.5.3 – Regrouper         | 74 |
|---------------------------|----|
| 9.5.4 – Supprimer         | 77 |
| 9.5.5 – Graphique         | 77 |
| 10 – Menu « Fenêtre »     | 81 |
| 10.1 – Fonctionnement     | 81 |
| 11 – Menu « Aide »        | 82 |
| 11.1 – Fonctionnement     | 82 |
| 12 – Questions fréquentes | 84 |

# 1 - Installation du logiciel (GEVES)

#### 1.1 - Première installation

 Selon le site sur lequel vous êtes (dans l'exemple le Magneraud), double cliquez sur le fichier INSTALL.EXE dans le répertoire <u>Z:\Windev\AIM</u>, puis laissez-vous guider par l'assistant d'installation en cliquant sur *Suivant* à chaque étape

| SOS - Assistant d'installation |                                                                                              |  |  |  |
|--------------------------------|----------------------------------------------------------------------------------------------|--|--|--|
|                                | Bienvenue dans l'assistant d'installation client de SOS                                      |  |  |  |
|                                | Ce programme ve insteller le logiciel SOS sur votre ordinateur                               |  |  |  |
|                                | Il est recommandé de fermer toutes les applications en cours avant de lancer l'installation. |  |  |  |
|                                | L'application va être installée dans le répertoire suivant :                                 |  |  |  |
|                                | C:VProgram Files/SOS                                                                         |  |  |  |
|                                | installation client avec mise a jour automatique en reseau.                                  |  |  |  |
|                                |                                                                                              |  |  |  |
|                                |                                                                                              |  |  |  |
|                                |                                                                                              |  |  |  |
|                                |                                                                                              |  |  |  |
|                                |                                                                                              |  |  |  |
| Développé avec                 |                                                                                              |  |  |  |
| WINDEV.                        | Version : 1.01Z                                                                              |  |  |  |

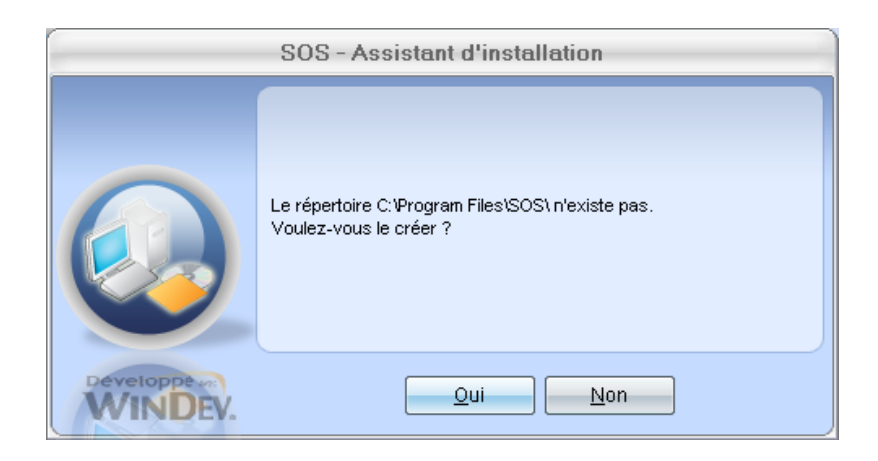

2. Répondre OUI. L'assistant d'installation affiche alors un résumé de l'installation :

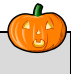

| SOS - Assistant d'installation                                                                                                    |                                                                                                    |  |  |  |  |  |  |
|----------------------------------------------------------------------------------------------------|----------------------------------------------------------------------------------------------------|--|--|--|--|--|--|
|                                                                                                    | Résumé de l'installation                                                                                                    |  |  |  |  |  |  |
|                                                                                                    |                                                                                                    |  |  |  |  |  |  |
|                                                                                                    | L'installation va pouvoir commencer.                                                                                                    |  |  |  |  |  |  |
|                                                                                                    | Options sélectionnées :                                                                                                    |  |  |  |  |  |  |
|                                                                                                    | L'installation va être effectuée dans le répertoire :  C:\Program Files\SOS\                                                                     |  |  |  |  |  |  |
|                                                                                                    | Type d'installation choisi : installation réseau, application dépendante de celle installée en :<br>\\ficmag\mag_app\windev\SOS\SOS\WUDPDATE.NET |  |  |  |  |  |  |
|                                                                                                    | Exécution de la modification automatique des données.                                                                                            |  |  |  |  |  |  |
|                                                                                                    | ۳<br>۲                                                                                                    |  |  |  |  |  |  |
| Si vous voulez revoir ou changer des options, cliquez sur 'Précédent'.<br>Si vous êtes satisfait de vos choix, cliquez sur 'Suivant'. |                                                                                                    |  |  |  |  |  |  |
| WINDEY.                                                                                                    | < <u>Précédent</u> <u>S</u> uivant > Annuler                                                                                                    |  |  |  |  |  |  |

3. Un message indique la fin de l'installation, et vous propose de créer des icônes et de lancer le programme :

|                           | SOS - Assistant d'installation                                                                                                    |
|---------------------------|----------------------------------------------------------------------------------------------------|
|                           | Installation terminée                                                                                                    |
|                           | L'Installation est terminée.<br>Cliquez sur 'Terminer' pour quitter le programme<br>✓ Lancer le programme<br>✓ Placer un icone sur le bureau<br>✓ Placer un icone dans le menu Démarrer |
| Développé avec<br>WINDEV. | < <u>P</u> récédent <u>T</u> erminer Annuler                                                                                                    |

4. Cliquez sur *Terminer*.

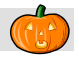

L'application étant installée en réseau, la mise à jour de AIM s'effectuera automatiquement. Dès qu'une nouvelle version sera disponible, elle vous sera proposée lors du lancement de l'application.

| Mise à jour automatique de SOS                                                                                              |                                                                                                    |  |  |  |  |  |
|----------------------------------------------------------------------------------------------------|----------------------------------------------------------------------------------------------------|--|--|--|--|--|
| Une mise à jour de cette application est disponible.<br>Pour utiliser cette application, cette mise à jour est obligatoire. |                                                                                                    |  |  |  |  |  |
|                                                                                                    | Que souhaitez-vous faire ?         Mettre à jour l'application (57 s)         Utiliser la version installée         Quitter l'application |  |  |  |  |  |
|                                                                                                    | Informations sur la mise à jour :<br>Version actuelle de l'application : 1.01Z<br>Version de la mise à jour : 1.02A                       |  |  |  |  |  |
| Développé avec<br>WINDEV.                                                                                                   | Détails 📀                                                                                                    |  |  |  |  |  |

# 2 - Connexion à AIM (GEVES)

La connexion à la base de données s'effectue avec le même mot de passe que pour l'ensemble des bases Oracle :

| 🕀 Identificat  | tion 🛛 🔀   |                          |
|----------------|------------|--------------------------|
| Login :        | guitounic  | Nom + Initiale du prénom |
| Mot de passe : | •••••      |                          |
| Serveur        | Magn_Adre  | Base de données          |
|                | OK Annuler |                          |

<u>*Remarque*</u> : Si vous ne possédez pas de compte Oracle, contactez notre DBA <u>christophe.chevalier@geves.fr</u>

Lors de la première connexion, une fenêtre d'information vous propose de vous identifier dans la base adresse :

| Information                                                                                                    |
|----------------------------------------------------------------------------------------------------|
| Il n'y a pas de correspondance d'établie entre votre nom de connexion Oracle et votre identité dans la base Adresse.<br>Vous allez définir cette correspondance. |
| ОК                                                                                                    |

| Ð | 🖓 Recherche d'un individu                                                                             |               |          |   |            |               |            |                      |       |
|---|----------------------------------------------------------------------------------------------------|---------------|----------|---|------------|---------------|------------|----------------------|-------|
|   | ┌ Liste des individus [1]                                                                             |               |          |   |            |               |            |                      |       |
|   | 92                                                                                                    | N° Individu 🔍 | Nom      | 0 | Prénom 🔍   | Téléphone 🔍   | Portable 🔍 | Internet             | 01    |
|   | 9                                                                                                    | 167           | GUITOUNI |   | Christelle | 05 46 68 30 2 |            | christelle.guitouni@ | gev 🛆 |
|   |                                                                                                    |               |          |   |            |               |            |                      |       |
|   |                                                                                                    |               |          |   |            |               |            |                      |       |
|   |                                                                                                    |               |          |   |            |               |            |                      |       |
|   |                                                                                                    |               |          |   |            |               |            |                      |       |
|   |                                                                                                    |               |          |   |            |               |            |                      |       |
|   |                                                                                                    |               |          |   |            |               |            |                      |       |
|   |                                                                                                    |               |          |   |            |               |            |                      |       |
|   |                                                                                                    |               |          |   |            |               |            |                      | ~     |
|   |                                                                                                    |               |          |   |            |               |            |                      |       |
| 1 | Ok Liste anemate Gause Liste Intervenante Liste Laterum and Busilinité Liste complète individue Summe |               |          |   |            |               |            |                      |       |
|   |                                                                                                    |               |          |   |            |               |            |                      |       |

Si votre nom apparaît dans la fenêtre sélectionnez-le et cliquez sur Ok

Dans le cas contraire recherchez-le en cliquant sur liste complète des individus.

S'il n'existe pas créez-le dans la base Adresse : soit avec Démarrer\Programmes\Adr\Adr

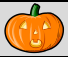

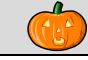

#### 3.1 – Menu principal

#### 3.1.1 - La barre de titre

AIM - Gestion des traitements et d'analyse d'image La barre de titre indique le nom du logiciel ainsi que le menu actif entre crochets.

#### 3.1.2 - La barre d'outils

La barre d'outils proposée à l'écran d'ouverture reste présente dans tous les écrans principaux du logiciel, cependant certains boutons peuvent parfois être inactifs, dans ce cas ils n'ont aucune action et peuvent être grisés. Fonction des outils proposés :

| 1          | Quitter, Fermer                                 | F2       |
|------------|-------------------------------------------------|----------|
| <b>1</b>   | Atteindre le premier enregistrement             | F3       |
| ¢          | Atteindre l'enregistrement précédent            | F4       |
| ⇔          | Atteindre l'enregistrement suivant              | F5       |
|            | Atteindre le dernier enregistrement             | F6       |
| 2          | Rechercher un enregistrement selon des critères | F7       |
| 8          | Annuler les critères                            | Ctrl + R |
| 0          | Gérer les critères                              | Ctrl + G |
| 3          | Actualiser l'affichage à l'écran                | F8       |
| ÷          | Ajouter un enregistrement                       | F10      |
| 1          | Modifier un enregistrement                      | F11      |
| -          | Supprimer un enregistrement                     | F12      |
| ٩          | Imprimer un état                                | Ctrl + P |
|            | Importer                                        | Ctrl + I |
| <b>1</b>   | Exporter                                        | Ctrl + E |
| <b>B</b>   | Dupliquer un enregistrement                     | Ctrl + D |
| $\bigcirc$ | Tout Sélectionner / Désélectionner              | Ctrl + M |
|            | Liste de valeurs                                | F9       |
| 2          | Aide                                            | F1       |

#### 3.1.3 - La barre d'état

La barre d'état indique le chemin de la base de données en phase avec l'applicatif, l'utilisateur connecté et le champ courant. Ainsi que la date et l'heure sur la partie droite.

| Base Courante = Deva Adre (Utilisateur = moutaultb) Champ courant = Sai Info Barre Outil | 20/08/2012 | 15:09:28 |
|------------------------------------------------------------------------------------------|------------|----------|
|                                                                                          |            |          |

#### 3.1.4 - La barre de menu

La barre de menu (ainsi que les sous menu) : permettent d'atteindre les différentes fenêtres du logiciel, à l'aide du clic gauche. Mais vous pouvez utilisez le clavier en maintenant « Alt » enfoncé puis la lettre voulue. Cette lettre est soulignée.

| <u>F</u> ichier | <u>E</u> tude | <u>M</u> acro | <u>T</u> raitement Rapide | <u>L</u> ogiciel de Traitement | <u>R</u> éférentiel | M <u>o</u> dule | Fe <u>n</u> être | <u>A</u> ide |
|-----------------|---------------|---------------|---------------------------|--------------------------------|---------------------|-----------------|------------------|--------------|

\

*Remarque* : Cette barre de menu est plus amplement décrite par la suite.

#### 3.2 – Fonctions disponibles dans les différents écrans

#### 3.2.1 – Export d'une table

Dans tous les tableaux vous disposez, en haut à droite d'une icône 🛅, vous permettant notamment :

d'exporter les infos de l'écran vers différents formats : Excel, Word, ...

|              |                   |                     |                    |                         |          | • 18 •                                                      |
|--------------|-------------------|---------------------|--------------------|-------------------------|----------|-------------------------------------------------------------|
| om Demandeur | Date<br>Ouverture | Date 🔍<br>Souhaitée | Nom<br>Intervenant | Prénor a<br>Intervenunt | đ        |                                                             |
| ohe          | 07/07/06          | 07/07/06            | GUITOUNI           | Christelle              |          | Sélectionner les colonnes 🕨                                 |
| le           | 10/07/06          | 10/07/06            | CHEVALIER          | Christophe              |          |                                                             |
| le           | 10/07/06          | 11/07/06            | GUITOUNI           | Christelle              | A        | Couper                                                      |
|              |                   |                     |                    |                         | 1        | Copier la ligne                                             |
|              |                   |                     |                    |                         | 1        | Tout copier                                                 |
|              |                   |                     |                    |                         | Ê        | Coller                                                      |
| Traiter      | ľ                 | Er                  | quête Satisfactio  | o <mark>n -</mark>      | ×        | Exporter la table vers Excel<br>Exporter la table vers Word |
|              |                   |                     |                    | <u>&gt;</u>             | <b>S</b> | Exporter la table vers XML                                  |
|              |                   |                     |                    |                         | ۲        | Graphique                                                   |
| Pomorque     |                   |                     |                    |                         | _        |                                                             |

- de sélectionner les colonnes à afficher ou à masquer. (ou directement en faisant un clic droit sur une entête de colonne)

|   |               |           |              |   | TRANSPORTER WORK DATIONED   |                                       |
|---|---------------|-----------|--------------|---|-----------------------------|---------------------------------------|
|   |               |           |              |   | Trunsferer vers tublette    |                                       |
| c | aractères [3] |           |              |   |                             |                                       |
| ¢ | Nom Tablette  | Demandeur | N° Caractère |   | 7                           | Lib. Caractère                        |
|   | cchevalier-XP | moutaultb | 3 652        | ~ | Date Transfert Bc> Tablette | poids                                 |
|   | TABLET1-XP    | moutaultb | 3 600        |   | Date Transfert Tablette> Bc | iombre de noeuds jusqu'au premier noe |
|   | TABLET1-XP    | moutaultb | 3 597        | ~ | Nom Tablette                | longueur au 1er nœud                  |
|   |               |           |              |   | Demandeur                   |                                       |
|   |               |           |              |   | Demanacai                   |                                       |
|   |               |           |              | ~ | N° Caractère                |                                       |
|   |               |           |              | ~ | Lib. Caractère              |                                       |
|   |               |           |              |   | Nº Essai                    |                                       |
|   |               |           |              |   | in Esser                    |                                       |
|   |               |           |              |   | s                           |                                       |
|   |               |           |              | _ |                             | -                                     |

#### 3.2.2 – Tris et recherche

Les tris sont possibles en cliquant sur les en-têtes de colonne.

Le symbole 📥 indique que la colonne peut-être triée.

Le symbole ridique que la colonne peut-être triée et qu'elle est déjà triée dans le sens Croissant.

Le symbole indique que la colonne peut-être triée et qu'elle est déjà triée dans le sens Décroissant

Le symbole 🔊 indique qu'une recherche de valeur sur la colonne est possible.

| Clic gauche sur la loupe et écrire la va | leur.  |          |                            |          |        |                  |                   |
|------------------------------------------|--------|----------|----------------------------|----------|--------|------------------|-------------------|
| Ou clic droit pour ouvrir le menu ;      |        |          | Prénom Demandeur           | 07.      |        | <b>-</b>         | Date<br>Souhaitée |
| Rechercher et Filtrer.                   |        |          | ihristophe                 | (        | 07/07  | 7/06             | 07/07/06          |
|                                          |        |          | hristelle                  | (        | 07/07  | 7/06             | 08/07/06          |
|                                          |        |          | 'hristelle                 | _ (      | יחי דר | 7700             | 07/07/06          |
|                                          | :_ETUC | ŧ        | 401 A NOM (                | 24       | -      | A2               | 05_A_LIBELLE      |
|                                          | 13     | ≪ R      | lechercher                 |          | volut  | ion (sui         | vi)               |
|                                          | 12     | V F      | iltrer                     |          |        |                  |                   |
|                                          | 50 177 |          | litter                     | <u> </u> |        | c <u>s</u> t ega |                   |
|                                          | 50 179 | <u>S</u> | upprimer le filtre         |          |        | <u>S</u> upéri   | eur à             |
|                                          | 50 088 |          |                            |          |        | S <u>u</u> péri  | eur ou égal à     |
|                                          | 50 087 | E        | st egal a SUI80            |          |        |                  |                   |
|                                          | 50 090 | E        | st égal à ' <b>50126</b> ' |          |        | Intérie          | ura               |
|                                          | 50 182 | _        | _                          |          |        | <b>Inférie</b>   | ur ou égal à      |
|                                          | 50 178 | E        | st égal à ' <b>50124</b> ' |          |        | -                |                   |
|                                          | 50 184 | E        | st égal à ' <b>50123</b> ' |          |        | Est diff         | férent de         |
|                                          | 50 183 | E        | st égal à ' <b>50072</b> ' |          | olora  | tion             |                   |
|                                          |        | E        | st égal à ' <b>50070</b> ' |          |        |                  |                   |

A205\_A

(eu ivi)

Q,÷

#### 3.2.3 – Agencement des colonnes dans une table

Si l'agencement des colonnes ne vous convient pas il est possible de les déplacer par un simple drag and drop.

Toutes les largeurs de colonnes peuvent être ajustées à la convenance de l'utilisateur. Pour cela, se positionner avec la souris sur le trait de séparation des colonnes et tirer vers la droite ou la gauche en gardant le bouton gauche de la souris enfoncé.

Lors du survol de la partie gauche du titre d'une colonne, un cadenas apparaît. Si vous cliquez, vous fixez les colonnes situées à sa gauche. C'est-à-dire que lorsque vous déplacé la barre horizontale les colonnes de gauche ne bougent plus.

#### 3.2.4 – Agencement des fenêtres et tables

Les fenêtres comportent des « *splits* » (barre horizontale ou verticale) qui permettent de modifier la taille des tables et autres.

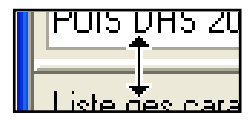

Placer le curseur sur le split (il devient une double flèche), rester appuyer (clic gauche) et le déplacer.

Vous trouverez dans l'application, sur certains écrans, des critères de recherche. Ils sont situés en haut à gauche des tables. Servez vous des champs pour filtrer la liste.

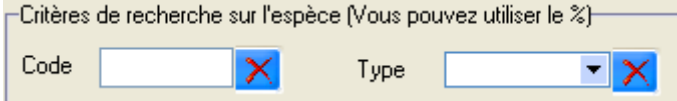

Vous pouvez utiliser le % comme critère de recherche. Et le 🔀 permet d'effacer ces critères.

#### 3.2.5 – Liste de valeurs

Certains champs de saisie permettent l'appel d'une liste de valeurs. Placer simplement le curseur dans la zone de saisie et appuyer sur la touche [F9]. Une fenêtre s'ouvre, choisir une valeur et valider. L'information est ramenée dans les champs de saisie.

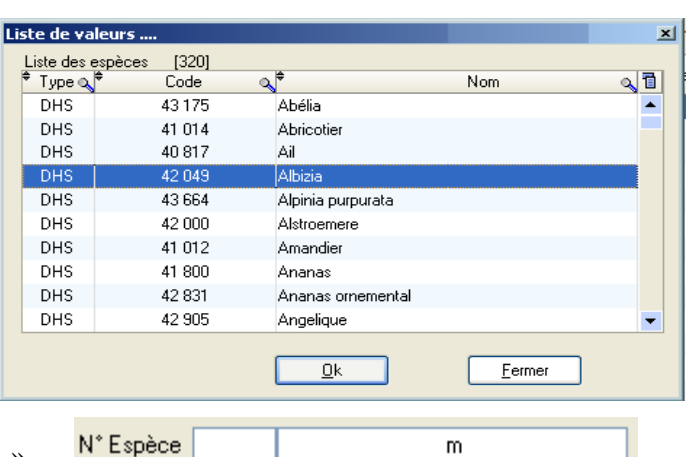

Filtrer la demande : Indiquer une lettre par exemple le « m » Faire [F9]

| L'info. est ramenée dans le champ |
|-----------------------------------|
| espèce ainsi que sont code.       |

| >  | IT LOP      |              |                           |
|----|-------------|--------------|---------------------------|
| Li | ste de va   | leurs        |                           |
|    | Liste des e | espèces [13] |                           |
|    | 🕈 Туре 🔍    | ¢ Code       | a_ <sup>‡</sup>           |
|    | DHS         | 40 850       | Mâche                     |
|    | DHS         | 43 150       | Magnolia à grandes fleurs |
|    | DHS         | 43 01 3      | Menthe                    |
|    | DHS         | 43 524       | Millet des oiseaux        |
|    |             |              |                           |
|    |             |              |                           |
|    |             |              | <u>0</u> k                |
|    |             |              |                           |
| _  | N° Espèc    | e 43013      | Menthe                    |
|    | In Lopec    | 43013        | Mentile                   |

*Remarque* : Le symbole « % » fonctionne également, compatibilité avec les anciennes versions des applications du GEVES (GAD, DHS, VAT, GED, GEV,...).

Attention : Si vous indiquer des critères trop restrictif la liste de valeurs sera vide, exemple que le code commence par « 9 » N°Espèce 9 m

| 4 – Menu « Fichier » |          |                         |   |  |
|----------------------|----------|-------------------------|---|--|
|                      | E        |                         |   |  |
|                      | ГI<br>Т• |                         | ] |  |
|                      | *        | Application             |   |  |
|                      | 3        | Changer de base         |   |  |
|                      | ?        | Changer de mot de passe |   |  |
|                      | ,<br>()  | Capture d'écran         |   |  |
|                      | <b></b>  | Quitter                 |   |  |
|                      |          |                         | ] |  |

#### 4.1 – Envoyer un message

Afin de permettre une meilleure interactivité, AIM offre la possibilité de gérer une boite de messagerie. Pour y accéder cliquez sur *Envoyer un message* dans le menu *Fichier* 

Lors de la première ouverture en cliquant sur le bouton

|                                                 | Les comptes                                                   |                             |                 |                                      |                            |                              |                    |
|-------------------------------------------------|---------------------------------------------------------------|-----------------------------|-----------------|--------------------------------------|----------------------------|------------------------------|--------------------|
|                                                 | Nom du compte :                                               | christelle guitouni         |                 |                                      |                            |                              |                    |
|                                                 | Adresse Email :                                               | christelle.guitouni@ge      | ves.fr          |                                      |                            |                              |                    |
|                                                 | Compte principal                                              |                             |                 |                                      |                            |                              |                    |
|                                                 | Les E-mails sont-ils gé                                       | és par l'intermédiaire de № | IS Exchange 🛛 🗹 |                                      |                            |                              |                    |
|                                                 | Adresse serveur SMT                                           | P: 212.94.174.24            |                 |                                      |                            |                              |                    |
|                                                 | Profil Exchange                                               | GUITOUNI                    |                 |                                      |                            |                              |                    |
|                                                 | Nouveau                                                       | Supprimer                   | Ajo             | uter Annuler                         |                            |                              |                    |
| Cliquez su<br>s'afficher l<br>les <i>Messaş</i> | ur les onglets pour<br>les <i>Nouveaux mes</i><br>ges envoyés | voir<br><i>sages</i> ou     |                 | Liste des co<br>compte prin          | omptes : pa<br>cipal qui e | r défaut c'e<br>st sélection | est le<br>nné      |
| Mes message                                     | es                                                            |                             |                 |                                      |                            |                              |                    |
|                                                 | $\checkmark$                                                  |                             | Li              | ste des comptes : <mark>chris</mark> | telle guitouni             | ~                            |                    |
| Sc Nouveaux n                                   | nessages 🔤 Messages envoyés                                   |                             |                 |                                      |                            |                              |                    |
|                                                 | Destinataire                                                  | Sujet                       | ♦ Date          | <sup>♦</sup> Heure <sup>♦</sup>      | Expéditeur                 | <del>م ثر</del>              |                    |
|                                                 |                                                               |                             |                 |                                      |                            |                              |                    |
|                                                 |                                                               |                             |                 |                                      |                            |                              |                    |
|                                                 |                                                               |                             |                 |                                      |                            |                              |                    |
| -                                               |                                                               |                             |                 |                                      |                            |                              |                    |
|                                                 |                                                               |                             |                 |                                      |                            |                              | indiquer le chemin |
|                                                 |                                                               |                             |                 |                                      |                            |                              | du fichier attaché |
| Fichiers attact                                 | hés :                                                         |                             |                 |                                      |                            |                              | au message         |
| Compte                                          | Rafraîchir Envoyer                                            | Nouveau message             | Modifier messa  | ge Supprimer                         |                            | Quitter                      |                    |

#### Fonction des différents boutons :

- > Compte Permet de supprimer, modifier ou créer un nouveau compte (voir point 3.1)
- Raftatchir Permet d'actualiser les données lorsque des modifications ou des ajouts ont été faits
- > Envoyer Permet d'envoyer un message
- > Nouveau message Permet de rédiger un nouveau message
- ► Modifier message Permet de modifier un message déjà rédigé
- Supprimer Permet de supprimer un message
- Imprimer Permet d'imprimer un message
- > Quitter Permet de quitter la messagerie

#### 4.2 – Application (GEVES)

Les applications du Geves sont accessibles directement dans AIM sans avoir à s'authentifier de nouveau, grâce à l'option « Utiliser le même identifiant ». Dans le cas où l'application voulue n'est pas présente sur votre ordinateur, l'installation s'exécutera automatiquement.

| 👺 Liste des | applications                                                                                                    |    |
|-------------|----------------------------------------------------------------------------------------------------|----|
| Application | ADR Gestion des Adresses<br>AIM Gestion des traitements et d'analyses d'images<br>DHS Gestion des tables de développement<br>FID Gestion des Fiches Descriptive<br>FLY Requêteur Graphique (FlySpeedQuery)<br>GAD Gestion Administrative des Dossiers<br>GDN Gestion Administrative des Dossiers<br>GDN Gestion des dénominations<br>GED Gestion des Essais Dhs<br>GEV Gestion des Essais Vat<br>GRT Gestion des Essais Vat<br>GRT Gestion des Ressources Humaines (Hydromel)<br>NEP Gestion des Informations Biogeves (Neper)<br>SEM Gestion des Semences<br>SIR Gestion de la saisie portable<br>SOS Gestion centralisées des demandes d'un service<br>VAT Gestion des études VAT |    |
|             | Utiliser les mêmes identifiants                                                                                                    |    |
|             | Lancer Désinstaller <u>F</u> ermer                                                                                                    | .: |

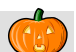

#### 4.3 – Changer de Base (GEVES)

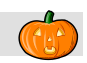

Ce sous-menu permet de se connecter directement à une autre base de données, sans fermer l'application.

L'écran affiché propose la liste de tous les serveurs disponibles. Ceux se terminant par « Adre » concernent les données des sites de production et ceux finissant par « Copi » permettent de travailler sur une copie de la base de données d'un des sites. Les copies sont chargées à partir des données de production d'un site sur simple demande.

| 🚻 Changer de base |         |
|-------------------|---------|
|                   |         |
| Serveur Ange_Adre | -       |
|                   |         |
| ОК                | Annuler |
|                   |         |
|                   |         |

#### 4.4 – Changer de mot de passe (GEVES)

Il est possible de modifier son mot de passe directement dans AIM.

Indiquer le nouveau mot de passe et valider via le bouton « Ok » pour qu'il s'applique à l'ensemble des applications du Geves et sur tous les sites.

| Mot de passe         |            |        |     |
|----------------------|------------|--------|-----|
| <u>M</u> ot de passe |            |        |     |
|                      | <u>O</u> k | Eermer | .:: |

#### 4.5 – Capture d'écran

Comme son nom l'indique, lorsque vous cliquer sur « *capture d'écran* », une image (.jpg) est enregistrée sur votre ordinateur. Elle correspond à ce que vous voyez dans le logiciel (à l'écran).

Puis une fenêtre s'ouvre vous indiquant l'emplacement du fichier image qui a été généré. Ainsi que la possibilité de le visualiser.

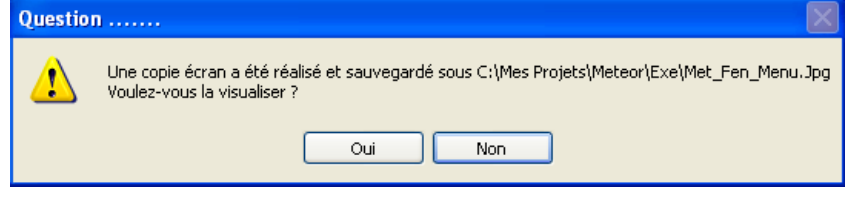

#### 4.6 – Quitter

Retient vos différents paramètres pour une session ultérieure et Ferme le logiciel AIM.

# 5 – Menu « Référentiel »

#### 5.1 – Liste de valeurs

Cet écran permet de gérer les informations des tables secondaires, que l'on retrouve dans les écrans principaux. Il contient 3 onglets pour gérer les différentes valeurs de TYPES et de VARIABLES de l'application AIM.

| 🎃 A | IM - Gestio     | on des traite   | ments et c    | d'analyse d'image - [     | Gestion des Lis | tes de Valeurs   |             | L  |                 |                  |              |         |                  |     | x   |
|-----|-----------------|-----------------|---------------|---------------------------|-----------------|------------------|-------------|----|-----------------|------------------|--------------|---------|------------------|-----|-----|
| ۲   | <u>F</u> ichier | <u>E</u> tude   | <u>M</u> acro | <u>I</u> raitement Rapide | Logiciel de Tra | itement <u>B</u> | éférentiel  | I  | M <u>o</u> dule | Fe <u>n</u> être | <u>A</u> ide |         |                  | _ é | 7 × |
|     | <b>(</b>        | •               | 20            | 0 3 🕈 🖉                   | 4 🗖 🕘           | 2 🗵 🖻            | 0           | 1  | <u>e</u>        |                  |              | A204_A_ | LIBELLE          |     |     |
|     | Variable R      | ésultat et Con  | dition        | Type Image, Objet,        | Etude et Stat   |                  | Type Fichie | r  |                 |                  |              |         |                  |     |     |
| AIM | 201_TYPE_       | IMAGE           |               |                           |                 |                  |             | 1  | AIM204_TYP      | PE_OBJET         |              |         |                  |     |     |
| 20  | _C_CODE         |                 |               | A201_A_LIBELLE            |                 | IB_JO            | JR_RE 🔂     |    | 04_C_COE9       | <b>\</b>         |              | A204_/  | LIBELLE          |     | 1   |
|     | EC              | Echelle         |               |                           |                 | (                | ~           |    | CULT            | Cultivar         |              |         |                  |     | ~   |
|     | IC              | Initiale - Coul | leur          |                           |                 | 1                | 13          |    | NDEF            | Non défini       |              |         |                  |     |     |
|     | 11              | Initiale - Inve | rsée          |                           |                 | 1                | 13          |    | SEM             | Lot Semen        | ce           |         |                  |     |     |
|     | MC              | Modifiée - Co   | puleur        |                           |                 | 1                | 13          | Ш  | VAR             | Variété          |              |         |                  |     |     |
|     | NB              | Noir et Blanc   | ;             |                           |                 | 7.               | 80          | Ш  |                 |                  |              |         |                  |     |     |
|     | NC              | Niveau de G     | iris          |                           |                 | 3                | 6           |    |                 |                  |              |         |                  |     |     |
|     | NDEF            | Non Défini      |               |                           |                 |                  | )           |    |                 |                  |              |         |                  |     |     |
|     | SC              | Superposée      | - Couleur     |                           |                 | 2                | 0           | Ш  |                 |                  |              |         |                  |     |     |
|     |                 |                 |               |                           |                 |                  |             |    |                 |                  |              |         |                  |     |     |
|     |                 |                 |               |                           |                 |                  |             |    |                 |                  |              |         |                  |     |     |
|     |                 |                 |               |                           |                 |                  |             | Ш  |                 |                  |              |         |                  |     |     |
|     |                 |                 |               |                           |                 |                  | Ŧ           |    |                 |                  |              |         |                  |     | Ŧ   |
| AIM | 205 TYPE        | ETUDE           |               |                           |                 |                  |             | 1  | AIM206 PAR      | RAM STAT         |              |         |                  |     |     |
| 20  | C_CODP          |                 |               | A205_A_LIB                | ELLE            |                  | 1           |    | 06_C_C019       | A206_            | A_LIBELLE    |         | A206_A_TEXTE_SQL |     | 1   |
|     | COL             | Coloration      |               |                           |                 |                  |             |    | COUN            | Compte           |              | COUNT   |                  |     |     |
|     | COMP            | Compter         |               |                           |                 |                  |             |    | ECAT            | Ecart-type       |              | STDDEV  |                  |     |     |
|     | DEM             | Démonstratio    | n             |                           |                 |                  |             |    | MAXI            | Maximum          |              | MAX     |                  |     |     |
|     | EVO             | Evolution (si   | uivi)         |                           |                 |                  |             |    | MEDI            | Médiane          |              | MEDIAN  |                  |     |     |
|     | EXE             | Exemple         |               |                           |                 |                  |             |    | MINI            | Minimum          |              | MIN     |                  |     |     |
|     | GERM            | Phénotypage     | e germinatio  | n                         |                 |                  |             |    | MOYA            | Moyenne A        | krithmétique | AVG     |                  |     |     |
|     | ME              | Mesurer         |               |                           |                 |                  |             |    | NDEF            | Non défini       |              | AVG     |                  |     |     |
|     | NDEF            | Non Défini      |               |                           |                 |                  |             |    |                 |                  |              |         |                  |     |     |
|     | OL              | Object lessor   | n             |                           |                 |                  |             |    |                 |                  |              |         |                  |     |     |
|     | TS              | Test            |               |                           |                 |                  |             |    |                 |                  |              |         |                  |     |     |
|     |                 |                 |               |                           |                 |                  |             |    |                 |                  |              |         |                  |     |     |
|     |                 |                 |               |                           |                 |                  |             |    |                 |                  |              |         |                  |     |     |
|     |                 |                 |               |                           |                 |                  | -           |    |                 |                  |              |         |                  |     | -   |
|     |                 |                 |               |                           |                 |                  |             | 11 |                 |                  |              |         |                  |     |     |

Pour chaque table :

Vous pouvez saisir directement l'information sur la dernière ligne, ou cliquer sur

le bouton 📴

Pour la modification, double cliquer sur une ligne, pour entrer en saisie.

Et pour la suppression ; sélectionner la

ligne et utiliser le bouton 🗖 ou utiliser le raccourci [F12], puis confirmer cette suppression.

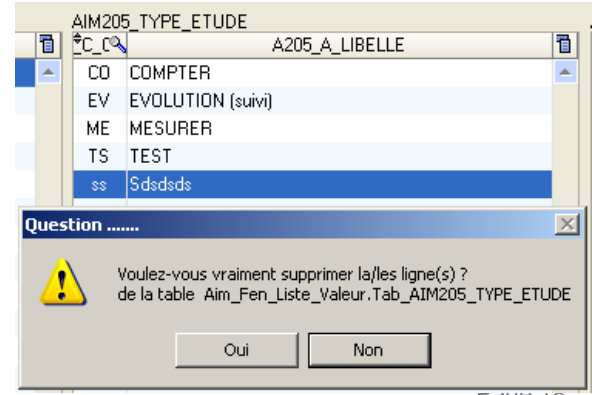

Auteurs : B. Moutault & C. Chevalier Date : 20/08/2012

#### 5.1.1 – Condition

Les conditions servent à décrire dans quel cadre vous avez acquis vos séries d'images. Elles permettent de conserver une valeur numérique propre à chaque acquisition de l'étude.

Exemple le plus courant ; on conserve le rapport du « grossissement ». Pour une question de traçabilité et/ou pour l'utiliser dans l'étape de traitements des images ou dans celle des calculs, de façon à transposer les mesures effectuées en Pixel vers des mesures exprimées en Millimètre.

| AIM200_VAR_CON<br>A200_C_CODE | IDITION [13]<br>A200_A_LIBELLE | 1                       |
|-------------------------------|--------------------------------|-------------------------|
| DELA                          | Délai t0-t1                    | *                       |
| DURE                          | Durée exploitation             |                         |
| FREQ                          | Fréquence                      |                         |
| GROS                          | Grossissement                  |                         |
| HREF                          | Heure référence                |                         |
| IREF                          | Image référence                |                         |
| LUMI                          | Luminosité                     |                         |
| NCPC                          | Nombre Cellule Par Colonne     |                         |
| NCPL                          | Nombre Cellule Par Ligne       |                         |
| RADM                          | Radicule Minimum (Longueur)    |                         |
| SEMO                          | Semence morte                  |                         |
| SDEP                          | Seuil déplacement              |                         |
| TEMP                          | Température                    | $\overline{\mathbf{v}}$ |

La table AIM200\_VAR\_CONDITION contient un code (unique) et un libellé.

*Rappel* : Les lignes surlignées en rouge, vous indique que l'enregistrement est déjà utilisé dans une étude et qu'il ne peut plus être supprimé ou modifié.

#### 5.1.2 – Variable Résultat

Les variables résultat ont 2 utilités :

- Extraire les mesures (colonnes) des fichiers résultat, en les définissants à l'avance par leur libellé.
- Calculer de nouvelles variables résultat à l'aide d'une formule que l'on étire sur un tableau de résultats (proche du fonctionnement des tableurs (Excel)).

| AIM20<br>₱C_C®                                                                                                    | 2_VAR_RESULTAT [68]<br>I <sup>©</sup> A202 A LIBELLE SA                                                                                                    | <sup>₱</sup> N OR® | 12 A UNITA      | ¢CAI     | DO2 A LIB IMAGE     | ¢     | A202 CL FORMULE                                        | <u>्</u> ति |
|----------------------------------------------------------------------------------------------------|----------------------------------------------------------------------------------------------------|--------------------|-----------------|----------|---------------------|-------|--------------------------------------------------------|-------------|
| 12                                                                                                    | Champ/Feuil                                                                                                    | 12                 | rapport         |          | Rapport Champ/Feuil | •     | , <u>232_02_</u> , 01,0022                             | A .         |
| 13                                                                                                    | Finesse Feuille                                                                                                    | 13                 | rapport         | <b>V</b> |                     | //    | = Surface des plantes / Périmètre des plantes          |             |
| 5                                                                                                    | Longueur Courbe                                                                                                    | 14                 | pixel           |          | Curve_Length        |       |                                                        | .=)         |
| 6                                                                                                    | Largeur Courbe                                                                                                    | 15                 | pixel           |          | Curve_Width         |       |                                                        |             |
| 16                                                                                                    | Image                                                                                                    | 16                 | numéro          |          | Num_Image           |       |                                                        |             |
| 17                                                                                                    | Volume                                                                                                    | 17                 | mm <sup>3</sup> | 1        |                     | //    | = 4/3 * [racine( Surface / Pi )]3                      |             |
| 18                                                                                                    | Distance                                                                                                    | 18                 | mm              | 1        |                     | //    | = Ecart du centre d'inertie par rapport à une image de | réfi 👻      |
|                                                                                                    |                                                                                                    |                    |                 |          | <del>د</del> م      | youte | er 🖌 Modifier 💻 Supprimer                              |             |
| // =<br>POUF<br>\$RE<br>FIN                                                                                                    | // = Surface des plantes / Périmètre des plantes       Saisir {1} pour les valeurs du var_result = 1         POUR TOUTE LIGNE DE \$TAB\$       Saisir [GROS] pour les valeurs de la condition = GROS         \$RES\$ = {9} / {4}       Saisir \$LIGNE\$ pour les valeurs de la colonne = LIGNE         FIN       Saisir \$TAB\$ pour le nom de la table |                    |                 |          |                     |       |                                                        |             |
| Utiliser les boutons <b>Ajouter Modifier Supprimer</b> pour les gérer.<br>En bas à gauche, vous retrouvez un aperçu de la formule de la ligne sélectionnée. |                                                                                                    |                    |                 |          |                     |       |                                                        |             |

En bas à droite, vous avez un rappel de la nomenclature utilisable dans les formules.

🖢 Création / Modification de variable résu... 💷 💷 💻 🛛 Pour créer une nouvelle variable il faut : N° 69 Ordre Affichage 69 un numéro unique Libellé Nom de la variable résultat une valeur 'ordre affichage' (présentation des résultats) Unité Permet de préciser l'unité de mesure de cette variable un libellé Variable résultat extraite, d'un fichier de mesure. l'unité dans laquelle elle s'exprime calculée, à l'aide d'une formule. son type Nom de la Colonne, pour l'extraction Titre de la colonne bans les fichiers de résultats et le nom de la colonne ou la formule OK. Fermer Libellé Surface Unité pixel Si la variable est destinée à contenir des mesures extraient des fichiers résultat, il faut préciser le titre de la colonne. Variable résultat Exemple pour récupérer les mesures de surface, le titre est : extraite, d'un fichier de mesure. calculée, à l'aide d'une formule. « Area » Nom de la Colonne, pour l'extraction : Area Libellé Surface mm<sup>2</sup> Unité mm<sup>2</sup> Si la variable est destinée à contenir des mesures calculées à Variable résultat partir d'une formule, il faut rédiger son texte. extraite, d'un fichier de mesure. calculée, à l'aide d'une formule. Exemple pour transposer les mesures de surface, de pixel en millimètre<sup>2</sup>, la formule est Formule // = Surface / grossissement <sup>2</sup> POUR TOUTE LIGNE DE \$TAB\$ surface pixel \$RES\$ = {1} / (puissance([GROS], 2)) grossissement)<sup>2</sup> FIN

Auquel il faut ajouter autour de la formule **POUR TOUTE LIGNE DE STABS** et **FIN**. Pour appliquer le calcul sur toutes les lignes qui seront affichées.

Il faut remplacer :

| surface pixel   | par | {1}         | qui est le numéro unique de la variable |
|-----------------|-----|-------------|-----------------------------------------|
| grossissement   | par | [GROS]      | qui est le code unique de la condition  |
| puissance carré | par | puissance(, | 2) qui est une fonction Windev          |

Et vous pouvez insérer des commentaires, en commençant la ligne par un double slash.

// puis mon commentaire

Autre exemple avec une formule qui permet le calcul d'un volume ovale.

Avec la même variable surface {1}, un grossissement [GROS] et des fonctions Windev « racine », « puissance » et « pi ».

| Libellé                                  | Volume                                                                                                    |  |  |  |  |  |
|------------------------------------------|----------------------------------------------------------------------------------------------------|--|--|--|--|--|
| Unité                                    | mm <sup>3</sup>                                                                                                   |  |  |  |  |  |
| Variable rés                             | ultat :                                                                                                    |  |  |  |  |  |
| ) extraite                               | © extraite, d'un fichier de mesure.                                                                               |  |  |  |  |  |
| calcule                                  | ée, à l'aide d'une formule.                                                                                       |  |  |  |  |  |
| Formule                                  |                                                                                                    |  |  |  |  |  |
| // = 4/3<br>POUR TOI<br>\$RES\$ =<br>FIN | * [racine(Surface / Pi )]3<br>JTE LIGNE DE \$TAB\$<br>racine((({1}/(puissance([GROS], 2)))/ValPI), 3)*ValPI*(4/3) |  |  |  |  |  |
|                                          |                                                                                                    |  |  |  |  |  |

| Į |                                                                                     | Aide en ligne http://doc.pcso                                                                                                    | ft.fr 🔸                                | pour découvrir toutes les fonctions Windev                                                                                                    |
|---|-------------------------------------------------------------------------------------|----------------------------------------------------------------------------------------------------|----------------------------------------|----------------------------------------------------------------------------------------------------|
|   | Saisir {1}<br>Saisir [GROS]<br>Saisir \$LIGNE\$<br>Saisir \$RES\$<br>Saisir \$TAB\$ | pour les valeurs du var_result<br>pour les valeurs de la condition<br>pour les valeurs de la colonne<br>pour la colonne calculée<br>pour le nom de la table | = 1<br>= GR <del>@S</del><br>= LIGNE < | <ul> <li>faire référence à une autre variable résultat</li> <li>à une condition</li> <li>à une colonne présente dans la table calcul *</li> <li>à ma colonne qui contiendra le résultat de la formule</li> </ul> |

au nom de la table calcul

\* Voir l'écran Calcul (§ 9.4) pour la liste des colonnes présente (ligne, image\_nom, ...)

|                         | Calcul   | er    |     |         |         | ~ | IMAGE_NOM    |
|-------------------------|----------|-------|-----|---------|---------|---|--------------|
|                         | a}= ∩ea≑ | LIGNE | o,≑ | COLONNE | a thi c | • | IMAGE_ORDRE  |
| arbuste_1_feuille_1.bmp | 1        | 1     |     | 1       | 5       | • | LIGNE        |
| arbuste_1_feuille_1.bmp | 1        | 1     |     | 2       | 5       | ~ | COLONNE      |
| arbuste_1_feuille_1.bmp | 1        | 1     |     | 3       | 55      | ~ | A202 N ORDRE |

#### 5.1.3 – Type - Image, Objet, Etude et Fichier

| I | AIM201_TYPE_ | IMAGE              |            |   |
|---|--------------|--------------------|------------|---|
|   | 201_C_CODI   | A201_A_LIBELLE     | IB_JOUR_RE | 1 |
|   | IC           | Initiale - Couleur | 183        | * |
|   | NB           | Noir et Blanc      | 730        |   |
|   | NC           | Niveau de Gris     | 366        |   |
|   | NDEF         | Non Défini         | 0          |   |

Vous permet de décrire les images, leurs différents stades (couleur, noir et blanc, ...). La colonne nombre de jour de rétention permet de préciser le temps de conservation d'une image avant de proposer sa suppression.

| AIM204_TYP | PE_OBJET       |   |
|------------|----------------|---|
| M_C_C0[%   | A204_A_LIBELLE | 1 |
| VAR        | Variété        | * |
| SEM        | Lot Semence    |   |
| NDEF       | Non défini     |   |

Vous permet de décrire les objets en étude (le type de matériel utilisé).

| AIM205_TYPE_ | ETUDE                   |   |
|--------------|-------------------------|---|
| 205_C_CODP   | A205_A_LIBELLE          | 1 |
| OL           | Object lesson           | * |
| GERM         | Phénotypage germination |   |
| EXE          | Exemple                 |   |
| EVO          | Evolution (suivi)       |   |

Vous permet de décrire les études. Par exemple par leur type de fonctionnalité (pour faire des mesures, des comptages, des exemples, ...) ou par leur type d'utilisateurs (secteur des semences, des variétés, des bioagresseurs, ...).

| AIM207_TYPE_FICHIER |                                |          |   |  |  |  |
|---------------------|--------------------------------|----------|---|--|--|--|
| 07_C_COI            | A207_A_LIBELLE                 | B_JOUR_R |   |  |  |  |
| FRA                 | Fichier Résultat AIM           | 0        | * |  |  |  |
| FRI                 | Fichier Résultat (Non Intégré) | 0        |   |  |  |  |
| NDEF                | Non Défini                     | 0        |   |  |  |  |
| SFR                 | Sans Fichier Résultat          | 0        |   |  |  |  |

Vous permet de décrire les résultats des traitements.

Principalement les traitements génèrent un fichier résultat qui sera intégré dans la base de données (type FRA).

Ils peuvent également générer d'autres types de fichiers, qui n'ont pas vocation à être intégré (exemple, un fichier rapport) (type FRI).

Ou encore les traitements ne génèrent aucun fichier résultat. Par exemple, ils modifient les couleurs des images.

La colonne nombre de jour de rétention permet de préciser le temps de conservation d'un résultat de traitement avant de proposer sa suppression.

#### 5.1.4 – Paramètre statistique

| AIM206_PAR | AM_STAT              |                  |   |
|------------|----------------------|------------------|---|
| ©100_0_0   | A206_A_LIBELLE       | A206_A_TEXTE_SQL |   |
| NDEF       | Non défini           | AVG              | * |
| MOYA       | Moyenne Arithmétique | AVG              |   |
| MINI       | Minimum              | MIN              |   |
| MEDI       | Médiane              | MEDIAN           |   |
| MAXI       | Maximum              | MAX              |   |
| ECAT       | Ecart-type           | STDDEV           |   |

Vous permet de définir plusieurs paramètres statistiques, en précisant la syntaxe SQL nécessaire à la fonction de regroupement des résultats de l'application AIM.

*Remarque* : la syntaxe SQL doit être compatible avec ORACLE pour l'utilisation de AIM au GEVES et avec HYPERFILESQL pour une utilisation EXTERNE.

Exemple : STD, MAX, MIN, COUNT, AVG, MEDIAN, SUM, VARIANCE, ...

#### 5.2 – Condition expérimentale

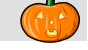

A chaque nouvelle étude AIM, vous allez définir des conditions expérimentales. Qui permettent d'apporter un complément d'information lors du traitement automatisé des données ou des calculs.

En général ces conditions sont identiques au sein d'un même type d'étude. C'est pourquoi on prévoit des listes de conditions expérimentales par type.

Cette fenêtre permet de les consulter et les gérer (ajout-modification-suppression).

| 1.000                                                                                                  | •                                                                                                  | ▼ Nom                                                                                                    | Espèce                                                                                                    |                                                                                                |                                                                         |                                                                                |                 |
|----------------------------------------------------------------------------------------------------|----------------------------------------------------------------------------------------------------|----------------------------------------------------------------------------------------------------|----------------------------------------------------------------------------------------------------|------------------------------------------------------------------------------------------------|-------------------------------------------------------------------------|--------------------------------------------------------------------------------|-----------------|
| Liste d                                                                                                | es listes                                                                                          | de conditions théorique [3]                                                                                                    |                                                                                                    |                                                                                                |                                                                         |                                                                                |                 |
| ð 🔍 fis                                                                                                | TE_CO                                                                                              | A09_A_LIBELLE                                                                                                    | ART53_ESA                                                                                                    | C53_V_NOM_ESP                                                                                  | <u>∿t</u> r∿                                                            | A205_A_LIBELLE                                                                 | <u>م</u> 1      |
| 9                                                                                                    | 20                                                                                                 | Conditions pour l'adressage des cellules                                                                                                    | 0 8                                                                                                    | Espece inconnue                                                                                | ME                                                                      | MESURER                                                                        | -               |
| 9                                                                                                    | 21                                                                                                 | Conditions pour l'adressage des cellules                                                                                                    | 0 6                                                                                                    | Espece inconnue                                                                                | TS                                                                      | TEST                                                                           |                 |
| 9                                                                                                    | 22                                                                                                 | Conditions pour le phénotypage de semences                                                                                                    | 0 6                                                                                                    | Espece inconnue                                                                                | EV                                                                      | EVOLUTION (suivi)                                                              |                 |
|                                                                                                    |                                                                                                    |                                                                                                    |                                                                                                    |                                                                                                |                                                                         |                                                                                |                 |
|                                                                                                    |                                                                                                    |                                                                                                    |                                                                                                    |                                                                                                |                                                                         |                                                                                |                 |
|                                                                                                    |                                                                                                    |                                                                                                    |                                                                                                    |                                                                                                |                                                                         |                                                                                |                 |
|                                                                                                    |                                                                                                    |                                                                                                    |                                                                                                    |                                                                                                |                                                                         |                                                                                |                 |
|                                                                                                    |                                                                                                    |                                                                                                    |                                                                                                    |                                                                                                |                                                                         |                                                                                |                 |
|                                                                                                    |                                                                                                    |                                                                                                    |                                                                                                    |                                                                                                |                                                                         |                                                                                |                 |
|                                                                                                    |                                                                                                    |                                                                                                    |                                                                                                    |                                                                                                |                                                                         |                                                                                |                 |
|                                                                                                    |                                                                                                    |                                                                                                    |                                                                                                    |                                                                                                |                                                                         |                                                                                |                 |
|                                                                                                    |                                                                                                    |                                                                                                    |                                                                                                    |                                                                                                |                                                                         |                                                                                |                 |
|                                                                                                    |                                                                                                    |                                                                                                    |                                                                                                    |                                                                                                |                                                                         |                                                                                |                 |
|                                                                                                    |                                                                                                    |                                                                                                    |                                                                                                    |                                                                                                |                                                                         |                                                                                |                 |
|                                                                                                    |                                                                                                    |                                                                                                    |                                                                                                    |                                                                                                |                                                                         |                                                                                | -               |
|                                                                                                    |                                                                                                    |                                                                                                    |                                                                                                    |                                                                                                |                                                                         |                                                                                | <b>•</b>        |
|                                                                                                    |                                                                                                    |                                                                                                    | Ajouter des C                                                                                                    | Conditions                                                                                     |                                                                         |                                                                                | •               |
| Liste d                                                                                                | es condit                                                                                          | tionsthéorique [11]<br>ລຽດ ຕາວເອັ                                                                                                    | Ajouter des C                                                                                                    | Conditions                                                                                     |                                                                         |                                                                                | ▼<br>0.13       |
| Liste d<br>¶E.Q.J                                                                                      | es condit<br>9_LISTE <sup>©</sup><br>22                                                            | tions théorique [11]<br>∿®0_Cr&≑ A200_A_LIBELLE<br>DUBE Durée evoluitation                                                                                                    | Ajouter des C                                                                                                    | onditions                                                                                      |                                                                         | A10_A_REMARQUE                                                                 |                 |
| Liste d<br>†E.Q.)<br>9                                                                                 | es condit<br>9_LISTE <sup>0</sup><br>22<br>22                                                      | tions théorique [11]<br>≫00_CQ≠ A200_A_LIBELLE<br>DURE Durée exploitation<br>DELA Délai t1-t1                                                                                                    | Ajouter des C<br>Ajouter des C<br>Ajr<br>N_VAL_CC<br>0                                                                                                    | onditions                                                                                      |                                                                         | A10_A_REMARQUE                                                                 | ~ ∎             |
| Liste c<br>†E.Q<br>9<br>9                                                                              | es condit<br>9_LISTE®<br>22<br>22<br>22                                                            | tions théorique [11]<br>200_CQ.♥ A200_A_LIBELLE<br>DURE Durée exploitation<br>DELA Délai t0-t1<br>ERE0. Fréquence                                                                                                    | Ajouter des C<br>Ajouter des C<br>C<br>Ajouter des C<br>Ajouter des C<br>Ajo | Conditions                                                                                     |                                                                         | A10_A_REMARQUE                                                                 | <               |
| Liste c<br>TE<br>9<br>9<br>9<br>9<br>9                                                                 | es condit<br>9_LISTE <sup>0</sup><br>22<br>22<br>22<br>22                                          | tions théorique [11]<br>200_CQ4 <sup>≢</sup> A200_A_LIBELLE<br>DURE Durée exploitation<br>DELA Délai t0-t1<br>FREQ Fréquence<br>GROS Grossissement                                                                                                    | Ajouter des C                                                                                                    | Conditions                                                                                     | millimetre                                                              | A10_A_REMARQUE                                                                 | ~ D             |
| Liste c<br>TE<br>9<br>9<br>9<br>9<br>9                                                                 | es condit<br>9_LISTE<br>22<br>22<br>22<br>22<br>22<br>22                                           | tions théorique [11]<br>200_CP4 <sup>≢</sup> A200_A_LIBELLE<br>DURE Durée exploitation<br>DELA Délai t0 - t1<br>FREQ Fréquence<br>GROS Grossissement<br>HREF Heure référence                                                                                                    | Ajouter des C<br>Ajouter des C<br>60<br>0<br>120<br>80<br>4                                                                                                    | Conditions                                                                                     | millimetre<br>tion, début de d                                          | A10_A_REMARQUE                                                                 | <b>~</b> ∂⊡     |
| Liste c<br>PE<br>9<br>9<br>9<br>9<br>9<br>9<br>9<br>9<br>9<br>9                                        | es condit<br>9_LISTE<br>22<br>22<br>22<br>22<br>22<br>22<br>22<br>22                               | tions théorique [11]<br>Durce exploitation<br>DELA Délai t0 - t1<br>FREQ Fréquence<br>GROS Grossissement<br>HREF Heure référence<br>NCPC Nombre Cellule Par Colonne                                                                                                    | Ajouter des C<br>Ajouter des C<br>60<br>0<br>120<br>80<br>4<br>5                                                                                                    | Conditions                                                                                     | millimetre<br>tion, début de d                                          | A10_A_REMARQUE<br>etection de germination                                      | <b>√</b> ∃      |
| Liste c<br>P<br>9<br>9<br>9<br>9<br>9<br>9<br>9<br>9<br>9<br>9<br>9<br>9<br>9                          | es condit<br>9_LISTE<br>22<br>22<br>22<br>22<br>22<br>22<br>22<br>22<br>22<br>22<br>22             | tions théorique [11]<br>200_CP4 A200_A_LIBELLE<br>DURE Durée exploitation<br>DELA Délai t0 - t1<br>FREQ Fréquence<br>GROS Grossissement<br>HREF Heure référence<br>NCPC Nombre Cellule Par Colonne<br>NCPL Nombre Cellule Par Ligne                                                                       | Ajouter des C<br>Ajouter des C<br>60<br>0<br>120<br>80<br>4<br>5<br>5                                                                                                    | Conditions                                                                                     | millimetre<br>tion, début de d                                          | A10_A_REMARQUE<br>etection de germination                                      | ۲<br>۵<br>۵     |
| Liste c<br>9<br>9<br>9<br>9<br>9<br>9<br>9<br>9<br>9<br>9<br>9<br>9<br>9                               | es condit<br>3_LISTE<br>22<br>22<br>22<br>22<br>22<br>22<br>22<br>22<br>22<br>22<br>22<br>22<br>22 | tions théorique [11]<br>200_CPA A200_A_LIBELLE<br>DURE Durée exploitation<br>DELA Délai t0 - t1<br>FREQ Fréquence<br>GROS Grossissement<br>HREF Heure référence<br>NCPC Nombre Cellule Par Colonne<br>NCPL, Nombre Cellule Par Ligne<br>RADM Radicule Minimum (Longueur)                                  | Ajouter des D<br>N_VAL_CC<br>0<br>120<br>80<br>4<br>5<br>5<br>1                                                                                                    | INDITIQ <sup>†</sup><br>en minute<br>en minute<br>nombre de pixel par<br>heure de fin d'imbibi | millimetre<br>tion, début de d                                          | A10_A_REMARQUE<br>etection de germination                                      | <b>₹</b>        |
| Liste c<br>9<br>9<br>9<br>9<br>9<br>9<br>9<br>9<br>9<br>9<br>9<br>9<br>9<br>9                          | es condit<br>9_LISTE<br>22<br>22<br>22<br>22<br>22<br>22<br>22<br>22<br>22<br>22<br>22<br>22<br>22 | tions théorique [11]<br>200_CR A200_A_LIBELLE<br>DURE Durée exploitation<br>DELA Délai t0 - t1<br>FREQ Fréquence<br>GRDS Grossissement<br>HREF Heure référence<br>NCPC Nombre Cellule Par Colonne<br>NCPL Nombre Cellule Par Ligne<br>RADM Radicule Minimum (Longueur)<br>SEMO Semence morte              | Ajouter des C<br>Ajouter des C<br>0<br>0<br>120<br>80<br>4<br>5<br>5<br>1<br>0                                                                                                    | Inditions                                                                                      | millimetre<br>tion, début de d<br>les semences 'i                       | A10_A_REMARQUE<br>etection de germination<br>mortes' sur l'acquisition         | <b>₹</b>        |
| Liste c<br>9<br>9<br>9<br>9<br>9<br>9<br>9<br>9<br>9<br>9<br>9<br>9<br>9<br>9<br>9<br>9<br>9<br>9<br>9 | es condit<br>9_LISTE<br>22<br>22<br>22<br>22<br>22<br>22<br>22<br>22<br>22<br>22<br>22<br>22<br>22 | tions théorique [11]<br>200_Cr3 A A200_A_LIBELLE<br>DURE Durée exploitation<br>DELA Délai t0 · t1<br>FREQ Fréquence<br>GROS Grossissement<br>HREF Heure référence<br>NCPC Nombre Cellule Par Ligne<br>RADM Radicule Minimum (Longueur)<br>SEMO Semence mote<br>DEPS Seuil déplacement                     | Ajouter des C<br>Ajouter des C<br>0<br>0<br>120<br>80<br>4<br>5<br>5<br>1<br>0<br>3                                                                                                    | ionditions                                                                                     | millimetre<br>tion, début de d<br>les semences 'n                       | A10_A_REMARQUE<br>etection de germination<br>mortes' sur l'acquisition         | <b>~</b> 1      |
| iste c<br>9<br>9<br>9<br>9<br>9<br>9<br>9<br>9<br>9<br>9<br>9<br>9<br>9<br>9<br>9<br>9<br>9<br>9<br>9  | es condit<br>9_LISTE<br>22<br>22<br>22<br>22<br>22<br>22<br>22<br>22<br>22<br>22<br>22<br>22<br>22 | tions théorique [11]<br>200_CR A 200_A_LIBELLE<br>DURE Durée exploitation<br>DELA Délai t0 - t1<br>FREQ Fréquence<br>GROS Grossissement<br>HREF Heure référence<br>NCPC Nombre Cellule Par Ligne<br>RADM Radicule Minimum (Longueur)<br>SEMD Semence morte<br>DEPS Seuil déplacement<br>TEMP Température  | Ajouter des C<br>Ajouter des C<br>0<br>0<br>120<br>80<br>4<br>5<br>5<br>1<br>0<br>3<br>20                                                                                                    | Ionditions                                                                                     | millimetre<br>tion, début de d<br>les semences 'n<br>tale sur l'acquisi | A10_A_REMARQUE<br>etection de germination<br>mortes' sur l'acquisition         | ্<br>এ ট<br>▲   |
| iste c<br>9<br>9<br>9<br>9<br>9<br>9<br>9<br>9<br>9<br>9<br>9<br>9<br>9<br>9<br>9<br>9<br>9<br>9       | es condit<br>9_LISTE<br>22<br>22<br>22<br>22<br>22<br>22<br>22<br>22<br>22<br>22<br>22<br>22<br>22 | tions théorique [11]<br>200_CPAF A200_A_LIBELLE<br>DURE Durée exploitation<br>DELA Délai t0 - t1<br>FREQ Fréquence<br>GROS Grossissement<br>HREF Heure référence<br>NCPC Nombre Cellule Par Ligne<br>RADM Radicule Minimum (Longueur)<br>SEMO Semence morte<br>DEPS Seuil déplacement<br>TEMP Température | Ajouter des C<br>Ajouter des C<br>0<br>0<br>120<br>80<br>4<br>5<br>5<br>1<br>0<br>3<br>20                                                                                                    | Conditions                                                                                     | millimetre<br>tion, début de d<br>les semences 't                       | A10_A_REMARQUE<br>etection de germination<br>mortes' sur l'acquisition<br>tion | <b>~</b> ∂<br>1 |

#### 5.2.1 – Consultation

A l'ouverture de l'écran, la liste s'affiche selon les critères utilisés dans le bandeau de recherche. Utilisé le type d'étude 'vide' pour tout afficher.

Lorsque vous sélectionnez une liste, son détail s'affiche dans la seconde table.

#### 5.2.2 – Création / Modification

Pour ouvrir l'écran de création d'une liste de conditions expérimentale, utiliser le raccourci [F10] ou cliquer sur le bouton 🔁.

| 🎃 Ajout d'un | e nouvelle liste de conditions théorique. |
|--------------|-------------------------------------------|
| Type d'étude |                                           |
| Nom          |                                           |
| Espèce DHS   |                                           |
|              | OK Fermer                                 |

De même pour la modification, sélectionner une liste et utiliser le raccourci [F11] ou cliquer sur le bouton

| Sout d'une   | e nouvelle liste de conditions théorique. |   |
|--------------|-------------------------------------------|---|
| Type d'étude | COMPTER                                   | • |
| Nom          | Conditions de comptage                    |   |
| Espèce DHS   | 40500 Maïs                                |   |
|              | OK Fermer                                 |   |

Renseigner le type d'étude, son nom et l'espèce. Et valider avec le bouton 'OK'.

*Remarque* : l'espèce est facultative, mais si vous la précisée, cette liste de conditions expérimentales ne s'appliquera que pour cette espèce.

Une fois la liste créée, il faut ajouter/enlever des conditions.

Dans la table détail, cliquer sur le bouton to <u>Ajouter des Conditions</u> pour choisir de nouvelles conditions (multi sélection possible).

| Liste                        | des listes d                                                  | le conditi                                  | ons théorique [3]                                                                                       |                 |                                           |    |           |
|------------------------------|---------------------------------------------------------------|---------------------------------------------|----------------------------------------------------------------------------------------------------|-----------------|-------------------------------------------|----|-----------|
| ð 🔍                          | ŜTE_COI�                                                      | ÷                                           | A09_A_LIBELLE                                                                                           | ART53_ESA       | C53_V_NOM_ESP                             |    | 🗘 🗘       |
| 9                            | 20                                                            | Conditio                                    | ns pour l'adressage des cellules                                                                        | 0               | Espece inconnue                           | ME | MESURER   |
| 9                            | 21                                                            | Conditio                                    | ns pour l'adressage des cellules                                                                        | 0               | Espece inconnue                           | TS | TEST      |
| 9                            | 22                                                            | Conditio                                    | ns pour le phénotypage de seme                                                                          | nc O            | Espece inconnue                           | EV | EVOLUTION |
| 9                            | 23                                                            | Conditio                                    | ns de comptage                                                                                          | 40 500          | Maïs                                      | CO | COMPTER   |
|                              |                                                               |                                             |                                                                                                    |                 |                                           |    |           |
|                              |                                                               |                                             |                                                                                                    |                 |                                           |    |           |
|                              |                                                               |                                             |                                                                                                    |                 |                                           |    |           |
| _                            |                                                               |                                             |                                                                                                    |                 |                                           |    |           |
| _                            |                                                               |                                             |                                                                                                    | Ajouter des Cor | nditions                                  |    |           |
| Liste                        | des conditio                                                  | ons théor                                   | igue (5)                                                                                                | Ajouter des Cor | nditions                                  |    |           |
| Liste<br>¶E.©                | : des conditio                                                | ons théor                                   | ique [5]<br>A200_A_LIBELLE                                                                              | Ajouter des Cor | nditions                                  | A1 | 0_A_REMAR |
| Liste<br>¶E.©<br>9           | e des conditio<br>19_LISTE<br>23                              | ons théor<br>200_CIN<br>HREF                | ique [5]                                                                                                | Ajouter des Cor | nditions<br>/AL_CONDI©\ <sup>‡</sup><br>0 | A1 | 0_A_REMAR |
| Liste<br>†E.©<br>9           | des conditio<br>9_LISTE<br>23<br>23                           | ons théor<br>200_CP<br>HREF<br>NCPC         | i <mark>que [5]</mark>                                                                                  | Ajouter des Cor | nditions<br>VAL_CONDI®<br>0<br>0          | AT | 0_A_REMAR |
| Liste<br>†E.©<br>9<br>9      | des conditio<br>19_LISTE<br>23<br>23<br>23<br>23              | ns théor<br>200_CPA<br>HREF<br>NCPC<br>NCPL | ique [5]<br>A200_A_LIBELLE<br>Heure référence<br>Nombre Cellule Par Colonne<br>Nombre Cellule Par Ligne | Ajouter des Cor | nditions<br>VAL_CONDI®<br>0<br>0<br>0     | A1 | 0_A_REMAR |
| Liste<br>†E.©<br>9<br>9<br>9 | e des conditio<br>9_LISTE<br>23<br>23<br>23<br>23<br>23<br>23 | NCPC<br>RADM                                | i <mark>que [5]</mark>                                                                                  | Ajouter des Cor | Aditions                                  | A1 | 0_A_REMAR |

*Attention* : lors de l'ajout de conditions elles n'ont, par défaut, ni valeur ni remarque. Et c'est à vous de les renseigner en saisissant directement l'info dans la table détail.

|       |                  |               |                           | Ajouter des | Conditions  |         |
|-------|------------------|---------------|---------------------------|-------------|-------------|---------|
| Liste | des conditic     | ons théor     | ique [5]                  |             |             |         |
| ₹E.∾  | ₿ <u>_LIST</u> E | <u>බ්0_CP</u> | A200_A_LIBE               | LLE 🔍       | R_VAL_CONDI | ÷       |
| 9     | 23               | HREF          | Heure référence           |             | 15          |         |
| 9     | 23               | NCPC          | Nombre Cellule Par Colonn | e           | 5           | exemple |
| 9     | 23               | NCPL          | Nombre Cellule Par Ligne  |             | 10          |         |
| 9     | 23               | RADM          | Radicule Minimum (Longue  | :ur)        | 0           |         |
| 9     | 23               | SEMO          | Semence morte             |             | 0           |         |

Pour enlever des conditions, sélectionner les et utiliser le raccourci [F12] ou cliquer sur le bouton et confirmer la suppression.

#### 5.2.3 – Suppression

Pour supprimer une liste de conditions expérimentales, il faut au préalable vider les conditions de celle-ci.

| Liste | des listes d<br>fore colla | le conditi<br>∣≑                        | ons théorique [4    | ]<br>IF Q         | BT53 F90      | ,† r      | 53 V NOM ESP       | 0      | ∳ τ'Ω  | ₩ ∆1      |
|-------|----------------------------|-----------------------------------------|---------------------|-------------------|---------------|-----------|--------------------|--------|--------|-----------|
| 9     | 23                         | Conditio                                | ns de comptage      |                   | 40 500        | Maïs      |                    |        | СО     | COMPTER   |
| 9     | 21                         | Conditio                                | ns pour l'adressage | e des cellules    | 0             | Espece    | inconnue           |        | TS     | TEST      |
| 9     | 20                         | Conditio                                | ns pour l'adressage | e des cellules    | 0             | Espece    | inconnue           |        | ME     | MESURER   |
| 9     | 22                         | Conditions pour le phénotypage de semen |                     |                   | 0             | Espece    | inconnue           |        | EV     | EVOLUTION |
|       |                            |                                         |                     |                   |               |           |                    |        |        |           |
|       |                            |                                         |                     |                   |               |           |                    |        |        |           |
|       |                            |                                         |                     |                   |               |           |                    |        |        |           |
|       |                            |                                         |                     |                   |               |           |                    |        |        |           |
|       |                            |                                         |                     | Ajo               | uter des Cor  | nditions  |                    |        |        |           |
| Liste | des conditi                | ons théor                               | ique [3]            |                   |               |           |                    |        |        |           |
| TE.   |                            | 00_04                                   | τ A200              | _A_LIBELLE        | AN_1          | VAL_CU    | NDIQ               |        | A1     | U_A_REMAR |
| 9     | 23                         | HREF                                    | Heure référence     |                   |               | 15        |                    |        |        |           |
| 9     | 23                         | NCPC                                    | Nombre Cellule Pa   | ar Colonne        |               | 5         | exemple            |        |        |           |
| 9     | 23                         | NCPL                                    | Nombre Cellule Pa   | ar Ligne          |               | 10        |                    |        |        |           |
|       |                            |                                         | <b>C 1</b>          | e 141             |               | 1 40      |                    |        |        | 21        |
|       |                            |                                         | Gestion de          | s Conditions e    | xperiment     | ales *    |                    |        |        | X         |
|       |                            |                                         |                     | Confirmer la supi | oression de l | a conditi | on théorique : Nor | nbre C | ellule | Par Ligne |
|       |                            |                                         |                     | Et des suivantes  |               |           |                    |        |        |           |
|       |                            |                                         |                     | Merci.            |               |           |                    |        |        |           |
|       |                            |                                         |                     | Г                 |               |           | No. 1              |        |        |           |
|       |                            |                                         |                     | L                 | Qui           |           | Non                |        |        |           |
|       |                            |                                         |                     |                   |               |           |                    |        |        |           |

On sélectionne toutes les conditions, puis on confirme leur suppression. Ensuite vous pouvez sélectionner la liste de condition à effacer. Cliquer sur le bouton

ou utiliser le raccourci [F12], puis confirmer cette suppression.

#### 5.3 – Support et Provenance

Cet écran permet de gérer les supports et provenances des images, utilisées dans AIM. L'utilisateur devra pour chaque acquisition sélectionner le support / provenance.

| ۲   | AIM - Ges       | tion des         | traitemen      | ts et d'anal;     | yse d'image       | e - [Gesti     | on de               | s Supports              | s et des Pi | rovenances]  |                     |            |
|-----|-----------------|------------------|----------------|-------------------|-------------------|----------------|---------------------|-------------------------|-------------|--------------|---------------------|------------|
| ۲   | <u>F</u> ichier | <u>E</u> tude    | <u>M</u> acro  | <u>R</u> éférenti | el M <u>o</u> dul | le Fe <u>n</u> | être                | <u>A</u> ide            |             |              |                     | _ 8 ×      |
|     | 1 🛥 (           | <del>\$</del>    | <b>•</b>       | 0                 | <b>3</b> 🕈        | 4 🖃            | <u></u>             | <b>1</b>                | BU 💽        | 🖃 🖉          | SUPPORT             | [4]        |
| PRI |                 | [4]              |                |                   |                   |                |                     | 105 1 10                |             | ou o #       |                     |            |
|     | US_L_BAN        | ×*               | AU             | 5_A_NUM           |                   | Ad_NR_C        | 210 <b>-</b> 0-1-1- | AU5_A_LL                | JUALISATI   | UN 🔨         |                     | AU5_A_RE 1 |
| 9   | 1               | Banc_1           |                |                   |                   | 4              | M                   | odule I                 |             | le prei      | mier livre par ESEU | <u> </u>   |
| 9   | 2               | Banc_2           |                |                   |                   | 4              | M                   | odule I                 |             | le sec       | ond livre par ESEU  |            |
| 9   | 4               | Exterieu         | ar<br>T        |                   |                   | 2              | E)                  | kterieur<br>Staat op CE | VEC         | Exteri       | eur                 |            |
| 9   | 3               | Scanne           | ! <b>[</b>     |                   |                   | 2              | pa                  | arcouc au GE            | VES         |              |                     |            |
|     |                 |                  |                |                   |                   |                |                     |                         |             |              |                     |            |
|     |                 |                  |                |                   |                   |                |                     |                         |             |              |                     |            |
|     |                 |                  |                |                   |                   |                |                     |                         |             |              |                     | ~          |
| •   |                 |                  |                |                   |                   |                |                     |                         |             |              |                     |            |
| SU  |                 | A1               |                |                   |                   |                |                     |                         |             |              |                     |            |
| 潮风  | C_CAME          | ~,<br>∿_¶e∿_†VR. | A05_B∿‡        | A                 | 04_A_NOM          |                | <b>₹_</b> \         | /椅4_D_DAT               | E_ACHA      | * A04_A_RE   | SOLUTION 🖋          | 1          |
| 9   | 5               | 9                | 2 Car          | n_1               |                   |                | •                   | 05/05                   | /2011       | 2560 x 2048  |                     | <b>^</b>   |
| 9   | 6               | 9                | 2 Car          | n_2               |                   |                |                     | 05/05                   | /2011       | 2560 x 2048  |                     |            |
| 9   | 7               | 9                | 2 Car          | n_3               |                   |                |                     | 05/05                   | /2011       | 2560 x 2048  |                     |            |
| 9   | 8               | 9                | 2 Car          | n_4               |                   |                |                     | 05/05                   | /2011       | 2560 x 2048  |                     |            |
|     |                 |                  |                |                   |                   |                |                     |                         |             |              |                     |            |
|     |                 |                  |                |                   |                   |                |                     |                         |             |              |                     |            |
|     |                 |                  |                |                   |                   |                |                     |                         |             |              |                     |            |
|     |                 |                  |                |                   |                   |                |                     |                         |             |              |                     | -          |
| •   |                 |                  |                |                   |                   |                |                     |                         |             |              |                     | •          |
| Bas | e Courante      | = Devn_A         | dre (Utilisate | ur = moutaultt    | ) Champ c         | ourant = Ai    | m_Fen               | _Camera_Ba              | anc.Tab_Al  | IM04_ 15/12/ | 2011 10:28:         | 59 //.     |

#### 5.3.1 – Consultation

Sélectionner une provenance (dans la table principale) pour voir les différents supports qui lui sont reliés (dans la table détail).

#### 5.3.2 - Création / Modification

#### **PROVENANCE**

Pour ouvrir l'écran de création d'une provenance, utiliser le raccourci [F10] ou cliquer sur le bouton

| Nom                                                           |                                                         |  |
|---------------------------------------------------------------|---------------------------------------------------------|--|
| _ocalisation                                                  |                                                         |  |
| Remarque                                                      |                                                         |  |
| Nombre de su                                                  | upports 0                                               |  |
|                                                               | OK Fermer                                               |  |
|                                                               |                                                         |  |
|                                                               |                                                         |  |
|                                                               |                                                         |  |
|                                                               |                                                         |  |
| Modifiacti                                                    | ion de la provenance, n° 4 - 3                          |  |
| <b>o Modifiacti</b><br>Nom                                    | ion de la provenance, n° 4 - 3<br>I.N.R.A.              |  |
| Modifiacti<br>Nom<br>Localisation                             | ion de la provenance, n° 4 - 3<br>I.N.R.A.<br>Beaucouzé |  |
| Modifiacti<br>Nom<br>Localisation<br>Remarque                 | ion de la provenance, n° 4 - 3<br>I.N.R.A.<br>Beaucouzé |  |
| Modifiacti<br>Nom<br>Localisation<br>Remarque<br>Nombre de su | ion de la provenance, n° 4 - 3<br>I.N.R.A.<br>Beaucouzé |  |

0K

rsion 1

Fermer

De même pour la modification, sélectionner une ligne et utiliser le raccourci [F11] ou cliquer sur le bouton 4

Auteurs : B. Moutault & C. Chevalier Date : 20/08/2012

Renseigner le nom, la localisation, une remarque et le nombre de supports que vous souhaitez définir derrière cette provenance. Et valider avec le bouton 'OK'.

Attention : Lors de la modification du nombre de support, si vous indiquez un nombre inférieur, les derniers supports décrits seront automatiquement supprimés. (voir § 5.3.3.)

#### **SUPPORT**

Ensuite il faut renseigner les supports qui sont créés automatiquement en même temps que la « provenance » (nombre de supports).

Pour les modifier utiliser le raccourci [F11] ou cliquer sur le bouton a ou double cliquer sur la ligne. Une fenêtre s'ouvre permettant de changer le nom, la validité, la date, la résolution et la remarque.

| PRC  | VENANCE  | [4]             |         |                    |                |               |                |             |                      |            |
|------|----------|-----------------|---------|--------------------|----------------|---------------|----------------|-------------|----------------------|------------|
| ŜIQ, | ₿5_C_BAN | א\$             |         | A05_A_NOM          | <u></u>        | ₹_NB_CAM      | A05_A_LOCALIS. | ATION 🔍 🕈 👘 |                      | A05_A_RE 🛅 |
| 9    | 1        | Banc            | _1      |                    |                | 4             | Module 1       | le pr       | emier livré par ESEO | <b></b>    |
| 9    | 2        | Banc            | _2      |                    |                | 4             | Module 1       | le se       | cond livré par ESEO  |            |
| 9    | 4        | Extéri          | eur     |                    |                | 2             | Extérieur      | Exté        | rieur                |            |
| 9    | 3        | Scan            | ner     |                    | 😟 Modifiacti   | on du sup     | oort, n° 4 - 9 | - 🗆 ×       |                      |            |
| 4    | 3        | I.N.R           | .A.     |                    | Pour le suppor | it : I.N.R.A. |                |             |                      |            |
|      |          |                 |         |                    | Nom            | Support_3     |                |             |                      | -          |
| •    |          |                 |         |                    |                | 🔽 Valide      |                |             |                      |            |
| SUF  | PORT [   | 3]              |         |                    | Date d'achat   | 15/12/2       | 2011 31        |             |                      |            |
| ۶I۹  | C_CAME   | <b>∖</b> †ેE∿_₹ | /RA05_B | a\ <sup>‡</sup> _/ |                |               | 1014           |             | SOLUTION 🔍 🕈 👘       | 1          |
| 4    | 7        | 4               | 3       | Unité Vin          | Résolution     |               |                |             |                      | <b></b>    |
| 4    | 8        | 4               | 3       | Unité Pomme        | Remarque       |               |                |             |                      |            |
| 4    | 9        | 4               | 3       | Support_3          |                |               |                |             |                      |            |
|      |          |                 |         |                    |                | OK            | Ferm           | ier         |                      |            |
|      |          |                 |         |                    |                |               |                | .::         | ]                    |            |

#### 5.3.3 – Suppression

Pour supprimer une provenance (et la totalité de ces supports), sélectionner la et cliquer sur le bouton ou utiliser le

raccourci [F12], puis confirmer cette

Confirmer la suppression de la provenance : I.N.R.A. Merci. Oui Non

Gestion des Supports et des Provenances

#### 5.4 – Dispositif zone

suppression.

Cet écran permet de gérer les dispositifs zone, que vous utiliserez dans AIM.

| e a | IM - Gesl       | tion des t    | raitements    | s et d'analyse      | d'image -       | [Gestio             | n des disp       | ositifs zon | e]         |                   |          |
|-----|-----------------|---------------|---------------|---------------------|-----------------|---------------------|------------------|-------------|------------|-------------------|----------|
| ۲   | <u>F</u> ichier | <u>E</u> tude | <u>M</u> acro | <u>R</u> éférentiel | M <u>o</u> dule | <u>F</u> enêl       | tre <u>A</u> ide |             |            |                   | _ 8 ×    |
|     | ] 🔙 [           | • •           | <b>•</b>      | 0 0 3               | 1               |                     | ð 🔝              | <b>1</b>    | o 🖬 🖉      |                   |          |
| AIM | 07_DISPOS       | SITIF_ZON     | E [6]         |                     |                 |                     |                  |             |            |                   |          |
| ÊC_ | NUM_DI®         | ÷             | A07           | _A_NOM              | 0               | R_NB_2 <sup>©</sup> | N\$ZONE_I        | ONE_PA      | <b>†</b> А | 07_CL_DESCRIPTION | A 🖬      |
|     | 1               | Unique        |               |                     |                 | 1                   | 1                | 1           |            |                   | <b>_</b> |
|     | 15              | Double        |               |                     |                 | 2                   | 2                | 1           |            |                   |          |
|     | 4               | Triple        |               |                     |                 | 3                   | 3                | 1           |            |                   |          |

#### 5.4.1 – Consultation

Sélectionner un dispositif dans la table principale pour voir la description des différentes zones dans la table détail.

#### 5.4.2 – Notion de ZONE

En imagerie, selon le type de mesure et la forme des objets en étude, vous avez sur vos images des dispositions très différentes.

L'objet peut-être présenté seul ou par centaines. Ils peuvent être d'une même population ou de plusieurs (population, <u>groupe</u>, lot, matériel, variété, répétition, ...).

Chaque groupe a **une** place défini dans la série d'images : **une** zone.

Dans AIM vous allez pouvoir gérer plusieurs zones :

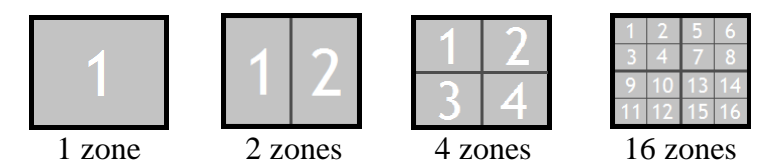

Auteurs : B. Moutault & C. Chevalier Date : 20/08/2012

Chaque zone représente <u>un seul type de matériel</u> et elle peut contenir un ou plusieurs objets.

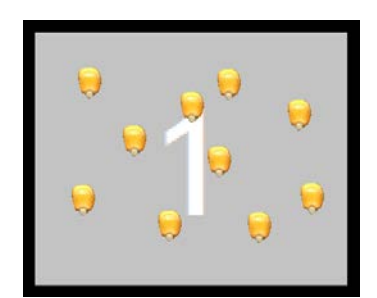

dispositif 1 zone avec 10 objets/zone

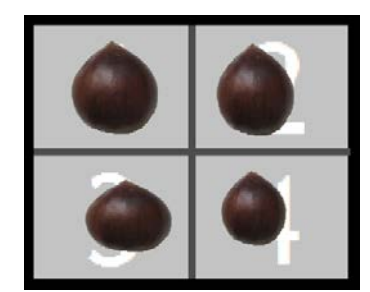

dispositif 4 zones avec 1 objet/zone

Cette disposition, sur les images, de vos objets par type de matériel et nombre de zones, est appelé *dispositif zone*.

Et il doit être renseigné dans AIM, lorsque vous faites la déclaration de vos études. (voir l'exemple § 5.4.4.)

#### 5.4.3 - Création / Modification

#### DISPOSITIF

Pour ouvrir l'écran de création d'un dispositif zone, utiliser le raccourci [F10] ou cliquer sur le bouton

| 🎃 Ajout d'un                                                                    | nouvea                     | u dispositif.                       |        | _ 🗆 ×        |
|---------------------------------------------------------------------------------|----------------------------|-------------------------------------|--------|--------------|
| Nom                                                                             |                            |                                     |        |              |
| Nombre de zor                                                                   | nes                        | 1                                   |        |              |
| Par LIGNE                                                                       |                            | 1                                   |        |              |
| Par COLONNE                                                                     |                            | 1                                   |        |              |
| Description                                                                     |                            |                                     |        |              |
|                                                                                 |                            |                                     |        |              |
|                                                                                 |                            |                                     |        |              |
|                                                                                 |                            |                                     |        |              |
|                                                                                 | пк                         |                                     | F      |              |
|                                                                                 | U.V.                       |                                     | Fermer |              |
| Mandi Caraki                                                                    |                            |                                     | Fermer | .:           |
| <b>e</b> Modifiactio                                                            | on du di                   | spositif, n° 2                      | Fermer | .::<br>- I X |
| Modifiactio                                                                     | on du di                   | spositif, n° 2<br>x2                | Fermer | :            |
| Modifiaction<br>Nom<br>Nombre de zor                                            | on du di<br>Carré 2<br>nes | spositif, n° 2<br>x2<br>4           | Fermer |              |
| Modifiaction<br>Nom<br>Nombre de zor<br>Par LIGNE                               | on du di<br>Carré 2<br>nes | spositif, n° 2<br>x2<br>4<br>2      | rermer | .::          |
| Modifiaction<br>Nom<br>Nombre de zor<br>Par LIGNE<br>Par COLONNE<br>Description | on du di<br>Carré 2<br>nes | spositif, n° 2<br>x2<br>2<br>2<br>2 |        |              |
| Modifiaction<br>Nom<br>Nombre de zon<br>Par LIGNE<br>Par COLONNE<br>Description | on du di<br>Carré 2<br>nes | spositif, n° 2<br>x2<br>4<br>2<br>2 | rermer | .:           |
| Modifiaction<br>Nom<br>Nombre de zon<br>Par LIGNE<br>Par COLONNE<br>Description | on du di<br>Carré 2<br>nes | spositif, n° 2<br>x2<br>2<br>2<br>2 | remer  | ::.<br>× • • |
| Modifiaction<br>Nom<br>Nombre de zon<br>Par LIGNE<br>Par COLONNE<br>Description | on du di<br>Carré 2<br>nes | spositif, n° 2<br>x2<br>2<br>2<br>2 |        |              |
| Modifiaction<br>Nom<br>Par LIGNE<br>Par COLONNE<br>Description                  | on du di<br>Carré 2<br>nes | spositif, n° 2<br>x2<br>2<br>2<br>2 | Fermer |              |

De même pour la modification, sélectionner une ligne et utiliser le raccourci [F11] ou cliquer sur le bouton ou même le double clic.

Renseigner le nom, le nombre de zones que vous souhaitez définir derrière ce dispositif. L'ajout d'une

description du dispositif est possible. Valider avec le bouton 'OK'.

Pour plus de précision, renseigner également le nombre de zones par ligne et par colonne. Ces valeurs seront utilisées lors de l'intégration des résultats (*indexation* voir § 9.3.3.).

Par exemple pour un dispositif 4 zones, AIM fait la différence entre le 2 par 2 (en carré), le 4 par 1 (en ligne) et aussi le 1 par 4 (en colonne).

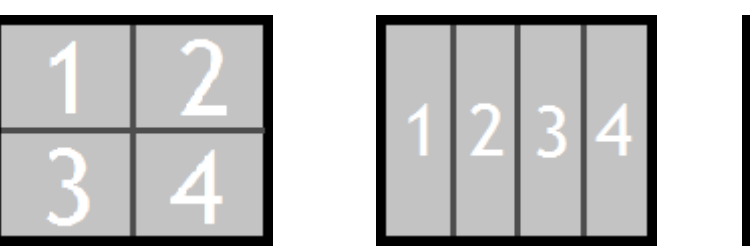

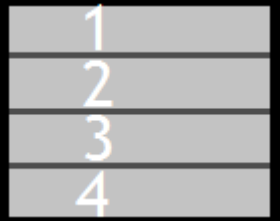

*Attention* : Lors de la modification du nombre de zones, si vous indiquez un nombre inférieur, les dernières zones décrites seront automatiquement supprimées. (voir § 5.4.4.)

#### ZONE

Ensuite il faut renseigner les zones qui sont créées automatiquement en même temps que le « dispositif » (nombre de zones).

Pour les modifier utiliser le raccourci [F11] ou cliquer sur le bouton au double cliquer sur la ligne (colonne NOM). Faire la modification et sortir de la ligne.

| AIM08_ZONE [4]      |                |                                   |     |
|---------------------|----------------|-----------------------------------|-----|
| A08_CRA07_NUM_DISPO | A08_C_NUM_ZONE | ¢A08_A                            | NOM |
| 18                  | 1              | 1                                 |     |
| 18                  | 2              | 2                                 |     |
| 18                  | 3              | Zone 3 en bas à gauche des images |     |
| 18                  | 4              | 4                                 |     |
|                     |                |                                   |     |

#### 5.4.4 – Suppression

Pour supprimer un dispositif (et le détail des zones), sélectionner le et cliquer sur le bouton ou utiliser le raccourci [F12], puis confirmer cette suppression.

| 🥶 A          | IM - Ges        | stion des t   | raitement        | s et d'ana      | lyse d'im       | age - [           | Gestion         | les disp   | ositifs zo   | ne *]      |                |          |
|--------------|-----------------|---------------|------------------|-----------------|-----------------|-------------------|-----------------|------------|--------------|------------|----------------|----------|
| ۲            | <u>F</u> ichier | <u>E</u> tude | <u>M</u> acro    | <u>R</u> éféren | tiel M <u>o</u> | dule              | <u>F</u> enêtre | Aide       |              |            |                | _ & ×    |
|              |                 | <b>\$</b>     | <b>•</b>         | 0               | 3 🕈             |                   | - 2             |            | <b>i</b>     |            | <b>2</b>       |          |
| AIM          | 07_DISPC        | SITIF_ZON     | E [6]            |                 |                 |                   |                 |            |              |            |                |          |
| <u>‡</u> C_I | NUM_DI8         | Q,≑           | A01              | 7_A_NOM         |                 | a f               | 1_NB_2          | ZONE_P     | ONE_PA       | ×¢         | A07_CL_DESCRIP | rion 🔍 🔂 |
|              | 1               | Unique        |                  |                 |                 |                   | 1               | 1          | 1            |            |                | <b>^</b> |
|              | 15              | Double        |                  |                 |                 |                   | 2               | 2          | 1            |            |                |          |
|              | 4               | Triple        |                  |                 |                 |                   | 3               | 3          | 1            |            |                |          |
|              | 2               | Carré 2x2     | 2                |                 |                 |                   | 4               | 2          | 2            |            |                |          |
|              | 16              | Carré 3x3     | 3                |                 |                 |                   | 9               | 3          | 3            |            |                |          |
|              | 3               | Héxadéc       | agone            |                 |                 |                   | 16              | 4          | 4            |            |                |          |
|              | 18              | Carre co      | pi               |                 |                 |                   | 4               | 2          | 2            |            |                | <b>•</b> |
|              |                 |               |                  |                 |                 | _                 |                 |            |              |            |                |          |
| AIM(         | 08_ZONE         | [4]           |                  | NUN 701         | F0 \$           |                   |                 |            |              | 100 A NOL  | ,              |          |
| A08          | _CRAU7_         | NUM_DISPI     | J- <b>AU8_</b> C | _NUM_ZUN        | E               |                   |                 |            |              | AU8_A_NUN  | 1              | V11      |
|              |                 | 18            |                  | 1               | 1               |                   |                 |            |              |            |                | <u>^</u> |
|              |                 | 18            |                  | 2               | 2               | <u> </u>          | × 1             |            |              |            |                |          |
|              | -               | 18            |                  | 3               | ∠one            | 3 en Da           | is a gauche     | e des imag | jes          |            |                |          |
|              |                 | 18            |                  | 4               | 4               |                   |                 |            |              |            | -              |          |
|              |                 |               |                  | Ge              | stion de        | s dispo           | ositifs zon     | e*         |              | >          |                |          |
|              |                 |               |                  |                 | !               | Confirm<br>Merci. | er la suppr     | ession du  | ı dispositif | :Carre cop |                |          |
|              |                 |               |                  | _               |                 |                   | Oui             | N          | lon          |            |                | <b>•</b> |
| Base         | Courante        | = Deva_Ad     | re (Utilisateu   | ur = potio,     |                 |                   |                 |            | _            |            | 19/09/2011     | 14:42:41 |

#### 5.4.5 – Exemple

On étudie la couleur des feuilles d'une dizaine de variétés. On a prélevé en champ une vingtaine de feuilles pour chacune.

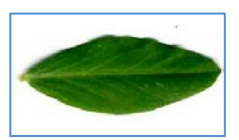

Ex 1

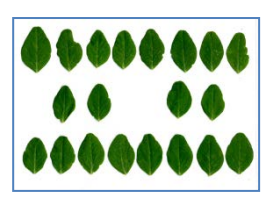

On choisi un dispositif 1 zone. De façon à avoir sur chaque scan une seule variété. Nom Unique Ce qui facilite les manipulations. Nombre de zones 1 Je crée un dispositif 1 zone -Par LIGNE 1 Par COLONNE

Ex 2

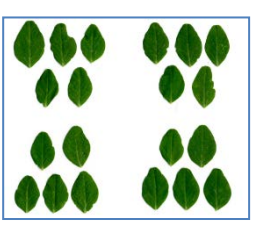

On choisi un dispositif 4 zones. De façon à avoir sur chaque scan 4 variétés, et inversement qu'une variété soit répartie sur 4 scans.

Afin d'éviter qu'un scan loupé ne perde la totalité des mesures de la variété. Nom Carré 2x2

Je crée un dispositif 4 zones -Nombre de zones 4 (en carré 2 par 2) Par LIGNE 2 Par COLONNE 2

1

#### 5.5 – Liste de Couleurs

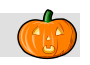

Cet écran permet de consulter les classes couleur, qui servent de référentiel dans l'application AIM.

| ė  | AIM - Gest       | ion des traite | ements et d'a            | nalyse d'image - [Liste | des couleurs *]     |                    | Act                 | 1                  |          |           |             | x         |
|----|------------------|----------------|--------------------------|-------------------------|---------------------|--------------------|---------------------|--------------------|----------|-----------|-------------|-----------|
| è  | <u> </u>         | <u>E</u> tude  | <u>M</u> acro <u>T</u> r | aitement Rapide Log     | giciel de Traitemen | t <u>R</u> éférent | iel M <u>o</u> dule | e Fe <u>n</u> être | Aide     |           | _           | δ×        |
|    | 👔 📼 🛛            | > + -          | 20                       | J 🖒 🕈 🛋 •               | - 🕒 💽               | 🗊 🔯 💋              | 🖃 💕                 |                    |          |           |             | —         |
|    | Critàrea de reol | herohe Meue    | nouvez utilizer l        | °)                      |                     |                    |                     |                    |          |           |             |           |
| Ir |                  |                |                          | 5 %)                    |                     |                    | 1                   |                    |          |           | _           |           |
|    | Classe UPO       | V 💌 La         | angue 💿 Frar             | ncais 🔘 Anglais 🔘 /     | Allemand 🔘 Espa     | agnol Libelle      |                     |                    | de       | Coloratio | n           |           |
| Ļ  | iste des coule   | urs référencée | s dans AIM               | [808]                   | 14                  |                    |                     |                    |          | 14        |             |           |
| 2  | 08_CLASS         | CODE_CO        | 210_C_COD9               | A212_A_LIBELLE          | Q 9_N_CODEQ         | 9_N_CODE           | 59_N_CODE           | 9_N_CODE           | 9_N_CODE | 59_N_CODE | A_CODE_RVB_ | <u> 1</u> |
|    | UPOV             | 811            | 1                        | blanc                   | 234                 | 226                | 220                 | 18                 | 64       | 227       | EAE2DC      | -         |
|    | UPOV             | 811            | 1                        | blanc                   | 242                 | 229                | 228                 | 3                  | 89       | 235       | F2E5E4      | .=.       |
|    | UPOV             | 811            | 1                        | blanc                   | 232                 | 226                | 223                 | 14                 | 42       | 228       | E8E2DF      |           |
|    | UPOV             | 811            | 1                        | blanc                   | 246                 | 234                | 227                 | 16                 | 131      | 237       | F6EAE3      |           |
|    | UPOV             | 811            | 1                        | blanc                   | 233                 | 221                | 207                 | 23                 | 95       | 220       | E9DDCF      |           |
|    | UPOV             | 812            | 2                        | vert clair              | 213                 | 225                | 172                 | 52                 | 120      | 199       | D5E1AC      |           |
|    | UPOV             | 812            | 2                        | vert clair              | 173                 | 214                | 100                 | 58                 | 148      | 157       | ADD664      |           |
|    | UPOV             | 812            | 2                        | vert clair              | 155                 | 200                | 66                  | 57                 | 140      | 133       | 9BC842      |           |
|    | UPOV             | 812            | 2                        | vert clair              | 200                 | 207                | 155                 | 48                 | 90       | 181       | C8CF9B      |           |
|    | UPOV             | 812            | 2                        | vert clair              | 185                 | 193                | 113                 | 47                 | 100      | 153       | B9C171      |           |
|    | UPOV             | 812            | 2                        | vert clair              | 149                 | 171                | 70                  | 52                 | 107      | 121       | 95AB46      |           |
|    | UPOV             | 812            | 2                        | vert clair              | 128                 | 150                | 45                  | 51                 | 137      | 98        | 80962D      |           |
|    | UPOV             | 812            | 2                        | vert clair              | 163                 | 191                | 93                  | 55                 | 111      | 142       | A3BF5D      |           |
|    | UPOV             | 812            | 2                        | vert clair              | 125                 | 151                | 40                  | 52                 | 148      | 96        | 7D9728      |           |
|    | UPOV             | 812            | 2                        | vert clair              | 106                 | 131                | 31                  | 53                 | 157      | 81        | 6A831F      |           |
|    | UPOV             | 812            | 2                        | vert clair              | 127                 | 165                | 94                  | 65                 | 72       | 130       | 7FA55E      |           |
|    | UPOV             | 812            | 2                        | vert clair              | 186                 | 216                | 159                 | 65                 | 108      | 188       | BAD89F      |           |
|    | UPOV             | 812            | 2                        | vert clair              | 161                 | 199                | 123                 | 64                 | 103      | 161       | A1C77B      |           |
|    | UPOV             | 812            | 2                        | vert clair              | 123                 | 177                | 79                  | 66                 | 98       | 128       | 7BB14F      |           |
|    | UPOV             | 812            | 2                        | vert clair              | 113                 | 162                | 71                  | 65                 | 100      | 117       | 71A247      |           |
|    | UPOV             | 812            | 2                        | vert clair              | 149                 | 201                | 141                 | 79                 | 91       | 171       | 95C98D      |           |
|    | UPOV             | 812            | 2                        | vert clair              | 100                 | 182                | 92                  | 81                 | 97       | 137       | 64B65C      |           |
|    | UDOW             | 010            |                          |                         | 101                 | 450                |                     | 00                 |          | 400       | 000500      |           |

#### 5.5.1 – Consultation

Comme dans d'autre écran de l'application, un bandeau de recherche permet de filtrer l'information que vous allez afficher.

| Ì | Critères de recherche (Vous pouve | z utiliser le %)     |                       |         |                 | - |
|---|-----------------------------------|----------------------|-----------------------|---------|-----------------|---|
|   | Classe UPOV 💌 Langue              | 🖲 Francais 🔘 Anglais | 💿 Allemand 💿 Espagnol | Libellé | Code Coloration |   |

Choisir la classe couleur : UPOV, RHS ou celle du GEVES.

Préciser la langue : Français, Anglais, Allemand, ou Espagnol.

Vous pouvez, également, filtrer les couleurs référencées dans AIM par leur Libellé ou leur Code. La case à cocher « Coloration » permet de colorer les lignes à l'affichage.

*Remarque* : Selon la classe couleur, certaines langues ne sont pas accessibles.

|        | 5.5.2 – Fonctions Couleurs                                         |         |          |
|--------|--------------------------------------------------------------------|---------|----------|
|        |                                                                    |         |          |
|        | C'est une option qui permet d'activer l'apparition du bouton       | Couleur | dans les |
| écrans | « Intégration », « Calculs » et « Résultats ». (§ 9.3, 9.4 et 9.5) |         |          |

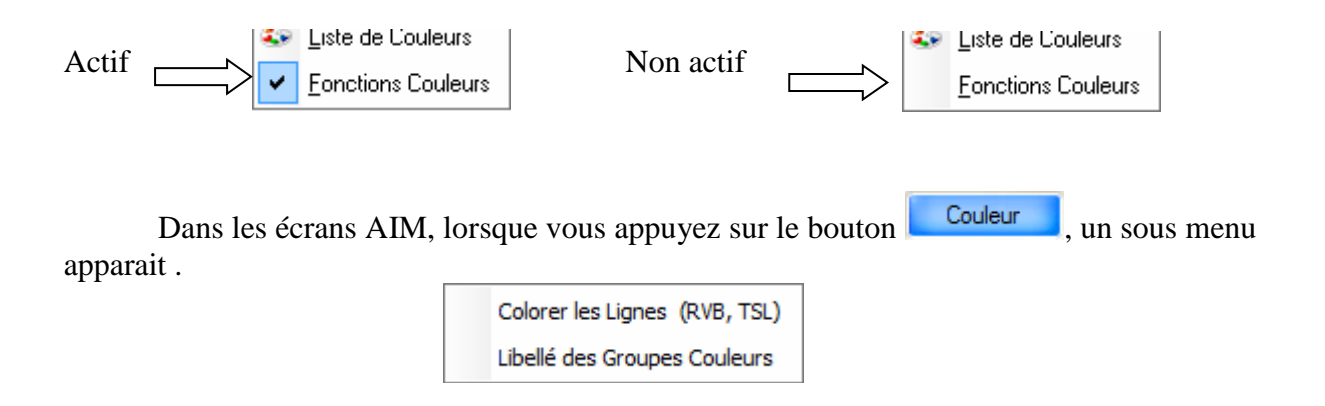

#### 5.5.3 - Colorer les lignes (RVB, TSL)

Orchide\_Variety\_2.bmp

Orchide\_Variety\_2.bmp

Permet de colorer les lignes des tables résultats décrites par leurs plans, pour une meilleure appréciation visuelle des couleurs.

| Souvent par les plans            | 🎃 Coloration d | es lignes            | -      |                    | _        |               |           |          |
|----------------------------------|----------------|----------------------|--------|--------------------|----------|---------------|-----------|----------|
| Rouge, Vert et Bleu, mais        | Indiquer la r  | éférence des o       | coule  | urs                |          |               |           |          |
| aussi par Teinte Saturation et   | Rouge, Ve      | ert, Bleu            |        |                    | 0        | Numéro de gro | oupe      |          |
| Luminositá ou hien               | 📕 💿 Teinte, Sa | turation, Luminosit  | té     |                    |          |               |           |          |
|                                  | Choisir les c  | olonnes pour         | établi | r la corre         | sponda   | ance          |           |          |
| directement par un numéro de /   | Colonne        |                      |        |                    | -        | Rouge         | 14.14     |          |
| Groupe couleur AIM.              |                | Libellé              |        | <u>م</u> ا         |          | -             | Libellé   | ~1       |
| 1                                | OBJET SERV     | _NOM                 |        |                    | Î 👩      |               |           |          |
| Indianan la néféran an dag       | OBJET_NUM      |                      |        |                    | ă        |               |           |          |
| Indiquer la reference des'       | OBJET_NOM      |                      |        |                    |          |               |           |          |
| couleurs.                        | A11_N_DELA     | _MISE_EN_PLAC        | Œ      |                    |          |               |           | Ŧ        |
|                                  | IMAGE_NOM      |                      |        |                    |          | Vert          |           |          |
|                                  | LIGNE          |                      |        |                    |          | -             | Libellé   | <u> </u> |
|                                  | Bouge          |                      |        |                    |          |               |           |          |
| Puis les colonnes de votre       | Vert           |                      |        |                    | ă        |               |           |          |
| table résultats correspondant    | Bleu           |                      |        |                    |          |               |           |          |
| aux plans de référence           | Pixel_%        |                      |        |                    |          |               |           | ~        |
| En deselle el'anne de la company | Groupe_UPOV    | 1                    |        |                    |          | Bleu          |           |          |
| En double cliquant ou avec les   | Pixel_%_UPO    | /                    |        |                    |          |               | Libellé   | <u></u>  |
| (1) I 🖨                          | Pixel % RHS    |                      |        |                    | 0        |               |           | ^        |
| flèches V.                       |                |                      |        |                    | ă        |               |           |          |
|                                  |                |                      |        |                    | <b>S</b> |               |           |          |
|                                  |                |                      |        |                    | *        |               |           | -        |
|                                  |                |                      |        |                    | OK       |               | Annular   |          |
|                                  |                |                      |        |                    | Ūĸ       |               | Annuer    |          |
|                                  |                |                      |        |                    |          |               |           | 100      |
|                                  |                | Couleur              |        |                    |          |               |           |          |
| AIMI14_RESULT_CELLULE_IMG [54]   | IMAGE_NOM      | <\<br><sup>™</sup> G | NE® JÎ | ONI®\ <sup>‡</sup> | Gro      | upe_RHS       | RHS®      | 1        |
| 1 Obj_1 Orchide_Va               | riety_2.bmp    |                      | 1      | 34                 |          | 293           | 38.317318 | <u> </u> |
| 1 Obj_1 Orchide_Va               | riety_2.bmp    |                      | 1      | 37                 |          | 306           | 26.906204 |          |
| Urchide_va                       | nety_2.bmp     |                      | 1      | 30                 |          | 301           | /./00400  |          |

1

40

46

226

251

4.86909

4.632338

Obj\_1

Obj\_1

| AIM1             | AIM14 RESULT CELLULE IMG [54] |                           |           |       |            |           |   |  |  |  |  |  |
|------------------|-------------------------------|---------------------------|-----------|-------|------------|-----------|---|--|--|--|--|--|
| _NU <sup>Q</sup> | OBJET_NOM                     | ≪ <sup> ↓</sup> IMAGE_NOM | ୍କୁ ମିGNE | LONIO | Groupe_RHS |           | 1 |  |  |  |  |  |
| 1                | Obj_1                         | Orchide_Variety_2.bmp     | 1         | 34    | 293        | 38.317318 | * |  |  |  |  |  |
| 1                | Obj_1                         | Orchide_Variety_2.bmp     | 1         | 37    | 306        | 26.906204 |   |  |  |  |  |  |
| 1                | Obj_1                         | Orchide_Variety_2.bmp     | 1         | 38    | 301        | 7.788455  |   |  |  |  |  |  |
| 1                | Obj_1                         | Orchide_Variety_2.bmp     | 1         | 40    | 226        | 4.86909   | = |  |  |  |  |  |
| 1                | Obj_1                         | Orchide_Variety_2.bmp     | 1         | 46    | 251        | 4.632338  | _ |  |  |  |  |  |

### 5.5.4 – Libellé des Groupes Couleurs

Permet de nommer les couleurs des lignes des tables résultats décrites par des numéros de groupe, pour une meilleure compréhension des mesures. Permet également de colorer les lignes (§ 5.5.3.).

|                                               | Ajout des libellés couleurs                          |
|-----------------------------------------------|------------------------------------------------------|
| Il suffit d'indiquer la colonne contenant les | Choisir la colonne [numéro de groupe couleur]        |
| numéros de groupe couleur.                    | pour établir la correspondance.                      |
|                                               | Colonne                                              |
|                                               | 🕈 Libellé 🔍 🔂                                        |
|                                               | TYPE_OBJET_NUM                                       |
|                                               | OBJET_SERV                                           |
| De préciser qu'elle est                       | OBJET_NUM                                            |
| la classe couleur de référence.               | OBJET_NOM                                            |
|                                               | IMAGE_NOM                                            |
|                                               | LIGNE                                                |
| De choisir dans quelle langue                 | COLONNE                                              |
|                                               | Groupe_RHS                                           |
| vous souhaitez le libellé.                    | Pixel_%_RHS                                          |
|                                               |                                                      |
|                                               |                                                      |
|                                               | Ť                                                    |
| Si vous voulez concaténer au libellé          | Choisir la classe couleur                            |
| Si vous voulez concatenci au noche            | UPOV      RHS      GEVES                             |
| son code couleur.                             | -Choisir la langue du libellé                        |
|                                               | Francais     Allemand     Fenagool                   |
|                                               |                                                      |
| Et pour colorer les lignes (§ 5.5.3.).        |                                                      |
|                                               | Ajouter le code de la classe couleur au libellé.     |
|                                               | Colorer les lignes avec le numéro de groupe couleur. |
|                                               |                                                      |
|                                               | <u>O</u> K <u>Annuler</u>                            |
|                                               |                                                      |

|                  |           |               |           | Couleur |                   |                    |            |               |
|------------------|-----------|---------------|-----------|---------|-------------------|--------------------|------------|---------------|
| _NU <sup>©</sup> | OBJET_NOM | ¢,≑           | IMAGE_NOM | م<br>¢  | IGNE <sup>Q</sup> | RONIQ <sup>‡</sup> | Groupe_RHS | ♥ Fixel_%_RHS |
| 1                | Obj_1     | Orchide_Varie | ty_2.bmp  |         | 1                 | 34                 | 293        | 38.317318     |
| 1                | Obj_1     | Orchide_Varie | ty_2.bmp  |         | 1                 | 37                 | 306        | 26.906204     |
| 1                | Obj_1     | Orchide_Varie | ty_2.bmp  |         | 1                 | 38                 | 301        | 7.788455      |
| 1                | Obj_1     | Orchide_Varie | ty_2.bmp  |         | 1                 | 40                 | 226        | 4.86909       |
| 1                | Obj_1     | Orchide_Varie | ty_2.bmp  |         | 1                 | 46                 | 251        | 4.632338      |
| 1                | Obj_1     | Orchide_Varie | ty_2.bmp  |         | 1                 | 39                 | 770        | 3.66792       |

| AIM |                          |               |           | Couleur |       |      |            |             |                            |   |
|-----|--------------------------|---------------|-----------|---------|-------|------|------------|-------------|----------------------------|---|
|     | Q <sup>#</sup> OBJET_NOM | a,¢           | IMAGE_NOM | Q       | ÎGNE⁰ | LONI | Groupe_RHS | Pixel_%_RHS | 🕈 RHS 🔍                    | 1 |
| 1   | Obj_1                    | Orchide_Varie | ty_2.bmp  |         | 1     | 34   | 293        | 38.317318   | Light Purplish Pink [073C] |   |
| 1   | Obj_1                    | Orchide_Varie | ty_2.bmp  |         | 1     | 37   | 306        | 26.906204   | Very Pale Purple [076D]    |   |
| 1   | Obj_1                    | Orchide_Varie | ty_2.bmp  |         | 1     | 38   | 301        | 7.788455    | Very Light Purple [075C]   |   |
| 1   | Obj_1                    | Orchide_Varie | ty_2.bmp  |         | 1     | 40   | 226        | 4.86909     | Pale Purplish Pink [056D]  | = |
| 1   | Obj_1                    | Orchide_Varie | ty_2.bmp  |         | 1     | 46   | 251        | 4.632338    | Strong Purplish Red [063A] | 1 |
| 1   | Obj_1                    | Orchide_Varie | ty_2.bmp  |         | 1     | 39   | 770        | 3.66792     | Greenish white [192D]      |   |

12

*Rappel* : les langues ne sont pas toutes disponibles en fonction de la classe couleur.

#### 5.6 – Espèce – Individu - Entreprise (Non GEVES)

Cet écran permet de gérer les espèces, les individus et les entreprises, qui sont utilisés dans l'application AIM. Par défaut cet écran est caché aux utilisateurs du GEVES, qui bénéficient d'une gestion centralisée des espèces, individus et entreprises.

|      | AIM - Gestio | on des tra    | itements et  | d'analyse d'image -       | [Gestion des Listes de Va | leurs Locales]      |                  |      |          |          | - <b>D</b> X |
|------|--------------|---------------|--------------|---------------------------|---------------------------|---------------------|------------------|------|----------|----------|--------------|
|      | Eichier      | <u>E</u> tude | Macro        | <u>I</u> raitement Rapide | Logiciel de Traitement    | <u>R</u> éférentiel | Fe <u>n</u> être | Aide |          |          | _ & ×        |
|      | 1 🗁 🗢        | -             | - 2 0        | ] 🕗 😂 🔁                   | 🍝 💻 📇 🔛                   | 🖭 🙋 🗖               | 🖉 🗌              |      | Table T5 | 3_ESPECE |              |
| 6    | Espèce       | 🧶 Inc         | tividus 🍘    | Entreprises               |                           |                     |                  |      |          |          |              |
| ¢    | C5           | 3 C ESP       | Q.P          |                           | C53 V                     | NOM ESP             |                  |      | ٩        |          | 70           |
|      |              | 0             | E            | spece inconnue            |                           |                     |                  |      |          |          | -            |
| UE   |              | 40 500        | N            | Naïs                      |                           |                     |                  |      |          |          |              |
|      |              | 40 551        | B            | letterave                 |                           |                     |                  |      |          |          |              |
|      |              | 40 703        | 0            | )rge                      |                           |                     |                  |      |          |          |              |
|      |              | 40 757        | C            | Colza                     |                           |                     |                  |      |          |          |              |
|      |              | 40 770        | Т            | oumesol                   |                           |                     |                  |      |          |          |              |
|      |              | 40 801        | B            | lé                        |                           |                     |                  |      |          |          |              |
|      |              | 40 810        | L            | aitue                     |                           |                     |                  |      |          |          |              |
|      |              | 40 839        | Т            | omate                     |                           |                     |                  |      |          |          |              |
|      |              | 41 030        | P            | êcher                     |                           |                     |                  |      |          |          |              |
|      |              | 42 068        | N            | lectarinier               |                           |                     |                  |      |          |          |              |
|      |              |               |              |                           |                           |                     |                  |      |          |          |              |
|      |              |               |              |                           |                           |                     |                  |      |          |          |              |
|      |              |               |              |                           |                           |                     |                  |      |          |          |              |
|      |              |               |              |                           |                           |                     |                  |      |          |          |              |
|      |              |               |              |                           |                           |                     |                  |      |          |          |              |
|      |              |               |              |                           |                           |                     |                  |      |          |          |              |
|      |              |               |              |                           |                           |                     |                  |      |          |          |              |
|      |              |               |              |                           |                           |                     |                  |      |          |          |              |
|      |              |               |              |                           |                           |                     |                  |      |          |          |              |
|      |              |               |              |                           |                           |                     |                  |      |          |          |              |
|      |              |               |              |                           |                           |                     |                  |      |          |          |              |
|      |              |               |              |                           |                           |                     |                  |      |          |          |              |
|      |              |               |              |                           |                           |                     |                  |      |          |          |              |
|      |              |               |              |                           |                           |                     |                  |      |          |          |              |
|      |              |               |              |                           |                           |                     |                  |      |          |          | -            |
|      |              |               |              |                           |                           |                     |                  |      |          |          |              |
| Base | Courante = I | HF_Connex     | ion_Locale - | - Champ courant = Col     | Tab_C53_V_NOM_ESP         |                     |                  |      | 01/10/20 | 12 17    | :10:40       |

#### 5.6.1 – Consultation

Les 3 tables sont réparties sur 3 onglets.

#### 5.6.2 – Création / Modification

Pour ajouter un nouvel enregistrement ; placer vous sur la dernière ligne et entrer en saisie. Les codes doivent être unique et les libelles non nuls.

*Remarque* : pour les individus une colonne ACTIF ( O = oui , N = non ) permet de rendre visible ou non l'individu dans les écrans de saisie. De même pour les entreprises.
# 5.6.3 – Suppression

Pour supprimer un enregistrement, sélectionner le et cliquer sur le bouton

*Remarque* : Lorsqu'un individu ou une entreprise n'est plus valable, privilégié la désactivation plutôt que la suppression.

# 6 - Menu « Logiciel de Traitement »

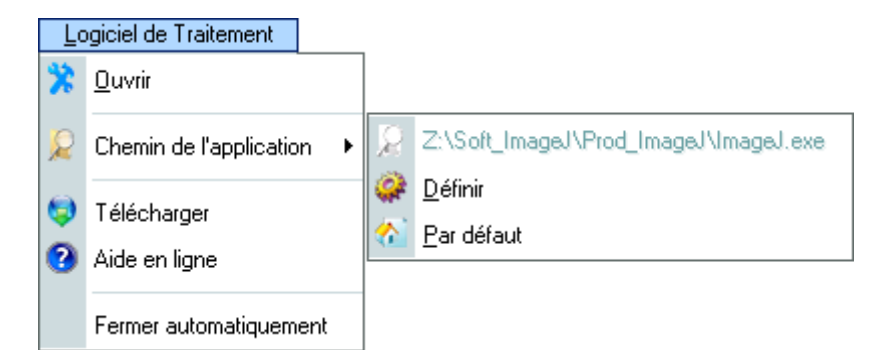

### 6.1 – *Ouvrir*

« Ouvrir » permet de démarrer le logiciel de traitement d'image.

# 6.2 – Chemin de l'application

« Chemin de l'application » permet de consulter le chemin de l'exécutable (en gris) défini sur votre ordinateur.

### 6.2 – Définir

« Définir » permet de sélectionner l'exécutable (le chemin et le nom du logiciel tiers).

# 6.3 – Par défaut

« Par défaut » permet de sélectionner le chemin de l'exécutable par défaut, défini par le service informatique de votre entreprise. Il est prévu dans la table STD\_IDENTIFIANT.

### 6.4 – Télécharger

« Télécharger » permet d'ouvrir le site internet du logiciel « ImageJ », directement sur la page des <u>téléchargements</u>. <u>http://rsbweb.nih.gov/ij/download.html</u>

# 6.5 – Aide en ligne

« Aide en ligne » permet d'ouvrir le site internet du logiciel « ImageJ », sur la page d'accueil. <u>http://rsb.info.nih.gov/ij/index.html</u>

« Aide en ligne pour les macros » : <u>http://rsb.info.nih.gov/ij/developer/macro/functions.html</u>

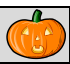

# 6.6 – Fermer automatiquement

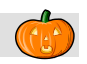

« Fermer automatiquement » est une <u>option</u> : pour la fermeture automatique du logiciel de traitement d'image, lorsqu'il est lancé dans les écrans « Analyse » et « Traitement Rapide ».

# 7 – Menu « Traitement Rapide »

| <u>T</u> raitement Rapide |                           |   |  |
|---------------------------|---------------------------|---|--|
| 4                         | <u>T</u> raitement Rapide | ! |  |

# 7.1 – Traitement Rapide

Comme son nom l'indique, cet écran permet de rapidement appliquer un traitement sur une série d'images. En mettant de coté les parties déclaration et intégration des résultats (bien que toujours accessible si besoin).

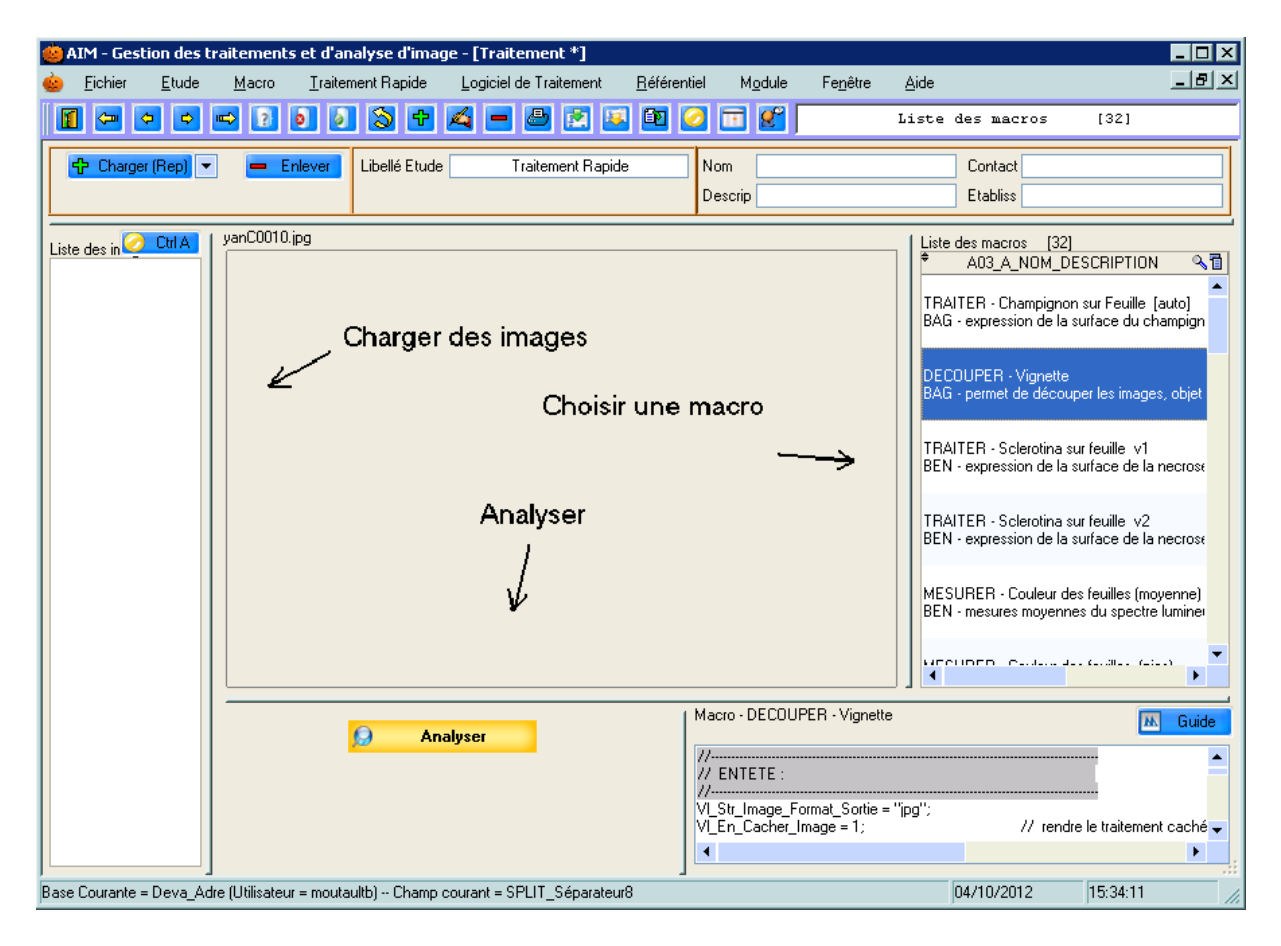

### 7.1.1 – Fonctionnement

A l'ouverture de l'écran, AIM génère automatiquement l'étude, il vous reste à :

Charger les images, Choisir la macro Et lancer l'analyse.

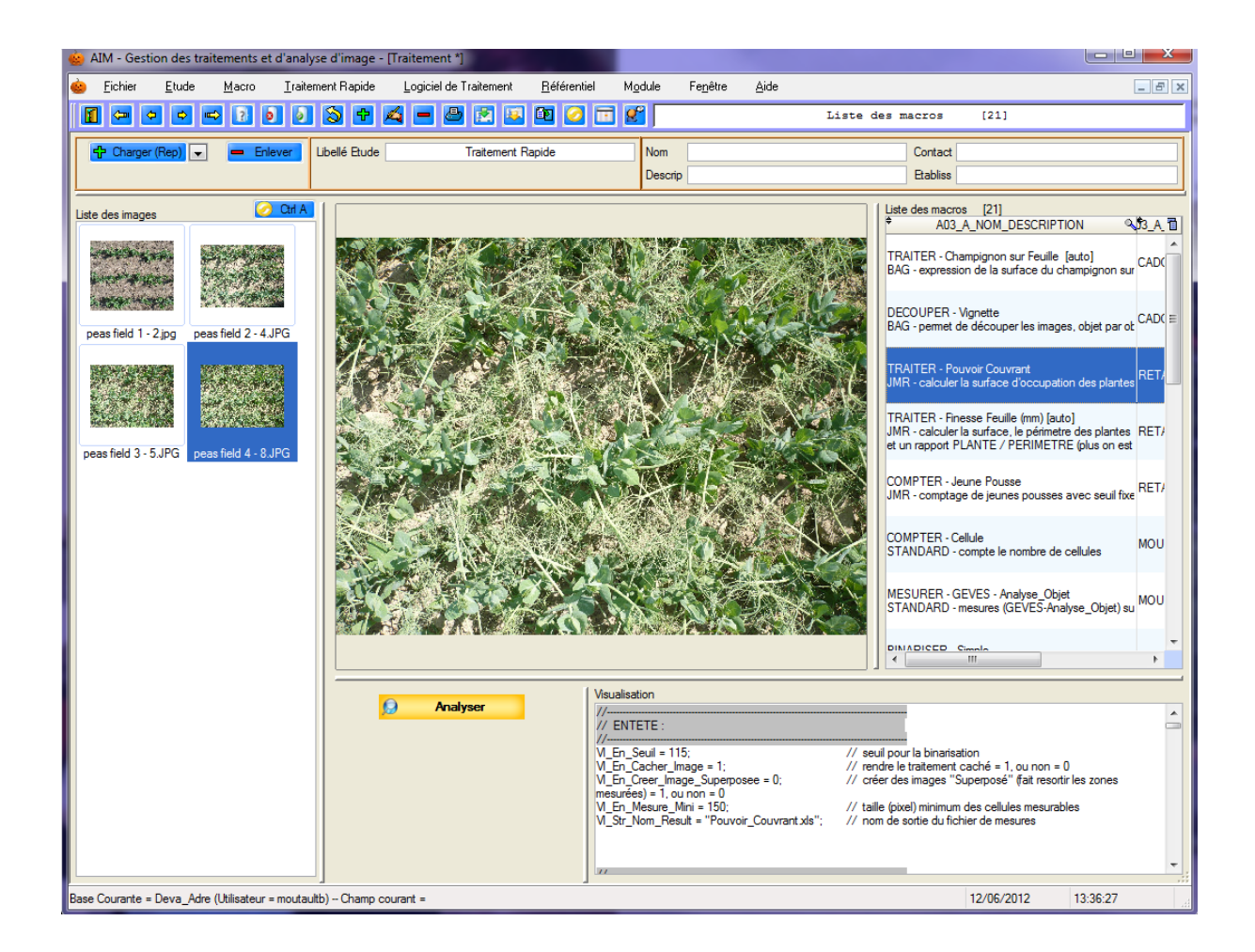

#### 7.1.2 - Etude

A chaque ouverture de l'écran, une nouvelle étude est créée automatiquement sous le type « Non Défini » avec comme nom « Traitement Rapide » (que vous pouvez modifier). Permettant ainsi de conserver tous les traitements effectués au travers de l'application AIM.

| Libellé Etude | Traitement Rapide |
|---------------|-------------------|
| Libelle Etude | Traitement Rapide |

#### 7.1.3 - Images

Pour charger la liste d'images, utiliser le bouton <sup>Charger (Rep)</sup>. Une fenêtre de sélection va vous permettre de charger toutes les images contenues dans un répertoire.

| Vous pouvez également charger les images en les                         | 🕂 Charger (Rep) | -          |
|-------------------------------------------------------------------------|-----------------|------------|
| sélectionnant directement. Modifier l'option du bouton 🔽 en             |                 | Répertoire |
| passant de <i>Répertoire</i> à <i>Fichier</i> , puis utiliser le bouton |                 | Fichier    |
| 4 Ajouter (Fic)                                                         |                 |            |

Pour enlever une ou plusieurs images de la liste, il faut les sélectionner et cliquer sur le bouton **Enlever**.

Le bouton Ctr A permet de sélectionner la totalité de la liste d'images (sélectionner/désélectionner).

Un menu contextuel est disponible sur cette liste d'images. Faire un clic droit pour le faire apparaitre.

*Ouvrir* : permet d'ouvrir la 1<sup>ère</sup> image sélectionnée

*Monter/Descendre* : permet de déplacer l'ordre des images dans la liste. *Enregistrer sous* : permet de choisir un répertoire pour y enregistrer

les images sélectionnées

*Charger [Rep]* : voir ci-dessus *Ajouter [Fic]* : voir ci-dessus *Enlever* : voir ci-dessus

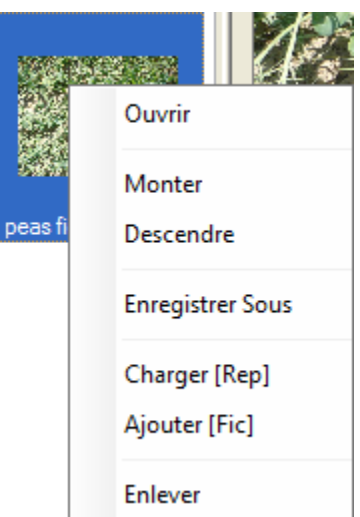

#### 7.1.4 - Macros

La liste des macros se charge automatiquement, vous pouvez la filtrer à l'aide des champs de saisie : Nom, Description, Contact et Etablissement.

| Nom [   | Contact  |
|---------|----------|
| Descrip | Etabliss |

*Rappel* : Utiliser le symbole « % » pour rechercher les noms qui *commence par* ou qui *contienne* le texte saisie.

Exemple : pour ne voir que les macros qui contiennent le mot « traiter » dans leur nom, écrire

« % traiter% » et rafraichir la liste (sortir du champ).

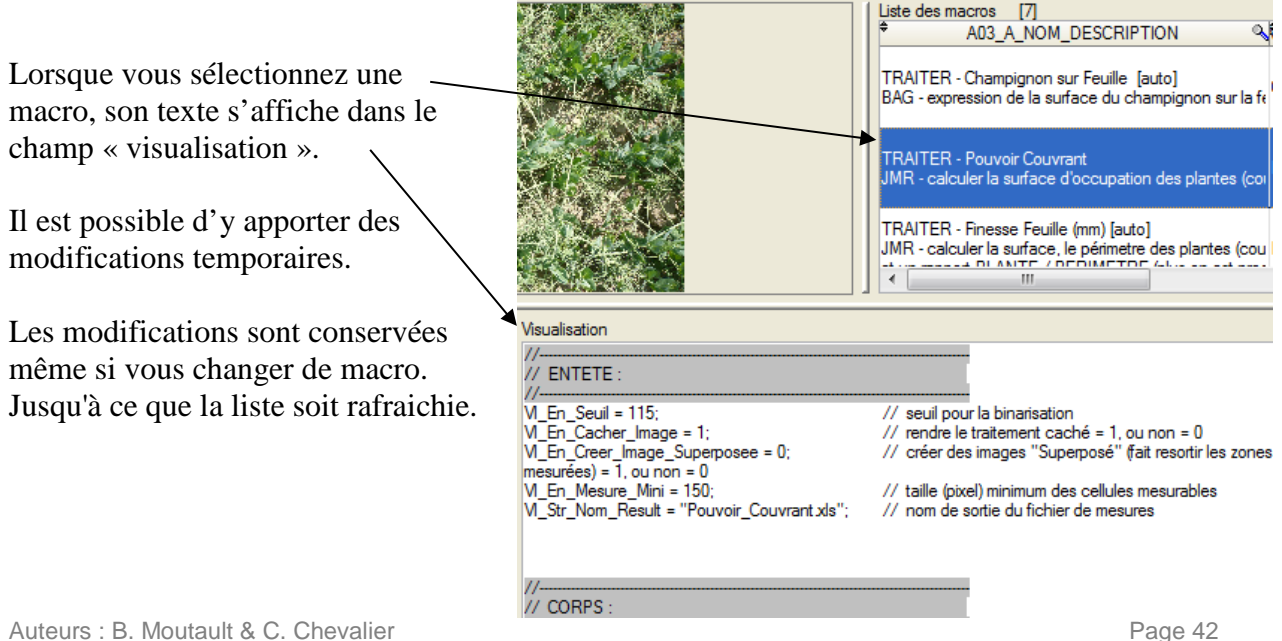

#### 7.1.5 - Analyser

Lorsque vous avez sélectionné les images et la macro, il faut démarrer l'analyse en cliquant sur le bouton Analyser.

Pendant que le traitement s'exécute avec le logiciel tiers, une fenêtre d'attente apparait.

Si le traitement ne va pas jusqu'au bout, vous devrez signaler a l'application AIM que le traitement est annulé. Avec le

bouton

| 🎃 Attente | ×                   |  |
|-----------|---------------------|--|
|           | Traitement en cours |  |
| 15:09:43  | Annuler             |  |

AIM détecte lorsque le traitement est fini et récupère automatiquement les images et fichiers résultats (prévu dans l'écran « Gestion des macros »). Les nouvelles images seront chargées dans la liste, l'historique des traitements est mis à jour et vous pouvez voir les fichiers résultats. Bouton Voir Résultat

| Ø                                                          | Analyser                                       |
|------------------------------------------------------------|------------------------------------------------|
| 🍪 Ve                                                       | oir Résultat                                   |
| Liste les traitements et résultats<br>12_D_DATE_TRAITEMEN1 | des acquisitions [2]<br>वि A16_C_A_NOM_FIC_RES |
| 12/06/2012 15:28:16                                        | Pouvoir_Couvrant xls.zip                       |
| 12/06/2012 15:09:29                                        | Pouvoir_Couvrant xls.zip                       |
|                                                            | -                                              |
| •                                                          | •                                              |

L'écran « Intégration » s'ouvre et on se rebranche sur le fonctionnement normal de l'application AIM (§ 9.3).

# 8 – Menu « Macro »

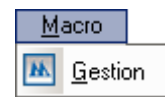

#### 8.1 – Gestion « Macro »

Dans l'application AIM, les traitements d'images se font à l'aide d'un logiciel externe (tiers) : exemple IMAGE-J (choix fait par le GEVES pour son coté communautaire et gratuit).

AIM fait tourner le logiciel Image-J à l'aide de **macros** que l'on va gérer dans cet écran.

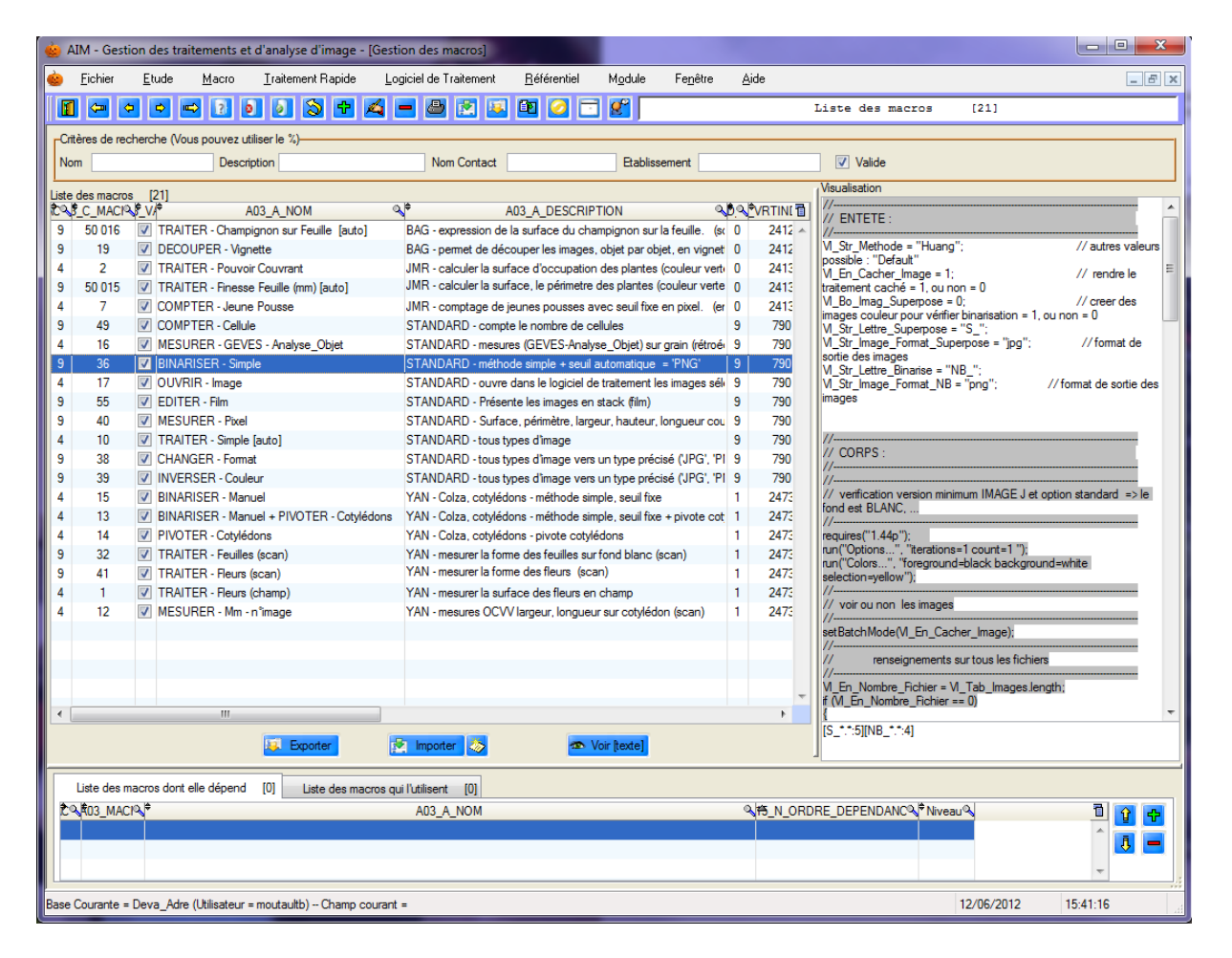

Rappel : Une macro c'est un langage script qui permet d'automatiser une succession d'actions. Les macros sont enregistrées sous le format de fichier TXT (texte). Le logiciel IMAGE-J a une fonction d'enregistrement des actions menées (« record ») qui permet la simplification de l'écriture d'une macro.

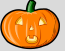

#### 8.1.1 – Consultation

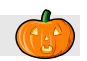

Lors de la sélection d'une macro (dans la table principale) nous pouvons consulter la liste des macros dont elle dépend (dans les tables détail). Le texte de la macro (format RTF) est visualisé dans la partie droite de l'écran (mais il n'est pas modifiable ici).

Avec le bouton Voir [texte] vous pouvez ouvrir la macro en fichier texte (par défaut c'est avec le « Bloc-Notes »). Sans la mise en forme apportée par le RTF.

#### 8.1.2 – Création / Modification

Pour ouvrir l'écran de création d'une macro, utiliser le raccourci [F10] ou cliquer sur le bouton

| 🎃 Ajout d'    | une nouvelle        | macro.                                  |                                       |              |                                   |            |               |
|---------------|---------------------|-----------------------------------------|---------------------------------------|--------------|-----------------------------------|------------|---------------|
| Nom           |                     |                                         |                                       |              |                                   | Validité 🔽 | Aide en Ligne |
| Description   | Chaque macro        | o AIM contient une part                 | ie DESCRIPTION :                      | -            |                                   |            |               |
|               | - qui indique le    | e créateur (groupe) et le               | fonctionnement de                     | e la macro.  |                                   |            |               |
| N             |                     | DECOURT                                 | 2N                                    |              |                                   |            |               |
|               |                     | DESCRIPTION                             |                                       |              |                                   |            |               |
| (Chargue m    | Entête              | Rappel : Entête                         | automatique                           |              |                                   |            |               |
|               |                     | encone parre En rEre                    | · · · · · · · · · · · · · · · · · · · | 11           |                                   |            |               |
| - qui inaigu  | ie des vanable      | es et valeurs, tacilement               | interpretable par i u                 | tillsateur.  |                                   |            |               |
|               |                     |                                         |                                       |              |                                   |            |               |
| Coms de la    | macro               |                                         |                                       |              |                                   |            |               |
| Chaque ma     | acro AIM conti      | ient une partie CORPS :                 |                                       |              |                                   |            |               |
| - qui utilise | les variables d     | le l'ENTETE AUTOMA                      | TIQUE et de l'ENTE                    | ETE          |                                   |            |               |
| - qui vérifie | la version et l     | es options du logiciel de               | traitement d'image                    |              |                                   |            |               |
| - qui teste l | la liste d'image    | . Car si elle est vide il fa            | ut la mettre à jour :                 |              |                                   |            |               |
|               |                     | ir (vi_tab_images.ieng<br>{ Vi_tab_imag | tn == U)<br>nes = getFileList(VI_     | Str_Repsou   | ce);                              |            |               |
| - qui boucl   | e sur la liste d'i  | image du répertoire sour                | ce (M_Str_Repsou                      | rce)         |                                   |            |               |
| - qui enreg   | istre les image:    | s et les résultats dans le              | répertoire destinati                  | ion (M_Str_R | lepdestina)                       |            |               |
|               |                     |                                         |                                       |              |                                   |            |               |
|               | A/AA                |                                         |                                       | (marta 1     |                                   |            |               |
| ¢             | acro AIM cont<br>No | ient une partie SUR HE                  | C qui decint les ele<br>Quoi          | ements a enn | egistrer.<br>Tvpe ©\ <sup>‡</sup> | Libellé    | <u>্</u> ব    |
| •••<br>•      |                     |                                         | Fichier Résultat                      | -            |                                   |            |               |
|               |                     |                                         |                                       |              |                                   |            | - J           |
| -             |                     |                                         | Enre                                  | aistrer      |                                   | Fermer     |               |
|               |                     |                                         |                                       |              |                                   |            | -             |

De même pour la modification, sélectionner une ligne et utiliser le raccourci [F11] ou cliquer sur le bouton a ou bien double cliquer sur la ligne.

| 🎃 Modifiaction de la macro, nº 9 - 33                                                                                                    |                                                                                                    |  |  |  |  |
|----------------------------------------------------------------------------------------------------|----------------------------------------------------------------------------------------------------|--|--|--|--|
| Nom         BINARISER - RVB         Validité           Description         STANDARD - 'JPG' + méthode RVB + seuil automatique "Huang" = 'PNG'                                                                                                    | Aide en Ligne                                                                                                    |  |  |  |  |
| MACRO DESCRIPTION                                                                                                    |                                                                                                    |  |  |  |  |
| Entête Rappel : Entête automatique                                                                                                    |                                                                                                    |  |  |  |  |
| W_Str_Image_Format = "jpg";       // format d'entrée des images         W_Bo_Imag_Superpose=0;       // 0=non         W_Str_Lettre_Superpose = "S_";       // 0=non         W_Str_Image_Format_Superpose = "jpg";       // format de sortie des images         W_Str_Lettre_Binarise = "NB_";       // format de sortie des images         W_Str_Image_Format_NB = "png";       // format de sortie des images | W_Str_Image_Format = "jpg";       // format d'entrée des images         V_Bo_Imag_Superpose=0;       // 0=non 1=oui         V_Str_Lettre_Superpose = "S_";       // format de sortie des images         V_Str_Lettre_Binarise = "NB_";       // format de sortie des images         V_Str_Image_Format_NB = "png";       // format de sortie des images |  |  |  |  |
| Corps de la macro // verification version minimum IMAGE J et option standard => le fond est BLANC, //                                                                                                    | *<br>                                                                                                    |  |  |  |  |
|                                                                                                    |                                                                                                    |  |  |  |  |
| Chaque macro AIM contient une partie SORTIE : qui décrit les éléments à enregistrer. <ul> <li>Nom</li> <li>Q</li> <li>Quoi</li> <li>Type</li> <li>Libellé</li> </ul> <li>S_**         <ul> <li>Image</li> <li>S_</li> <li>Image</li> <li>4</li> </ul> </li>                                                                                                    |                                                                                                    |  |  |  |  |
| Enregistrer                                                                                                    | Fermer                                                                                                    |  |  |  |  |

En plus du texte de la macro, vous allez pouvoir renseigner diverses informations qui tournent autour de celle-ci (description) :

- Son Nom
- Sa Description
- Sa validité
- La personne (responsable de cette macro)
- Son adresse mail
- Son téléphone
- Son entreprise
- Et un mini guide d'utilisation de la macro (pour expliquer son but, son fonctionnement général, montrer les images attendues en entrée, produites en sortie, expliquer certaines variables, ...)

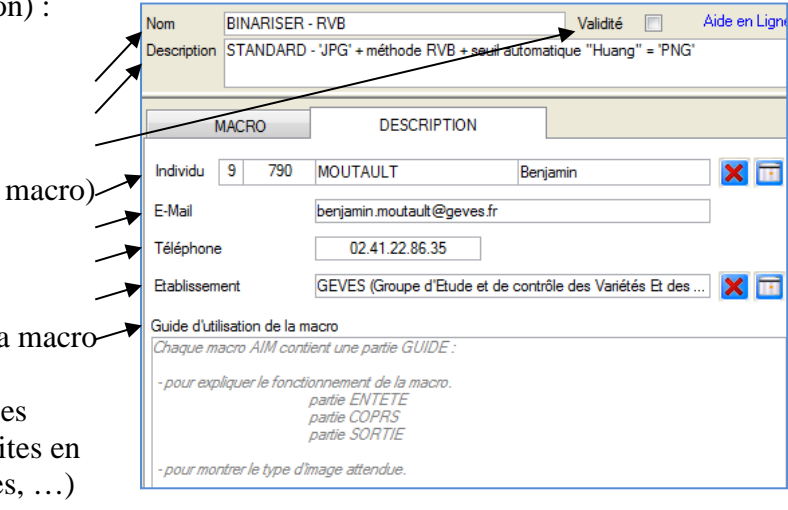

*Remarque* : soyez précis dans les libellés, cela facilite les recherches, la lisibilité et les tris des macros.

Dans le premier onglet « MACRO », la macro se scinde en 3 parties :

|               | Entête                                                  |                                                 |
|---------------|---------------------------------------------------------|-------------------------------------------------|
| partie ENTETE | VI_Str_Image_Format = "jpg";<br>VI_Bo_Imag_Superpose=0; | // format d'entrée des images<br>// 0=non 1=oui |

Il faut sortir de vos macros les valeurs fixes et les paramètres des différentes commandes qui sont utilisées, et les mettre dans des variables, afin de clarifier leurs utilisations pour des utilisateurs peu habitués et de faciliter leurs modifications temporaires lors de leurs exécutions.

| Corps de la macro                                                                            |                          |
|----------------------------------------------------------------------------------------------|--------------------------|
| // mesure la surface noire (les plantes) et efface manuellemen<br>//                         | t les valeurs            |
| run("Analyze Particles", "size=" + VI_En_Mesure_Mini + "-Ir<br>VI_En_Nb_Result = nResults(); | finity circularity=0.00- |

partie CORPS

Mettre le traitement de la macro dans cette partie. En faisant attention à utiliser les variables de l'ENTETE et de l'ENTETE AUTOMATIQUE.

Cette partie permet une mise en forme du texte au format RTF, profitez en, pour améliorer la lisibilité de la macro (ex : mettre les commentaires en couleur).

|               | Chaque macro AIM contient une partie SORTIE : | qui décrit les éléments à enregistrer. |     |  |
|---------------|-----------------------------------------------|----------------------------------------|-----|--|
|               | ♥ Nom                                         | ©\‡ Quoi                               | 0,≑ |  |
| nartie SORTIE | *.xls                                         | Fichier Résultat                       | -   |  |
| Pulle SORTE   | S *.*                                         | Image                                  | 5   |  |

Pour finir, il faut renseigner la partie SORTIE, qui décrit les éléments qui sont à enregistrer en fin de traitement (images, fichiers et/ou fichiers\_résultats).

Il existe 3 types d'éléments, qui sont à votre disposition :

#### Fichier résultat

permettant d'enregistrer sur la table AIM16\_FIC\_RESULT\_TRAITEMENT tous les fichiers (de mesures et autres) générés par la macro et le logiciel de traitement d'image. Ils seront visible dans l'écran « Intégration » et seront intégrables dans la base de données.

#### <u>Image</u>

permettant d'enregistrer sur a table AIM13\_IMAGE toutes les images (segmentées, superposées, ...). Elles seront disponibles pour de nouveaux traitements dans l'écran « Analyse ».

#### <u>Fichier</u>

permettant d'enregistrer sur la table AIM25\_FIC\_DIVERS\_DESC tous les fichiers (traçabilité, complément d'information, ...). Ils seront disponibles pour de nouveaux traitements dans l'écran « Analyse ».

Vous pouvez déplacer l'ordre des « sorties » 😰 🛃 et les effacer 💻

*Exemple* : pour une macro qui génère plusieurs fichiers de résultats de type Excel et des images binaires (noir et blanc) dont leurs noms finissent par « \_NB », la partie sortie serait décrite comme suit :

| ŧ   | Nom Q | \$      | Quoi     | ٩ | 🕈 Type 🔍 | 🕈 Libellé 🔍   |
|-----|-------|---------|----------|---|----------|---------------|
| *.X | s*    | Fichier | Résultat |   |          |               |
| *_N | B.*   | Image   |          |   | NB       | Noir et Blanc |

Puis appuyer sur le bouton **Enregistrer** pour enregistrer la macro. Et le bouton **Fermer** pour fermer la fenêtre.

#### 8.1.3 – Suppression

Pour supprimer une macro, sélectionner la et cliquer sur le bouton = ou utiliser le raccourci [F12], puis confirmer cette suppression.

|   |    |                       | -            |                              |                                         |
|---|----|-----------------------|--------------|------------------------------|-----------------------------------------|
| 9 | 29 | Aspérité feuille (mm) |              | JMR - calculer la surrace, i | e perimetre des plantes (couleur verte) |
| 9 | 33 | BINARISER [RVB]       | $\checkmark$ | STANDARD - 'JPG' + méth      | node RVB + seuil automatique "Huang     |
| 9 | 36 | BINABISEB [Simple]    |              | STANDARD - UPG' + méth       | ode simple + seuil automatique ''IsoDa  |
| 9 | 35 | ME Gestion des macros |              | ×                            | ace, périmètre, largeur, hauteur [en m  |
| 9 | 40 | ME 🔿 Castinuaria anna |              | an da la secona e Caracera   | ace, périmètre, largeur, hauteur [en pi |
| 9 | 49 | COI CONTINUE LA SUPP  | ressi        | on de la macro ; CCXVCXV     | npte le nombre de cellules              |
| 9 | 38 | сн,                   |              |                              | image vers un type précisé ('JPG', 'PN  |
| 9 | 39 | INV Oui               |              | Non                          | image vers un type précisé ('JPG', 'PN  |
| 9 | 32 | Dist                  | ·            |                              | feuilles                                |
| 9 | 41 | Distinction de Fleurs | V            | YAN - mesurer la forme des   | fleurs                                  |
| 9 |    | Ссяуску               |              | схусху                       |                                         |
|   |    |                       |              |                              |                                         |

### 8.1.4 – Import / Export

Vous avez la possibilité d'importer et d'exporter les macros de l'application AIM. Pour permettre, par exemple, les échanges entre utilisateurs de différentes organisations et entreprises.

A chaque macro correspond un fichier (type Word (\*.doc)).

#### Exporter

Sélectionner les macros, cliquer sur le bouton Exporter, et indiquer le répertoire de destination.

#### Importer

Cliquer sur le bouton et sélectionner le ou les fichiers « Macro » (de type Word).

Attention : si d'autres documents Word sont ouverts, ils seront automatiquement fermés.

*Exemple* : Pour connaitre le format (la mise en page) attendu par l'application AIM pour

l'importation de macros, utiliser le fichier d'exemple, bouton 2. Ci-dessous 2 fichiers : un d'exemple vide et un autre rempli.

| NOM *                                                                              | <u>AIM – gestion des macros (Fichier d'import / export)</u>                                                                                                    |                                                                                                    |
|------------------------------------------------------------------------------------|----------------------------------------------------------------------------------------------------|----------------------------------------------------------------------------------------------------|
| DESCRIPTION                                                                        |                                                                                                    |                                                                                                    |
| ENTETE                                                                             |                                                                                                    |                                                                                                    |
| CORPS +                                                                            |                                                                                                    |                                                                                                    |
| RETOUR                                                                             |                                                                                                    |                                                                                                    |
| CONTACT_NUM                                                                        |                                                                                                    |                                                                                                    |
| CONTACT_NOM                                                                        | •<br><u>AIM – gestion des macros (Fichier d'import / export)</u>                                                                                                    |                                                                                                    |
| CONTACT PREN                                                                       | NOM *<br>TRAITER - Pouvoir Couvrant                                                                                                    | RETOUR<br>[*.xls][S *.*.5]                                                                                                    |
|                                                                                    |                                                                                                    |                                                                                                    |
| CONTACT_EMAI                                                                       | JMR - calculer la surface d'occupation des plantes (couleur verte) par rapport au sol (en champs)                                                                                                    | 02413                                                                                                    |
|                                                                                    | ENTETE                                                                                                    | CONTACT NOM *                                                                                                    |
| CONTACT_TELEP                                                                      | VL_Eo_Sauil = 115; // seuil pour la binacisation                                                                                                    | RETAILLEAU                                                                                                    |
| L                                                                                  | WLEG_Gacher_Umage = 1; // rendre le traitement cache = 1, ou non = 0     WLEG_GREEC_Umage_Superpose = 0; // créer des images "Superposé" (fait (esoctir les zones                                                                                                    | CONTACT PRENOM                                                                                                    |
| CONTACT_ETAB                                                                       | mesurées) = 1, ou non = 0<br><u>VL_E0_Mesure_Mini</u> = 150; // taille (pixel) minimum des cellules mesurables                                                                                                    | Jean-Michel                                                                                                    |
|                                                                                    | VI_Str_Nom_Result = "Pouvoir_Couvrant.xls"; // nom de sortie du fichier de mesures                                                                                                    | CONTACT_EMAIL                                                                                                    |
| USER_GUID                                                                          | CORPS *                                                                                                    | jean-michel.retailleau@geves.fr                                                                                                    |
| Pour utiliser ce fichier, vo<br>Si vous avez plusieurs ma<br>Merci, bonne journée. | run ("Set Measurements", "area display redirect=None decimal=1");<br>// declaration et initialisation de variables<br>M.Skt.lmagat.NB_Ltative = "NB_"; // préfixe les noms d'images passées en Noir et Blanc<br>M.Skt.lmagat.NB_Lograd, ettine = "S_"; // préfixe les noms d'images avec l'info qui ressort<br>M.Skt.lmagat.NB_Lograd, = "gog"; // format de sortie des images<br>M.Skt.Lmagat.NB_Lograd, = "plant Area"; // format de sortie des images<br>M.Skt.Lmagat.NB_Lograd, = "Plant Area"; // format de sortie des images<br>M.Skt.Lmagat.RB, Format, = "plant Area"; // format de sortie des images<br>M.Skt.Lmagat.RB, Format, = "plant Area"; // format de sortie des images<br>M.Skt.Lmagat.CGM.cGavet, = "Covering Power %"; // format de sortie des images<br>// Skt.Lmagat.RB, format, = "plant Area"; // format de sortie des images<br>// Skt.Lmagat.Skt.State = "Plant Area"; // format de sortie des images<br>// Skt.Lmagat.Skt.State = "Plant Area"; // format de sortie des images<br>// Skt.Lmagat.Skt.State = "Plant Area"; // format de sortie des images<br>// Skt.Lmagat.Skt.State = "Plant Area"; // format de sortie des images<br>// Skt.Lmagat.Skt.State = "Plant Area"; // format de sortie des images<br>// Skt.Lmagat.Skt.State = "Plant Area"; // format de sortie des images<br>// Skt.Lmagat.Skt.State = "Plant Area"; // format de sortie des images<br>// Skt.State = "Plant Area"; // format de sortie des images | CONTACT_TELEPH<br>02.41.57.09.91<br>CONTACT_ETABLISSEMENT<br>Groupe d'Etude et de Contrôle des Variét                                                     |
|                                                                                    | M.Eq. Nombre, Eichier, = VI., Tab. Images Jength<br>if (M.Eq. Nombre, Eichier, = - 0)<br>{ M.Tab. Images, = getFileList(M.Str. Riessource);<br>M.Eq. Nombre, Eichier, = M.Tab. Images Jength<br>}<br>// boucle sur tous les fichiers<br>for (j=0; j <m.eq. eichier,="" j++)<br="" nombre,="">{</m.eq.>                                                                                                    | USER_GUID<br>Le but de la macro est de calculer la surface y<br>La macro attends des images de type couleur<br>Photos prisent en champ, a hauteur d'homms |
|                                                                                    | // applique un fibre (RVB) ne garde que le plan BLEU<br>// sépare couleurs, passe en noir et blanc et ré-attypu, son nom<br>call("La,lugic/some.Color.Tbresholder.R/9804.et/):<br>run("RGB Stack");<br>run("Convert Stack to Images");<br>setEthreshold(M_En_Seuit, 255);<br>run("Convert to Mask");<br>respond(M_Sk:():mage.NBL.ettype + M_Sk_Umage.Nom_Complet);<br>%LORGELUMAGE.NBL.ettype + M_Sk_Umage.Nom_Complet);<br>%LORGELUMAGE.NBL.ettype + M_Sk_Umage.Nom_Complet);<br>%LORGELUMAGE.NBL.ettipe + M_Sk_Umage.Nom_Complet);<br>%LORGELUMAGE.NBL.ettipe + M_Sk_Umage.Nom_Complet);<br>%LORGELUMAGE.NON_NB = getUde();<br>//                                                                                                    | a macro permeti la consideración di mage                                                                                                    |
| Auteurs · R                                                                        | <pre>show=Nothing display");</pre>                                                                                                    | e ta agreede parte breede lieter o                                                                                                    |
| Date : 20/08                                                                       | // mesure de la surface totale, de l'image et calcul, du rapport (arrond)<br>(URI) Massure];<br>VI.En.Surf.T, = getResult("Area", (VI.En.Nombre.Image 1));<br>VI.En.Surf.PaueT = (VI.En.Surf.P.* 100), (VI.En.Surf.T;                                                                                                    | Vous pouvez faire varier le seuil pour la biogr                                                                                                    |

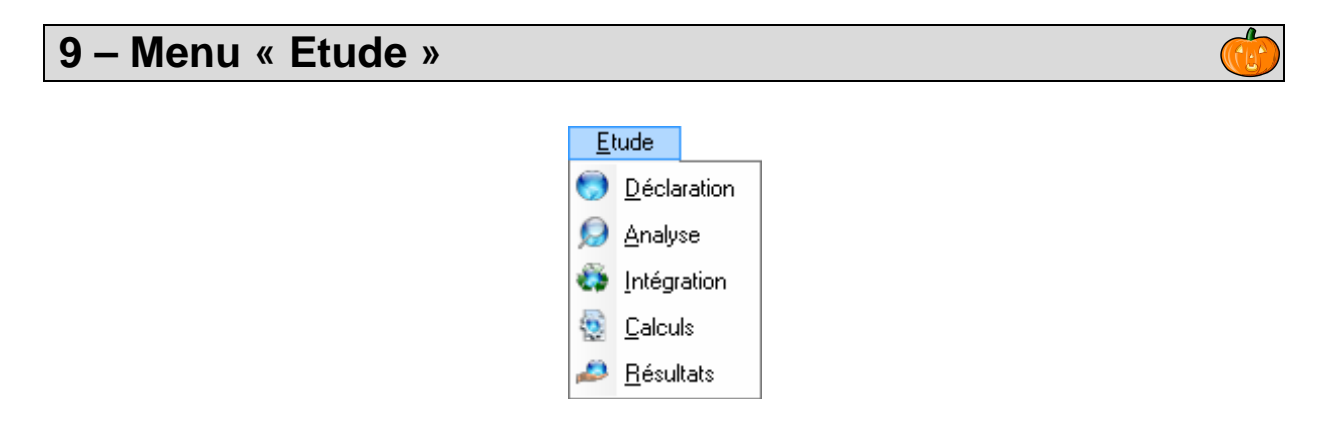

### 9.1 – Déclaration

Avant de traiter les images, on va définir l'environnement dans lequel on fait les manipulations.

Cet écran permet de créer et gérer la partie déclarative des études. Tel que le nom de l'étude, les conditions expérimentales, le matériel de l'étude (les variétés), le nombre de répétitions, les macros utilisables, les acquisitions, la disposition des zones (variétés) sur les images des acquisitions,...

| è AI         | M - Gestic      | on des traitements et d'analyse d'ima              | ge - [Etude *]                  |                          |                                 |                  |               |
|--------------|-----------------|----------------------------------------------------|---------------------------------|--------------------------|---------------------------------|------------------|---------------|
|              | <u>F</u> ichier | <u>E</u> tude <u>M</u> acro <u>T</u> raitement Rap | ide <u>L</u> ogiciel de Traiter | nent <u>R</u> éférentiel | M <u>o</u> dule Fe <u>n</u> êti | re <u>A</u> ide  | _ 8 ×         |
|              | <b>(</b>        | 0 🖬 🛛 0 🔊 🕯                                        | f 🔏 😑 💩 🖻                       | 🔳 🖭 🙋 🗖                  | 🖉 List                          | e des études     | [12]          |
| Critè        | res de rech     | erche (Vous pouvez utiliser le %)                  | <b>_</b>                        |                          |                                 |                  | Suivert O     |
| lyp          | e Exemple       | e v Nom                                            | Espèce                          |                          |                                 |                  |               |
| Uste<br>ଏସ୍  |                 | AD1 A NOM                                          |                                 | A LIBELLE                | 🖗 ETS LIB 🔍                     |                  | ND PRENCE     |
| 9            | 50 067          | Dénombrer des plantes (jeunes)                     | Exemple                         |                          | Groupe d'Etude et de            | RETAILLEAU       | Jean-Michel 🔺 |
| 9            | 50 075          | Distinction de Grains                              | Exemple                         |                          | Groupe d'Etude et de            | MURACCIOLE       | Vincent       |
| 9            | 50 063          | Expression des BioAgresseurs                       | Exemple                         |                          | Groupe d'Etude et de            | CADOT            | Valérie       |
| 9            | 50 066          | Finesse des feuilles - 2011                        | Exemple                         |                          | Groupe d'Etude et de            | RETAILLEAU       | Jean-Michel   |
| 9            | 50 085          | Finesse des feuilles - 2012                        | Exemple                         |                          | Groupe d'Etude et d             | RETAILLEAU       | Jean-Michel   |
| 9            | 50 072          | Fonction Standard                                  | Exemple                         |                          |                                 | MOUTAULT         | Benjamin      |
| 9            | 50 071          | Mesure sur Cotylédon                               | Exemple                         |                          | Groupe d'Etude et de            | GUICHETEAU       | Yan           |
| 9            | 50 068          | Mesure sur Feuille                                 | Exemple                         |                          | Groupe d'Etude et de            | RETAILLEAU       | Jean-Michel   |
| 9            | 50 069          | Mesure sur Fleur                                   | Exemple                         |                          | Groupe d'Etude et de            | GUICHETEAU       | Yan           |
| 9            | 50 070          | Mesure sur Pétale                                  | Exemple                         |                          | Groupe d'Etude et de            | GUICHETEAU       | Yan           |
| 9            | 50 065          | Pouvoir couvrant                                   | Exemple                         |                          | Groupe d'Etude et de            | RETAILLEAU       | Jean-Michel   |
| 9            | 50 073          | Traitement Standard                                | Exemple                         |                          |                                 | MOUTAULT         | Benjamin      |
| •            |                 |                                                    |                                 |                          |                                 |                  |               |
|              |                 |                                                    |                                 |                          |                                 |                  |               |
| M            | latériel        | Acquisition Macro                                  |                                 |                          |                                 |                  |               |
| Liete        | dee acquir      | tions [10]                                         | 5 Descendre 🍪 Ac                | tualise Ordre            | Ajouter 🍏 🏂 M                   | odifier Tous 📃 🕳 | Supprimer     |
| toste<br>1€0 |                 | A02_A_NOM                                          | D_DATE_ACQUISIT                 | A04_A_NOM Q₽ A0          | 5_A_NOM Q <sup>‡</sup> A05_     | A_LOCALISATION   | 4 1           |
| 9            | 50 981          | Var_2501                                           | 24/05/2012 US                   | B Extéri                 | eur Extérie                     | ur               | A             |
| 9            | 50 982          | Var_2502                                           | 24/05/2012 US                   | B Extéri                 | eur Extérie                     | ur               |               |
| 9            | 50 983          | Var_2503                                           | 24/05/2012 US                   | B Extéri                 | eur Extérie                     | ur               |               |
| 9            | 50 984          | Var_berlikumer                                     | 24/05/2012 US                   | B Extéri                 | eur Extérie                     | ur               |               |
| 9            | 50 985          | Var_blanche a col                                  | 24/05/2012 US                   | B Extéri                 | eur Extérie                     | ur               | =             |
| 9            | 50 986          | Var_bolero                                         | 24/05/2012 US                   | B Extérie                | eur Extérie                     | ur               |               |
| 9            | 50 987          | Var_de colmar b                                    | 24/05/2012 US                   | B Extéri                 | eur Extérie                     | ur               |               |
| 9            | 50 988          | Var_soprano                                        | 24/05/2012 US                   | B Extéri                 | eur Extérie                     | ur               |               |
| 9            | 50 989          | Var_touchon                                        | 24/05/2012 US                   | B Extéri                 | eur Extérie                     | ur               |               |
| 9            | 50 990          | Var valor                                          | 24/05/2012 US                   | B Extéri                 | eur Extérie                     | ur               |               |
|              |                 |                                                    |                                 |                          |                                 |                  | F             |
| Base C       | Courante = [    | Deva_Adre (Utilisateur = moutaultb) Cha            | mp courant =                    |                          | 12/0                            | 06/2012 17       | 7:39:17       |

### 9.1.1 – Consultation

La liste des études peut être filtrée à l'aide du bandeau « Critères de recherche ». Par type d'étude, par leur nom (ou une partie avec le %) et par espèce (code et libellé).

| Critères de recherche (Vous pouvez utiliser le %) |        |
|---------------------------------------------------|--------|
| Type Exemple Vom                                  | Espèce |

Lors de la sélection d'une étude (dans la table principale) nous pouvons consulter :

- la liste des matériels (dans la table détail, onglet « Matériel »).

- la liste des acquisitions (dans la table détail, onglet « Acquisition »).
- la liste des macros (dans la table détail, onglet « Macro »).

### 9.1.2 – Création / Modification

Pour ouvrir l'écran de création d'une étude, utiliser le raccourci [F10] ou cliquer sur le bouton

Auteurs : B. Moutault & C. Chevalier Date : 20/08/2012

| 🎃 Ajout d'un    | e nouvelle étude.                                  |
|-----------------|----------------------------------------------------|
| Type d'étude    | MESURER                                            |
| Nom             |                                                    |
| Espèce DHS      |                                                    |
| Etablissement   |                                                    |
| Individu        |                                                    |
| Date de Récep   | tion 31 Adressage (définir des valeurs par défaut) |
| Date Souhaitée  | e de Retour                                        |
| Nombre de rép   | étition des objets 1                               |
| Dispositif zone |                                                    |
| Condition théo  |                                                    |
|                 | Afficher le détail des conditions                  |
| Description     |                                                    |
|                 |                                                    |
|                 | OK Fermer                                          |

De même pour la modification, sélectionner une ligne et utiliser le raccourci [F11] ou cliquer sur le bouton

| 🎃 Modifiactio   | on de l'étude, n° 9 - 121 📃 🗖                                  | l × |
|-----------------|----------------------------------------------------------------|-----|
| Type d'étude    | MESURER                                                        | •   |
| Nom             | DHS La Poueze 2011 - Distinction de Fleurs                     |     |
| Espèce DHS      | 40771 Lin                                                      | •   |
| Etablissement   | 4 23 Groupe d'Etude et de Contrôle des Variétés (L'Anjouere    | •   |
| Individu        | 1 2473 GUICHETEAU Yan                                          |     |
| Date de Récep   | ption 14/09/2011 31 Adressage (définir des valeurs par défaut) |     |
| Date Souhaitée  | e de Retour 31 Nb de cellules par Ligne (par Zone) 10          |     |
| Nombre de rép   | pétition des objets 1 Nb de cellules par Colonne (par Zone) 2  |     |
| Dispositif zone | Unique                                                         | •   |
| Condition théo  | 9 20 Conditions pour l'adressage des cellules                  |     |
|                 | Afficher le détail des condition                               | IS  |
| Description     |                                                                |     |
|                 |                                                                |     |
|                 | OK Enner                                                       |     |
|                 | UN Fermer                                                      |     |

Indiquer le <u>type de l'étude</u>, son <u>nom</u>, son espèce, l'établissement et le demandeur de l'étude, les dates de réception et de retour, le nombre de répétition des objets/matériels/variétés que vous utiliserez dans cette étude. Il faut renseigner le <u>dispositif</u> (le nombre de zones), ainsi que le nombre de cellules par ligne et colonne (si vous connaissez l'adressage des vos séries d'images) et la liste de conditions théorique. Un champ description permet de stocker vos remarques et complément d'infos.

L'utilisation du texte gras et souligné est un rappel, pour les champs important qu'il faut indiquer.

#### 9.1.3 – Suppression

Pour supprimer une étude, sélectionner la et cliquer sur le bouton = ou utiliser le raccourci [F12], puis confirmer cette suppression.

*Attention* : Pour pouvoir supprimer, il ne doit pas y avoir d'images attachées derrière les acquisitions, ni de traitements.

#### 9.1.4 – Matériel

Cette liste permet de déclarer le matériel que vous allez étudier.

Derrière le mot "matériel", cela peut être des variétés, des lots de semences, ou tout autre objet que vous allez étudier (des espèces, des individus, des galaxies, ...).

| Ma    | atériel   | Acquisit | ion   | Macro           |           |   |                |             |             |               |              |         |          |                  |
|-------|-----------|----------|-------|-----------------|-----------|---|----------------|-------------|-------------|---------------|--------------|---------|----------|------------------|
| Liste | du matéri | el [4]   |       | <u>Importer</u> | 🏷 Exemple |   | Liste Cultivar |             | 🕗 📃 Cré     | er les Acquis | itions (à pa | artir d | u matéri | el sélectionné)  |
| ₿JP   | 3_C_OE    | IJE⁰∖∲   |       | A23_A_LIE       | BELLE     | 0 | A204_TYPE      | ¢ A20       | 4_A_LIBELLE | 9             | BRDRE        | 1       |          |                  |
| 9     | 1         | Lot_     | 14692 |                 |           |   | SEM            | Lot Semence |             |               | 2            | *       | Î        |                  |
| 9     | 2         | Lot_     | 17216 |                 |           |   | SEM            | Lot Semence |             |               | 3            |         | Ē        | Actualiser ordre |
| 9     | 3         | Lot_     | 17218 |                 |           |   | SEM            | Lot Semence |             |               | 4            |         | 4        |                  |
| 9     | 4         | Lot_     | 17248 |                 |           |   | SEM            | Lot Semence |             |               | 5            |         |          |                  |
|       |           |          |       |                 |           |   |                |             |             |               |              |         | 순        | Ajouter          |
|       |           |          |       |                 |           |   |                |             |             |               |              |         | Var      |                  |
|       |           |          |       |                 |           |   |                |             |             |               |              |         | vai_     | . Bassforest     |
|       |           |          |       |                 |           |   |                |             |             |               |              |         |          | + Increment      |
|       |           |          |       |                 |           |   |                |             |             |               |              |         | Туре     | NDEF 💌           |
|       |           |          |       |                 |           |   |                |             |             |               |              |         |          |                  |
|       |           |          |       |                 |           |   |                |             |             |               |              |         | -        | Supprimer        |
|       |           |          |       |                 |           |   |                |             |             |               |              | *       |          |                  |

| Cliquer sur le bouton 🕂 Ajouter                 | pour créer de       | Variét | é_         |             |
|-------------------------------------------------|---------------------|--------|------------|-------------|
| nouvelles lignes. Vous avez accès au libellé    | par défaut, qui est |        | + l'incrér | ment        |
| complété par un numéro incrémenté (qui se s     | ert du numéro       | Туре   | NDEF       |             |
| d'objet le plus élevé) ainsi que le type du mat | tériel.             |        | CULT       | Cultivar    |
|                                                 |                     |        | NDEF       | Non défini  |
|                                                 |                     |        | SEM        | Lot Semence |

Double cliquer sur la ligne ou le bouton 🗖 pour modifier le matériel.

| 123 9 3.                  | Lot_17218                    | SEM            | Lot Semence |   |
|---------------------------|------------------------------|----------------|-------------|---|
| 123 9 4                   | Lot_17248                    | SEM            | Lot Semence |   |
|                           | 🙆 Modification du maté       | ériel de l'étu | de 💶 🛛 🗙    |   |
|                           | Pour l'étude : Métrologie de | es hances      |             |   |
|                           |                              |                |             |   |
|                           | Libellé matériel Lot 17218   |                |             |   |
|                           |                              |                |             |   |
|                           | Serv & Code 9                | 3              |             |   |
|                           | Type Objet Lot Semen         | се             | -           |   |
| ranto – Doup, Adro (Utili |                              |                |             |   |
| iante = Deva_Aure (Otil   | ПК                           |                | Fermer      |   |
|                           |                              |                |             |   |
| 1                         |                              |                | .::         | 1 |
|                           |                              |                |             |   |
| le bouton <b>–</b> Su     | pprimer pour le su           | ipprimer       |             |   |

Vous pouvez gérer l'ordre du matériel que vous déclarez dans l'étude, avec les boutons pour monter ou descendre le matériel. Le bouton Actualiser ordre redéfinit l'ordre selon le tri en cours. L'ordre à une importance lorsque vous faites la création automatique des acquisitions, le chargement automatique des images, etc. Un import est réalisable depuis un fichier Excel (bouton bouton). En respectant, sur la première feuille, l'ordre des colonnes :

|   | A          | В          | С         | D         |
|---|------------|------------|-----------|-----------|
| 1 | TYPE_OBJET | SERV_OBJET | NUM_OBJET | LIBELLE   |
| 2 | NDEF       | 9          | 1         | Variété_1 |
| 3 | NDEF       | 9          | 2         | Variété_2 |
| 4 | NDEF       | 9          | 3         | Variété_3 |
| 5 | NDEF       | 9          | 4         | Variété_4 |
| 6 | NDEF       | 9          | 5         | Variété_5 |
| 7 | NDEF       | 9          | 6         | Variété 6 |
| 0 |            |            |           |           |

Un fichier d'exemple est disponible, bouton 📀 Exemple

Le bouton Créer les Acquisitions (à partir du matériel sélectionné) va générer les acquisitions automatiquement selon le matériel sélectionné (l'ordre) et le nombre de répétitions déclarées dans l'étude.

*Exemple* : On a 3 variétés et 2 répétitions. On va créer 6 acquisitions. On a le choix dans l'ordre de création :

Soit par répétition

| Variété_1 – répétition_1  |
|---------------------------|
| Variété_2 - répétition _1 |
| Variété_3 - répétition _1 |
| Variété_1 - répétition _2 |
| Variété_2 - répétition _2 |
| Variété_3 - répétition _2 |

Soit par matériel

| Variété_1 – répétition _1 |
|---------------------------|
| Variété_1 - répétition _2 |
| Variété_2 - répétition _1 |
| Variété_2 - répétition _2 |
| Variété_3 - répétition _1 |
| Variété_3 - répétition _2 |

### 9.1.5 – Acquisition

Les « Acquisitions » sont les « répertoires » de l'étude. Cette notion est importante, car chaque acquisition va contenir des images, des fichiers de mesures, l'historique des traitements, les résultats de l'étude.

Pour chaque acquisition on va renseigner plusieurs informations. Tel que la disposition et la description du matériel (son emplacement sur la série d'image), les conditions dans lesquels les images ont été acquises, la provenance des images, la date de l'acquisition et un répertoire cible pour la récupération automatique d'image (facultatif - § 9.2.2.b).

| М           | atériel A  | cquisition | Macro      |          |                 |                 |           |                                 |       |           |   |
|-------------|------------|------------|------------|----------|-----------------|-----------------|-----------|---------------------------------|-------|-----------|---|
| Liste       | des acquis | tions [4]  |            | û Monter | Descendre       | Actualise Ordre | 🕂 Ajouter | 🌀 🍏 Modifier Tous               |       | Supprimer |   |
| <b>†</b> :○ | ACQUIS     | ¢          | A02_A_NO   | M 🔍      | D_DATE_ACQUISIT | A04_A_NOM       | A05_A_NON | 4 🔍 <sup>‡</sup> A05_A_LOCALIS. | ATION | \$        | 1 |
| 4           | 93         | 11_08_03   | _Colza_1_2 |          | 16/12/2011      | Cam_4           | Banc_1    | Module 1                        |       |           | * |
| 4           | 94         | 11_08_03   | _Colza_2_2 |          | 16/12/2011      | Cam_3           | Banc_1    | Module 1                        |       |           |   |
| 4           | 95         | 11_08_03   | _Colza_3_2 |          | 16/12/2011      | Cam_2           | Banc_1    | Module 1                        |       |           |   |
| 4           | 96         | 11_08_03   | _Colza_4_2 |          | 16/12/2011      | Cam_1           | Banc_1    | Module 1                        |       |           |   |
|             |            |            |            |          |                 |                 |           |                                 |       |           |   |

Pour ajouter, modifier ou supprimer utiliser les boutons 🔁 🖄 💻. Pour une modification de plusieurs acquisitions utiliser le bouton 🔽 Tous Modifier . Vous pouvez également gérer l'ordre des acquisitions avec les boutons 😰 Monter 🖡 Descendre 😭 Actualise Ordre

| Pour l'étude : Phénotypage de semences (Imbibition, Germination, Elongation)         Nom       Série_2       Date       09/05/2011 31         Support       Cam_1 <ul> <li>Provenance</li> <li>Banc_1</li> <li>Rép. d'images</li> <li>E:\USB</li> <li></li> <li>Liste des conditions</li> <li>[2]</li> <li>A200_A_LIBELLE</li> <li>Nombre Cellule Par Colonne</li> <li>Sombre Cellule Par Ligne</li> <li>10</li> <li>Fréquence</li> <li>120</li> <li>en minute</li> <li>en minute</li> <li>en min</li></ul>                                                                                                    |  |  |  |  |  |  |  |  |  |
|----------------------------------------------------------------------------------------------------|--|--|--|--|--|--|--|--|--|
| Nom       Série_2       Date       09/05/2011 31         Support       Cam_1       Provenance       Banc_1         Rép. d'images       E:\USB           Liste des conditions       [2]       *       A200_A_LIBELLE       \$06_N_VAL_CONDITION       *       A06_A_REMARQUE       \$5A1         Nombre Cellule Par Colonne       5             Nombre Cellule Par Ligne       10             Fréquence       120       en minute            Matériels de l'acquisition       [4]             2       2       9       23 451       v2       Cultivar       0          2       2       9       64 521       v3       Cultivar       0           2       9       88 787       v4       Cultivar       0           2       9       88 787       v4       Cultivar       0           2       9       88 787       v4       Cultivar       0                                                                                                    |  |  |  |  |  |  |  |  |  |
| Support       Cam_1       Provenance       Banc_1         Rép. d'images       E:\USB           Liste des conditions       [2]        A06_A_REMARQUE       SAT         Nombre Cellule Par Colonne       5           Nombre Cellule Par Ligne       10           Fréquence       120       en minute          Matériels de l'acquisition       [4]           2       2       9       23 451       v2       Cultivar       0         2       2       9       23 451       v2       Cultivar       0          4       2       9       88 787       v4       Cultivar       0          Zone       HG       Répétition       2                                                                                                    |  |  |  |  |  |  |  |  |  |
| Rép. d'images       E:\USB         Liste des conditions       [2]         A200_A_LIBELLE       06_N_VAL_CONDITION         Nombre       Cellule Par Colonne         Sombre       10         Fréquence       120         Matériels de l'acquisition       [4]         20NP       Matériels         2       2       9         2       2       9         3       2       9         4       2       9         86 787       v4         Cultivar       0         4       2       9         86 787       v4         Cultivar       0         0       0         0       0         2       9         2       9         88 787       v4         Cultivar       0         0       0         0       0         0       0         0       0         0       0         0       0         0       0         0       0         0       0         0       0         <                                                                                                    |  |  |  |  |  |  |  |  |  |
| Liste des conditions [2]<br>A200_A_LIBELLE 006_N_VAL_CONDITION A06_A_REMARQUE 05A<br>Nombre Cellule Par Colonne 5<br>Nombre Cellule Par Ligne 10<br>Fréquence 120 en minute <b>v</b><br>Matériels de l'acquisition [4]<br>ZONE M_RE 00E VRA23_0B. A23_A_LIBELLE A204_A_LIBELLE ELAI_MISE_EP 1<br>1 2 9 7.895 v1 Cultivar 0<br>2 2 9 64 521 v3 Cultivar 0<br>3 2 9 64 521 v3 Cultivar 0<br>4 2 9 88 787 v4 Cultivar 0<br><b>Z</b> one HG <b>v</b> Répétition 2 <b>v</b>                                                                                                    |  |  |  |  |  |  |  |  |  |
| A200_A_LIBELLE       Nobe       Number       A06_A_REMARQUE       NoAl         Nombre Cellule Par Ligne       10       Image: Second second sec |  |  |  |  |  |  |  |  |  |
| Nombre Cellule Par Ligne       10         Fréquence       120       en minute         Matériels de l'acquisition       [4]         20NE       M.RP       0P         VRA23_0B       A23_A_LIBELLE       A204_A_LIBELLE         1       2       9       7.895         2       2       9       23.451       v2         2       2       9       64.521       v3         3       2       9       64.521       v3       Cultivar       0         4       2       9       88.787       v4       Cultivar       0         Zone       HG       Répétition       2        Répétition       2                                                                                                    |  |  |  |  |  |  |  |  |  |
| Nombre Cellule Par Ligne       10         Fréquence       120       en minute         Matériels de l'acquisition       [4]         20NE       M.RF       0F         1       2       9       7.895       v1         2       2       9       23.451       v2       Cultivar       0         3       2       9       64.521       v3       Cultivar       0         4       2       9       88.787       v4       Cultivar       0         Zone       HG       Répétition       2        Répétition       2                                                                                                    |  |  |  |  |  |  |  |  |  |
| Fréquence       120       en minute         Matériels de l'acquisition       [4]         20NE       M.RF       0F       VRA23_0B       A23_A_LIBELLE       A204_A_LIBELLE       ELAI_MISE_EP         1       2       9       7.895       v1       Cultivar       0         2       2       9       23.451       v2       Cultivar       0         3       2       9       64.521       v3       Cultivar       0         4       2       9       88.787       v4       Cultivar       0         Zone       HG       Répétition       2         Prépétition       2                                                                                                    |  |  |  |  |  |  |  |  |  |
| Matériels de l'acquisition       [4]         DNE<       M.RE       OF       VRA23_OB.       A23_A_LIBELLE       A204_A_LIBELLE       ELAI_MISE_EI         1       2       9       7 895       v1       Cultivar       0         2       2       9       23 451       v2       Cultivar       0         3       2       9       64 521       v3       Cultivar       0         4       2       9       88 787       v4       Cultivar       0         Zone       HG       Répétition       2       Cultivar       0                                                                                                    |  |  |  |  |  |  |  |  |  |
| Matériels de l'acquisition       [4]         20NE       M.RE       20F       VRA23_0B       A23_A_LIBELLE       A204_A_LIBELLE       ELAI_MISE_EI         1       2       9       7 895       v1       Cultivar       0         2       2       9       23 451       v2       Cultivar       0         3       2       9       64 521       v3       Cultivar       0         4       2       9       88 787       v4       Cultivar       0         Zone       HG       Répétition       2                                                                                                    |  |  |  |  |  |  |  |  |  |
| Matériels de l'acquisition       [4]         20NP       M_RP       OP       VRA23_OB       A23_A_LIBELLE       A204_A_LIBELLE       ELAI_MISE_EP         1       2       9       7.895       v1       Cultivar       0         2       2       9       23.451       v2       Cultivar       0         3       2       9       64.521       v3       Cultivar       0         4       2       9       88.787       v4       Cultivar       0         Zone       HG        Répétition       2                                                                                                    |  |  |  |  |  |  |  |  |  |
| 2 ONP       M_RP       P       VRA23_OB       A23_A_LIBELLE       A204_A_LIBELLE       ALIALMISE_EP         1       2       9       7.895       v1       Cultivar       0         2       2       9       23.451       v2       Cultivar       0         3       2       9       64.521       v3       Cultivar       0         4       2       9       88.787       v4       Cultivar       0         Zone       HG       Répétition       2                                                                                                    |  |  |  |  |  |  |  |  |  |
| 1       2       9       7895       v1       Cultivar       0         2       2       9       23451       v2       Cultivar       0         3       2       9       64521       v3       Cultivar       0         4       2       9       88787       v4       Cultivar       0         Zone       HG       Répétition       2                                                                                                    |  |  |  |  |  |  |  |  |  |
| 2       2       9       23 451       v2       Cultivar       0         3       2       9       64 521       v3       Cultivar       0         4       2       9       88 787       v4       Cultivar       0         Zone       HG       ✓       Répétition       2                                                                                                    |  |  |  |  |  |  |  |  |  |
| 3       2       9       64 521       v3       Cultivar       0         4       2       9       88 787       v4       Cultivar       0         Zone       HG        Répétition       2                                                                                                    |  |  |  |  |  |  |  |  |  |
| 4 2 9 88787 v4 Cultivar 0<br>Zone HG ▼ Répétition 2 ▼                                                                                                    |  |  |  |  |  |  |  |  |  |
| Zone HG Répétition 2 V                                                                                                    |  |  |  |  |  |  |  |  |  |
| Zone HG Répétition 2                                                                                                    |  |  |  |  |  |  |  |  |  |
| Zone HG Répétition 2 -                                                                                                    |  |  |  |  |  |  |  |  |  |
|                                                                                                    |  |  |  |  |  |  |  |  |  |
|                                                                                                    |  |  |  |  |  |  |  |  |  |
| Délai de mise en place du matériel (au sein de l'acquisition)                                                                                                    |  |  |  |  |  |  |  |  |  |
|                                                                                                    |  |  |  |  |  |  |  |  |  |
| UK + Suivant 🕗 🛄 🖳                                                                                                    |  |  |  |  |  |  |  |  |  |

Renseigner le nom, la date et le support utilisé pour l'acquisition des images. Ainsi que le répertoire où elles se trouvent, car à la première utilisation AIM chargera les images automatiquement.

La liste de conditions est (par défaut) celle de l'étude, mais vous pouvez la modifier en saisissant directement dans la table les valeurs et remarques. Ajouter et enlever des lignes avec les boutons 🔁 🚍. La case à cocher (dernière colonne) permet de faire rentrer la condition dans l'écran « calculs ». Le but est qu'elle décrive au plus juste la ou les images derrière cette acquisition.

La liste du matériel fonctionne de la même façon. Le but est qu'elle décrive au plus juste la ou les images (et leurs zones) derrière cette acquisition. Pour que vos résultats soient directement liés aux matériels (objets, variétés, ...), cette liste permet de faire la correspondance.

Pour chaque ligne, renseigner la zone et la répétition. Egalement le délai de mise en place, si vous avez des différences temporelles entre les lots de semences (par exemple).

### 9.1.6 - Macro

La liste des macros permet de définir celles qui seront (peuvent être) utilisées dans le cadre de l'étude.

|    | M    | atériel A  | Acquisition Macro  |            |                                           |              |     |    |                  |
|----|------|------------|--------------------|------------|-------------------------------------------|--------------|-----|----|------------------|
| ļ  | iste | des macros | [5]                | a <b>h</b> |                                           | - <b>-</b>   |     | 1  | M Guide          |
| 11 | MQ   | /RA03_M/%  | A03_A_NOM          | Q,T        | A03_A_DESCRIPTION                         | ≪RE_D        | ∿ 1 |    |                  |
| Π  | 4    | 17         | OUVRIR - Image     | STANDARD   | - ouvre dans le logiciel de traitement le | es images 1  |     | Ŷ  |                  |
|    | 9    | 38         | CHANGER - Format   | STANDARD   | - tous types d'image vers un type préc    | isé ('JPG' 2 |     |    | Actualiser ordre |
|    | 9    | 39         | INVERSER - Couleur | STANDARD   | - tous types d'image vers un type préc    | isé ('JPG' 3 |     | Į. |                  |
|    | 9    | 49         | COMPTER - Cellule  | STANDARD   | - compte le nombre de cellules            | 4            |     |    |                  |
|    | 9    | 55         | EDITER - Film      | STANDARD   | - Présente les images en stack (film)     | 5            |     |    | A: 1             |
|    |      |            |                    |            |                                           |              |     |    | Ajouter          |
|    |      |            |                    |            |                                           |              |     |    | Supprimer        |
|    |      |            |                    |            |                                           |              | -   |    | Supplimer        |

Ajouter ou enlever des macros avec les boutons 🗭 💻. Vous pouvez également modifier leur position (ordre) avec les boutons 🗊 🗓 pour monter ou descendre et actualiser l'ordre (selon le tri en cours) avec le bouton Actualiser ordre.

Le bouton Guide permet de voir le guide utilisateur de la macro sélectionnée.

# 9.2 – Analyse

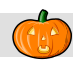

Cet écran permet de gérer les images, les fichiers et **d'effectuer les analyses** de l'étude.

Vous y retrouvez les tables principales « **Etude** » et « **Acquisitions** » (en haut), puis dans les tables détails (sur 4 onglets) ; les « **macros** », les « **images** », les « **fichiers** » et la gestion des « **analyses** » (l'onglet n'apparait que lors de l'exécution d'analyse).

| AIM - Gestion des traitements et d'a                                                                                                    | inalyse d'image                                                                                                    | - [Analyse *]                                                                                                    |                                                                                                    |                                          |                                          |
|----------------------------------------------------------------------------------------------------|----------------------------------------------------------------------------------------------------|----------------------------------------------------------------------------------------------------|----------------------------------------------------------------------------------------------------|------------------------------------------|------------------------------------------|
| 🞃 <u>F</u> ichier <u>E</u> tude <u>M</u> acro <u>T</u>                                                                                                    | raitement Rapide                                                                                                    | Logiciel de Traitemen                                                                                                    | t <u>R</u> éférentiel                                                                                                    | M <u>o</u> dule Fe <u>n</u> être         | Aide 💶 🗗 🗙                               |
|                                                                                                    | 🔊 😒 🕈                                                                                                    | 🔏 😑 🗁 📓                                                                                                    | 💵 🙋 🖻                                                                                                    | Liste des :                              | images [12]                              |
| Critères de recherche (Vous pouvez utiliser                                                                                                    | r le %)                                                                                                    |                                                                                                    |                                                                                                    |                                          |                                          |
| Type Exemple 💌 Nom                                                                                                    |                                                                                                    | Espèce                                                                                                    |                                                                                                    | Précéde                                  | nt <u>S</u> uivant 🕘                     |
| Liste des études [12]                                                                                                    |                                                                                                    |                                                                                                    |                                                                                                    |                                          |                                          |
| tust_C_ETUIst A01_A_                                                                                                    | NOM                                                                                                    |                                                                                                    | LIBELLE 🔍                                                                                                    | <sup>≑</sup> ETS_LIB ལ <sup>♥</sup>      | IND_NOM 🔍 🕈 IN 🛅                         |
| 9 50 070 Mesure sur Pétale                                                                                                    |                                                                                                    | Exemple                                                                                                    |                                                                                                    | Groupe d'Etude et di GUIO                | HETEAU Yan                               |
| 9 50 065 Pouvoir couvrant                                                                                                    |                                                                                                    | Exemple                                                                                                    |                                                                                                    | Groupe d'Etude et de RET                 | AILLEAU Jean                             |
|                                                                                                    |                                                                                                    |                                                                                                    |                                                                                                    | 100                                      | TALUT D. T                               |
|                                                                                                    |                                                                                                    |                                                                                                    |                                                                                                    |                                          | 4                                        |
| Liste des acquisitions [3]                                                                                                    |                                                                                                    |                                                                                                    |                                                                                                    |                                          | <b>_</b>                                 |
| TERT_ACQUISE AU2_A_NOM                                                                                                    | STAD.                                                                                                    | 2_D_DATE_ACQUISITION                                                                                                    |                                                                                                    | M 🔍 🕶 AU5_A_NOI                          | Chamer toutes                            |
|                                                                                                    |                                                                                                    | 16/03/2012                                                                                                    | Canon_Brion                                                                                                    | Appareil photo                           | les images                               |
|                                                                                                    |                                                                                                    | 10/00/2012                                                                                                    | Canon_Brion                                                                                                    | Appareil photo                           | Champerum                                |
| 9 50756 Obj_3                                                                                                    |                                                                                                    | 16/00/2012                                                                                                    | Canon_brion                                                                                                    | Appareil prioto                          | répertoire                               |
| •                                                                                                    |                                                                                                    |                                                                                                    |                                                                                                    | •                                        |                                          |
| Macros                                                                                                    | Fich                                                                                                    | iers                                                                                                    | Analyser                                                                                                    |                                          |                                          |
|                                                                                                    |                                                                                                    |                                                                                                    |                                                                                                    |                                          |                                          |
| Critères de recherche                                                                                                    | 7                                                                                                    |                                                                                                    | Actualise Ordre                                                                                                    |                                          |                                          |
| Critères de recherche<br>Type                                                                                                    | . 🗙                                                                                                    |                                                                                                    | Actualise Ordre                                                                                                    |                                          |                                          |
| Critères de recherche<br>Type<br>Liste des images [12]                                                                                                    | . 🗙                                                                                                    |                                                                                                    | 谷 Actualise Ordre<br>住 Monter                                                                                                    |                                          |                                          |
| Critères de recherche<br>Type<br>Liste des images [12]<br>A13_A_NOM_FIC_IMAGE                                                                                                    | N_OR \$201_1                                                                                                    | TYQ A201_1                                                                                                    | Actualise Ordre                                                                                                    |                                          |                                          |
| Critères de recherche<br>Type Liste des images [12]<br>A13_A_NOM_FIC_IMAGE C<br>peas field low_1 j.pg                                                                                                    | ■ X N_OR® #201_1 1 IC                                                                                                    | TYQ <sup>®</sup> A201_1<br>Initiale - Couleur                                                                                                    | Actualise Ordre  Monter  Descendre                                                                                                    | 1. 1. 1. 1. 1. 1. 1. 1. 1. 1. 1. 1. 1. 1 |                                          |
| Critères de recherche<br>Type [<br>Liste des images [12]<br>A13_A_NOM_FIC_IMAGE<br>peas field low_1;pg<br>peas field low_2;pg                                                                                                    | ■ ■ ■ ■ ■ ■ ■ ■ ■ ■ ■ ■ ■ ■ ■ ■ ■ ■ ■                                                                                                    | TrQ  A201_ Initiale - Couleur Initiale - Couleur                                                                                                    | Actualise Ordre  Monter  Descendre  Enreg. sous                                                                                                    |                                          | 3.77                                     |
| Critères de recherche<br>Type [Liste des images [12]<br>A13_A_NOM_FIC_IMAGE [<br>peas field low_1 jpg<br>peas field low_2 jpg<br>peas field strong_1 jpg                                                                                                    | ■ X<br>N_OR 2 €201_<br>1 IC<br>2 IC<br>3 IC                                                                                                    | TY3↓ <sup>●</sup> A201_1<br>Initiale - Couleur<br>Initiale - Couleur<br>Initiale - Couleur<br>Initiale - Couleur                                                                                                    | Actualise Ordre  Monter  Descendre  Enreg. sous  Ouvrir                                                                                                    |                                          | ****                                     |
| Critères de recherche<br>Type [<br>Liste des images [12]<br><sup> </sup>                                                                                                    | ■ X<br>N_OR 2 201_<br>1 IC<br>2 IC<br>3 IC<br>4 IC                                                                                                    | TY № <sup>●</sup> A201_ 1<br>Initiale - Couleur A<br>Initiale - Couleur<br>Initiale - Couleur<br>Initiale - Couleur<br>Initiale - Couleur                                                                                                    | Actualise Ordre  Monter  Descendre  Enreg. sous  Ouvrir                                                                                                    |                                          | 1. A. T. F. F.                           |
| Critères de recherche<br>Type                                                                                                    | X     X     X | TY № <sup>●</sup> A201_ 1<br>Initiale - Couleur A<br>Initiale - Couleur<br>Initiale - Couleur<br>Initiale - Couleur<br>Initiale - Couleur                                                                                                    | Actualise Ordre  Monter  Descendre  Enreg. sous  Ouvrir                                                                                                    |                                          | 13.774<br>Rajata                         |
| Critères de recherche<br>Type Liste des images [12]  A13 A_NOM_FIC_IMAGE peas field low_1 jpg peas field strong_1 jpg peas field strong_2 jpg peas field strong_2 jpg peas field mean_1 jpg peas field mean_2 jpg                                                                                   | 2 X VOR 201_<br>1 IC<br>2 IC<br>3 IC<br>4 IC<br>5 IC<br>6 IC                                                                                                    | TY २ <sup>●</sup> A201_ 1<br>Intiale - Couleur A<br>Intiale - Couleur<br>Intiale - Couleur<br>Intiale - Couleur<br>Intiale - Couleur<br>Intiale - Couleur<br>Intiale - Couleur                                                                                                    | Actualise Ordre Monter Control Control |                                          | · 3. 174<br>Filica                       |
| Critères de recherche<br>Type [12]<br>A13_A_NOM_FIC_IMAGE [2]<br>A13_A_NOM_FIC_IMAGE [2]<br>peas field low_1 jpg<br>peas field strong_1 jpg<br>peas field strong_2 jpg<br>peas field mean_1 jpg<br>peas field mean_2 jpg<br>S_peas field strong_1 jpg                                               | 2 X<br>1 C<br>2 C<br>3 C<br>4 C<br>5 C<br>6 C<br>7 SC                                                                                                    |                                                                                                    | Actualise Ordre Monter Control Control |                                          | n santa<br>Fisica                        |
| Critères de recherche<br>Type [12]<br>A13_A_NOM_FIC_IMAGE [2]<br>A13_A_NOM_FIC_IMAGE [2]<br>peas field low_1 jpg<br>peas field strong_2 jpg<br>peas field mean_1 jpg<br>peas field mean_2 jpg<br>S_peas field strong_1 jpg<br>S_peas field strong_2 jpg                                             | ■ ■ ■ ■ ■ ■ ■ ■ ■ ■ ■ ■ ■ ■ ■ ■ ■ ■ ■                                                                                                    | Initiale - Couleur<br>Initiale - Couleur<br>Initiale - Couleur<br>Initiale - Couleur<br>Initiale - Couleur<br>Initiale - Couleur<br>Initiale - Couleur<br>Superposé - Coule<br>Superposé - Coule                                                                                                    | Actualise Ordre Monter Concentre Fineg. sous Actualise Ordre Actualise Ordre Actualise Or      |                                          |                                          |
| Citères de recherche<br>Type                                                                                                    | ■ CR = 4201_<br>1 CC<br>2 CC<br>3 CC<br>4 CC<br>5 CC<br>6 CC<br>7 SC<br>8 SC<br>9 SC<br>9 SC                                                                                                    | TYN * A201_1 Initiale - Couleur Initiale - Couleur Initiale - Couleur Initiale - Couleur Initiale - Couleur Initiale - Couleur Superposé - Coulk Superposé - Coulk Couleur Superposé - Coulk                                                                                                    | Actualise Ordre Monter Conter Conter  |                                          | a the<br>Factor                          |
| Citères de recherche<br>Type [12]<br>A13_A_NOM_FIC_IMAGE [<br>peas field low_1;pg<br>peas field strong_2;pg<br>peas field strong_2;pg<br>peas field mean_1;pg<br>peas field strong_1;pg<br>S_peas field strong_2;pg<br>S_peas field strong_2;pg<br>S_peas field mean_1;pg<br>S_peas field mean_2;pg | ■ CRR #201_<br>1 CC<br>2 CC<br>3 CC<br>4 CC<br>5 CC<br>6 CC<br>7 SC<br>8 SC<br>9 SC<br>10 SC                                                                                                    | TY A 201_  TY A 201_ TY A 201_ TY A 201_ TY A 201_  TY A 201_  TY A 201_  TY | Actualise Ordre  Monter  Conter  Actualise Ordre  Monter  Actualise Ordre  Actualise Ordre  |                                          | arte<br>Rysice<br>Harty                  |
| Critères de recherche<br>Type Liste des images [12]  A13_A_NOM_FIC_IMAGE  peas field low_1 jpg peas field strong_2 jpg peas field strong_2 jpg peas field mean_1 jpg peas field strong_1 jpg S_peas field strong_2 jpg S_peas field strong_2 jpg S_peas field mean_1 jpg S_peas field mean_2 jpg    | ■ CRR® #201_<br>1 IC<br>2 IC<br>3 IC<br>4 IC<br>5 IC<br>6 IC<br>7 SC<br>8 SC<br>9 SC<br>10 SC                                                                                                    |                                                                                                    | Actualise Ordre  Monter  Converter  Actualise Ordre  Monter  Actualise Ordre  Actualise Ordre  Actualise Or  |                                          | n an an an an an an an an an an an an an |

#### 9.2.1 – Fonctionnement

Sélectionner l'étude pour afficher la liste des acquisitions et des macros.

Sélectionner une ou plusieurs acquisitions pour afficher les images et les fichiers. Et enfin sélectionner les macros, les images (et les fichiers) pour lancer l'exécution de

l'analyse.

#### 9.2.1 - Macros

Vous devez cocher les macros à exécuter lors du prochain traitement.

| м     | acros | :            |                     |                        |    |                                                                               |   |
|-------|-------|--------------|---------------------|------------------------|----|-------------------------------------------------------------------------------|---|
| Liste | desi  | macros valid | les [7]             |                        | 1  | Visualisation - BINARISER [Simple]                                            |   |
| ₿_V/  | - MA  | 7RA03_M/A    | 🕈 A03_A_NOM 🍳       | A03_A_[1               |    | //                                                                            | - |
|       | 9     | 38           | CHANGE FORMAT IMAGE | STANDARD - tous type 📥 |    | // ENTETE :                                                                   |   |
|       | 9     | 33           | BINARISER [RVB]     | STANDARD - 'JPG' + m   |    | VI Str. Image. Format = "ing": // format d'entrée des images                  |   |
|       | 9     | 36           | BINARISER [Simple]  | STANDARD - 'JPG' + m   |    | VI_Bo_Imag_Superpose=0; // 0=non 1=oui                                        |   |
|       | 9     | 39           | INVERSE COULEUR     | STANDARD - tous type   |    | VI_Str_Lettre_Superpose = "S_";<br>VI_Str_Instance_Entropy Superpose = "ine"; |   |
|       | 9     | 40           | MESURER [pixel]     | STANDARD - 'PNG' ->    |    | VI Str Lettre Binarise = "NB ":                                               |   |
|       | 9     | 35           | MESURER [mm]        | STANDARD - 'PNG' ->    |    | VI_Str_Image_Format_NB = "png"; // format de sortie des images                |   |
|       | 9     | 49           | COMPTER             | STANDARD - 'PNG' ->    |    |                                                                               |   |
|       |       |              |                     |                        |    | //                                                                            |   |
|       |       |              |                     |                        |    | // CORPS :                                                                    |   |
|       |       |              |                     |                        |    | //                                                                            |   |
|       |       |              |                     |                        |    |                                                                               | • |
|       |       |              |                     | <b>v</b>               |    | [[5_1:15][NB_1:14]                                                            |   |
| •     |       |              |                     | •                      | 11 |                                                                               |   |

La liste des macros s'affiche lorsque l'on sélectionne une étude.

A chaque fois que vous sélectionnez une étude, la liste des macros est réactualisée (les macros sont dans leurs états *initiales*).

Lorsque vous sélectionnez une macro, son contenu de type texte enrichi (RTF) s'affiche dans la partie droite. <u>Vous pouvez le modifier (temporairement)</u>, pour l'adapter au besoin du traitement à venir. Par exemple, si la macro possède une partie entête, il vous est facile d'adapter quelques valeurs, sans que cela ne la modifie durablement dans la base de données (des macros de l'application).

Toute modification est conservée temporairement, même si vous changez de macro. Enfin jusqu'à ce que vous réactualisiez l'affichage de la liste : par la sélection d'une étude ou le changement d'écran par exemple.

Le but de l'onglet « macros » est de signaler à l'application AIM, les traitements que vous avez choisis et dans quel ordre ils vont s'exécuter.

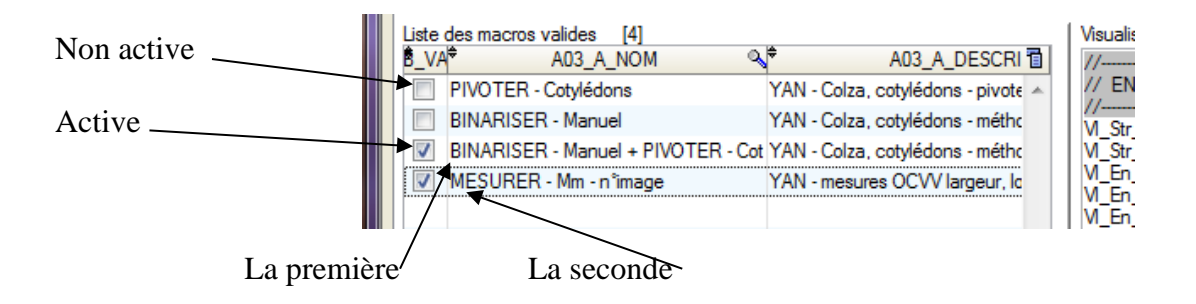

#### 9.2.2 – Images

Vous devez sélectionner les images à traiter lors du prochain traitement.

| Images                |          |          |            |          |     |                 |  |   |  |   |  |
|-----------------------|----------|----------|------------|----------|-----|-----------------|--|---|--|---|--|
| Critères de recherche |          | _        |            |          |     | Actualize Ordro |  | - |  |   |  |
| Туре 💌                | ×        | 5        | 0          | Ctrl A   | 100 | Actualise ordre |  |   |  |   |  |
| Liste des images [7]  |          |          |            |          | Ŷ   | Monter          |  |   |  |   |  |
| A13_A_NOM_FIC_IMAGE   | ∿∲N_ORI® | Å201_TYQ | ÷          | A201_A_I | Ī.  | Descendre       |  |   |  |   |  |
| 1-1.bmp               | 1        | NDEF     | Non Défini | *        | Ě   | _               |  |   |  |   |  |
| 2-1.bmp               | 2        | NDEF     | Non Défini |          | -   | Enreg. sous     |  |   |  |   |  |
| 3-1.bmp               | 3        | NDEF     | Non Défini |          | -   | Ouvrir          |  |   |  |   |  |
| 4-1.bmp               | 4        | NDEF     | Non Défini |          | -   |                 |  |   |  |   |  |
| 9-1.bmp               | 5        | NDEF     | Non Défini |          |     |                 |  |   |  |   |  |
| 9-2.bmp               | 6        | NDEF     | Non Défini |          | ÷   | Ajouter         |  |   |  |   |  |
| 16-1.bmp              | 7        | NDEF     | Non Défini |          | 1   | Modifier Tupe   |  |   |  |   |  |
|                       |          |          |            | -        | ~   | mouner type     |  |   |  |   |  |
| 4                     |          |          |            | •        | -   | Supprimer       |  |   |  | _ |  |

La liste des images s'affiche (s'actualise) lorsque l'on sélectionne une ou plusieurs acquisitions.

Les images sont enregistrées par acquisition. Ce qui permet de conserver le lien avec la partie déclarative, faite à l'écran précédent.

*Attention* : pendant l'étape de chargement des images faites attention à sélectionner les bonnes acquisitions.

#### 9.2.2.a – Fonctionnement

L'onglet « images » contient la liste des images, un bandeau de recherche, les différents boutons d'actions et la visualisation des images sur la partie droite.

| * | 🕂 Ajouter         | Ajouter, avec un sélecteur Windows, des images.              |
|---|-------------------|--------------------------------------------------------------|
| * | 🗕 Supprimer       | Suppression des lignes sélectionnées.                        |
| * | 🔏 Modifier Type   | Modification du type d'image.                                |
| * | û Monter          | Déplacer l'ordre des images dans la liste.                   |
| * | 🍪 Actualise Ordre | Actualiser l'ordre selon le tri en cours (nom, date,).       |
| * | 🕿 Ouvrir          | Ouvrir l'image avec votre logiciel par défaut (ex : Picasa). |
| * | 📕 Enreg. sous     | Enregistrer sur votre disque, les images sélectionnées.      |
| * | ×                 | Efface les critères de recherche.                            |
| * | 3                 | Affiche (réaffiche) la liste d'images.                       |
| * | 🕗 Ctrl A          | Sélectionne (désélectionne) la totalité des images.          |

Vous pouvez filtrer la liste des images affichées grâce au bandeau « Critères de recherche » « choix du type d'image ».

Ce filtre est très efficace lorsque vous utilisez différents types d'images :

- couleur - noir & blanc – superposée - ...

#### 9.2.2.b - Chargement des images

Vous avez 4 possibilités pour charger les images dans les acquisitions (répertoires).

- Sélectionner l'acquisition, puis sur l'onglet « images » cliquer sur le bouton « Ajouter », les rechercher sur votre ordinateur et valider.
- Sélectionner l'acquisition, placez vous sur l'onglet « images », depuis votre bureau (Windows) sélectionnez les images et faite un glissé - déplacé vers la liste AIM (drag&Drop).
- Sélectionner une ou plusieurs acquisitions set cliquer sur le bouton
   Cette méthode fonctionne si vous avez défini des répertoires de chargement dans l'écran « Déclaration » (§ 9.1.5.). L'application AIM chargera toutes les images qu'il trouve, par acquisition, même si l'image à déjà été chargée auparavant.

Cliquer sur Charger un répertoire, indiquer le répertoire qui contient toutes vos images. Une liste s'affiche avec le nom des images, modifier l'ordre de celles-ci si besoin .
 Vous pouvez sélectionner un autre répertoire .

*Remarque* : La 4<sup>ème</sup> possibilité est valable lors du chargement de <u>toutes vos acquisitions</u>. L'ordre de vos acquisitions dans cette liste à une importance (trie par date, nom, ..., ou défini à l'écran précédent (§ 9.1.5.)).

| Liste des acquisitions [10] |        |                   |                    |     |         | Images du répertoire - \\moutaultb-p\c\$\Ben_Docs\AIM\AIMGUI~1\F |      | A 🗐 💻       | 5 |
|-----------------------------|--------|-------------------|--------------------|-----|---------|------------------------------------------------------------------|------|-------------|---|
| The A                       |        | T AU2_A_NUM 🔍     | AU2_D_DATE_ACUUISI | _   |         | P Nom Q∏                                                         |      |             | 4 |
| 9                           | 50 993 | Var_2501          | 25/05/2012 🔺       |     |         | Var 2501 r1.bmp                                                  | Corr | respondance |   |
| 9                           | 50 994 | Var_2502          | 25/05/2012         | _   |         | Var 2501 r2.bmp                                                  | 1    | pour 1      | ٦ |
| 9                           | 50 995 | Var_2503          | 25/05/2012         | Rt- | Masquer | Var 2502 r1 hmp                                                  |      |             | Ē |
| 9                           | 50 996 | Var_berlikumer    | 25/05/2012         | ~   | Annuler | Var 2502 r2 hmp                                                  | 15   | Charger     |   |
| 9                           | 50 997 | Var_blanche a col | 25/05/2012         |     |         | Var 2503 r1 bmp                                                  |      |             |   |
| 9                           | 50 998 | Var_bolero        | 25/05/2012         |     |         | Var 2503 r2 bmp                                                  |      |             |   |
| 9                           | 50 999 | Var_de colmar b   | 25/05/2012         |     |         | Var berlikumer r1 hmp                                            |      |             |   |

On va charger les images par le biais de la correspondance des listes de gauche et de droite (d'acquisitions et d'images).

| Fullen   | es de recherc | ne                           |
|----------|---------------|------------------------------|
| Туре     |               | 🗙 🖄                          |
| lieta di | EC            | Echelle                      |
| ¢        | IC            | Initiale - Couleur           |
| Orehid   | 11            | Initiale - Inversée          |
| Orchid   | IR            | Initiale - Couleur - Refaire |
|          | MC            | Modifiée - Couleur           |
|          | NB            | Noir et Blanc                |
|          | NC            | Niveau de Gris               |
|          | NDEF          | Non Défini                   |
|          | SC            | Superposée - Couleur         |

Caller de sedensels

Charger toutes

| Dans l'exemple ci-dessous | chaque acquisition | va contenir 2 images. |
|---------------------------|--------------------|-----------------------|
|---------------------------|--------------------|-----------------------|

| Liste | e des acquisi                                                        | tions [10]          |                    |           | Images du répertoire - \\mouteultb-p\c\$\Ben_Docs\AIM\AIMGUI~1 |                |  |  |  |
|-------|----------------------------------------------------------------------|---------------------|--------------------|-----------|----------------------------------------------------------------|----------------|--|--|--|
| †:Q   | 🖞 ACQUIS                                                             | 🕈 A02_A_NOM 🔍       | A02_D_DATE_ACQUISI | . <u></u> |                                                                | ji 🖂 🖪 💆 💻 .   |  |  |  |
| 9     | 50 993                                                               | Var_2501            | 25/05/2012 🚤       |           | Var 2501 r1 hmp                                                | Correspondance |  |  |  |
| 9     | 50 994                                                               | Var_2502            | 25/05/2012 🚤       |           | Var 2501 r2 bmp                                                | 1 pour 1       |  |  |  |
| 9     | 50 995                                                               | Var_2503            | 25/05/2012 👡       | Masquer   | Var 2502 r1 bmp                                                |                |  |  |  |
| 9     | 50 996                                                               | Var_berlikumer      | 25/05/2012         | Annuic    | Var_2502_r1.bmp                                                | 🔏 Charger      |  |  |  |
| 9     | 50 997                                                               | Var_blanche a col   | 25/05/2012         |           | Var 2502_12.0mp                                                |                |  |  |  |
| 9     | 50 998                                                               | Var_bolero          | 25/05/2012         |           | Var_2503_11.bmp                                                |                |  |  |  |
| 9     | 50 999                                                               | Var_de colmar b     | 25/05/2012         |           | Var berlikumer (1 bmp                                          |                |  |  |  |
|       |                                                                      |                     |                    |           |                                                                |                |  |  |  |
|       |                                                                      |                     |                    |           |                                                                |                |  |  |  |
|       |                                                                      |                     |                    |           | concepondance                                                  |                |  |  |  |
|       |                                                                      |                     |                    |           |                                                                |                |  |  |  |
|       | On modifie le champ « <i>Correspondance</i> » en consequence : Et on |                     |                    |           |                                                                |                |  |  |  |
|       |                                                                      |                     |                    |           |                                                                |                |  |  |  |
|       | charg                                                                | ge avec le bouton 🛄 | charger .          |           |                                                                |                |  |  |  |

Si vous souhaitez annuler/masquer cette partie de l'écran « *Charger un répertoire* » cliquer

| sur | Masquer<br>Annuler |   |
|-----|--------------------|---|
| 541 |                    | • |

*Remarque* : par défaut les images qui viennent d'être ajoutées aux acquisitions sont de type « Non défini ». Il est conseillé de spécifier leurs types pour une meilleure gestion.

#### 9.2.3 – Fichiers

#### Vous devez sélectionner les fichiers à traiter lors du prochain traitement.

|                                         |            | Fic  | hiers  |   |     |                 |                                  |
|-----------------------------------------|------------|------|--------|---|-----|-----------------|----------------------------------|
| Liste des fichiers [4]<br>A25_A_NOM_FIC | ≪.<br>N_OR | UR_Q | RNT_99 | 1 | 0   | Actualise Ordre | [ETUDE]<br>NOM=Test Couleurs RHS |
| AIM_Parametres.Ini                      | 1          | 0    | 0      | * | Ŷ   | Monter          | ESPECE=Espece inconnue           |
| 11_10_25_Colza_2_0_resume.txt           | 2          | 0    | 0      |   | Ā   | Descendre       | [ACQUISITION]                    |
| 12_10_25_Colza_2_0_resume.txt           | 3          | 0    | 0      |   |     | Decentare       | NOM=Test Couleurs RHS            |
| 13_10_25_Colza_2_0_resume.txt           | 4          | 0    | 0      |   |     | Enreg. sous     | SUPPORT=Document PDF: UPOV       |
|                                         |            |      |        |   | -   | Ouvrir          | REPERTOIRE=                      |
|                                         |            |      |        |   |     | Alandara        |                                  |
|                                         |            |      |        |   | v   | Ajouter         | leonomoni                        |
|                                         |            |      |        |   | -   | Supprimer       | [MATERIEL]<br>1=Obi 1:1          |
|                                         |            |      |        |   | de. | Jour de         | 1-001_1.1                        |
|                                         |            |      |        |   | ~   | Rétention       | [AIM_PARAMETRE]                  |
|                                         |            |      |        |   | ÷   | Générer         | POSTE=MOUTAULTB-P                |
|                                         |            |      |        |   |     |                 | DATE=17/10/2012                  |
|                                         |            |      |        | Ŧ |     |                 | HEURE=17.00.40                   |
|                                         |            |      | +      |   |     |                 |                                  |

Cet onglet permet la gestion des fichiers ; tout comme la gestion des images (voir §9.2.2). Avec une fonction supplémentaire :

♦ Générer Permet de créer automatiquement un fichier : AIM\_Parametres.Ini Qui retrace les informations relatives à l'étude et à l'acquisition.

#### 9.2.4 - Analyses

| Vous devez | cliquer sur         | <b>Ø Analyser</b><br>(En ay   | <b>pour débu</b><br>ant choisi macr | t <b>er le prochain traite</b><br>os, images et fichiers a | <b>ment.</b><br>au préalable) |
|------------|---------------------|-------------------------------|-------------------------------------|------------------------------------------------------------|-------------------------------|
| Macros     | Images              | Fichiers Analyses             | (en cours)                          | Analyser Analys                                            | ə ən couis                    |
|            | 4                   | Relancer                      | Clôturer                            | X Annuler                                                  |                               |
| €TRAITE    | DATE DEBUT          | ♦ ETUDE_NOM                   | ୟ <sup>‡</sup> ACQUI_NOM ୟ          | MACRO_NOM                                                  | ୍ୟ† PHASE ୍ୟ 🖥                |
| 4 152      | 22/10/2012 16:59:41 | Traitement Rapide d'une fleur | Traitement Rapide                   | MESURER - Niveau de Couleur - RVB v2                       | ATT 🔺                         |
|            |                     |                               |                                     |                                                            |                               |
|            |                     |                               |                                     |                                                            |                               |

Cet onglet permet de suivre les traitements, de pouvoir relancer ou arrêter un traitement en cas d'erreur de la macro, de l'utilisateur, ou du logiciel de traitement d'image, ou de AIM.

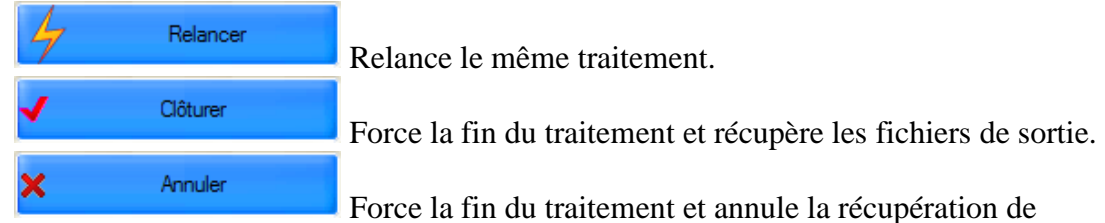

fichiers.

Lorsqu'un traitement est en cours, l'application AIM vous le signale par un libellé clignotant.

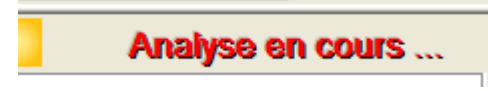

*Attention* : le nom des images envoyées au traitement par macro est légèrement modifié par AIM. Il y concatène le code de l'image, ce qui lui permet au retour de celles-ci de connaître sous qu'elle acquisition il faut les enregistrer.

# 9.3 – Intégration

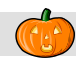

Cet écran permet la consultation et la suppression des traitements derrière les acquisitions (avec ou sans fichier résultat).

La possibilité d'intégrer ces mesures en base de données en choisissant les variables résultats à enregistrer.

| 🎃 AIM - Gestion des traitements et d'analys        | e d'image - [Intégration]                                                  |                                                 |                                   | _ <b>D</b> X  |
|----------------------------------------------------|----------------------------------------------------------------------------|-------------------------------------------------|-----------------------------------|---------------|
| <u>ichier E</u> tude <u>M</u> acro <u>I</u> raitem | ent Rapide <u>L</u> ogiciel de Traitement                                  | <u>R</u> éférentiel M <u>o</u> dule Fe <u>r</u> | <u>n</u> être <u>A</u> ide        | _ & ×         |
| 1 🛥 🗢 🗢 2 0 0                                      | 🔊 🛨 🚄 💻 🖉 📧 🛽                                                              | 1 🖸 🖬 🖉                                         | Afficher                          |               |
| Critères de recherche (Vous pouvez utiliser le %)- |                                                                            |                                                 | 0                                 |               |
| Type Exemple 💌 Nom                                 | Espèce                                                                     |                                                 | Précédent                         | Suivant 😔     |
| tovt_C_ETUIN + A01_A_NOM                           | A205_A_LIBE                                                                | LLE <a>♦ ETS_LIB</a>                            | ND_NOM      N     PRE     IND_PRE | NOM 🍕 🕅 NOM 🐴 |
| 9 50 070 Mesure sur Pétale                         | Exemple                                                                    | Groupe d'Etude et                               | t di GUICHETEAU Yan               | 1 ^           |
| 9 50.065 Pouvoir couvrant                          | I Exemple                                                                  | Groupe d'Etude et                               | t duRETAILLEALL Llean-Michel      |               |
|                                                    | AD2 D DATE ACQUISITION                                                     |                                                 |                                   |               |
| 9 50 754 Obj_1                                     | 16/05/2012                                                                 | Canon_Brion App                                 | pareil photo partout au GE        | VES ^         |
| 9 50 755 Obi 2                                     | 16/05/2012                                                                 | Canon Brion Ann                                 | pareil photo partout au GE        | VES           |
|                                                    |                                                                            |                                                 |                                   |               |
| Historique des traitements [2] - Supprimer         | Liste les fichiers résultats et les macros [<br>A16 C. A. NOM. FIC. RESULT | 1]<br>Q.\\$ A03                                 | A NOM 📆 🕋 Voir Fichier            | - Supprimer   |
| A12_D_DATE_TRAITEMENT 🥄 📋                          | Pouvoir_Couvrant.xds.zip                                                   | TRAITER - Pouvoir Couvr                         | rant 🔺 💿 Voir Macro               | S Importer    |
| 14/06/2012 10:09:02                                |                                                                            |                                                 |                                   |               |
| 25/05/2012 14:34:37                                |                                                                            |                                                 | - Jour<br>Rétention               | Modifier Type |
|                                                    | •                                                                          |                                                 | P                                 | -             |
| Fichier [6] Options                                | Nombre de variables résultats déjà intégré                                 | es pour ce traitement = 1 , et nomb             | bre de mesures = 6                |               |
| Pouvoir Couvrant xls [6]                           | S Afficher                                                                 | Intégrer                                        | - Enlever Colorer                 | Exporter      |
| Num Label A Area A Plant Area                      | Covering<br>Power %                                                        |                                                 |                                   | 1             |
| 1 peas field 3 774 276 799 960                     | 21.2                                                                       |                                                 |                                   | *             |
| 2 peas field 3 774 276 797 212                     | 21.1                                                                       |                                                 |                                   |               |
| 3 peas field 3 774 276 1 125 467                   | 29.8                                                                       |                                                 |                                   |               |
| 4 peas field 3 774 276 1 122 193                   | 29.7                                                                       |                                                 |                                   |               |
| 5 peas field 30 / 200 201 202                      | 65.5                                                                       |                                                 |                                   |               |
| o peasitieid: 307200 201359                        | 0.0                                                                        |                                                 |                                   |               |
|                                                    |                                                                            |                                                 |                                   |               |
|                                                    |                                                                            |                                                 |                                   | *             |
| Base Courante = Deva_Adre (Utilisateur = moutault  | o) Champ courant =                                                         |                                                 | 09/10/2012 1                      | 5:24:34       |

On retrouve les tables principales : études et acquisitions.

Et en table détails la liste des traitements (historique), des fichiers résultats et des résultats.

### 9.3.1 – Historique des traitements et fichiers résultats

| Historique des traitements [3] Supprimer | Liste les fichiers résultats et les macros [3] | A03_A_NOM              | 1 | - | Voir Fichier | - Supprimer       |
|------------------------------------------|------------------------------------------------|------------------------|---|---|--------------|-------------------|
|                                          | Resultat xls.zip                               | MESURER - Mm - n°image | * | - | Voir Macro   | Magnetic Importer |
| 21/05/2012 09:47:48                      | Aucun Fichier                                  | BINARISER - Manuel     |   |   |              |                   |
| 21/05/2012 09:47:47                      | Aucun Fichier                                  | PIVOTER - Cotylédons   |   | 1 | Jour         | Modifier Type     |
| 21/05/2012 09:47:46                      |                                                |                        | Ŧ |   | Retention    |                   |
| · · ·                                    | <ul> <li>III</li> </ul>                        | •                      |   |   |              |                   |

A chaque lancement d'analyse, AIM conserve la date d'exécution. Derrière chaque date vous avez soit : un ou plusieurs fichiers résultat,

aucun fichier si la macro n'en génère pas, traitement annulé, si l'analyse a été arrêtée manuellement.

Vous pouvez supprimer cet historique, bouton 💻 Supprimer . Attention, chaque suppression entraine la suppression en cascade des fichiers résultats attachés, ainsi que les mesures en base, les calculs et les regroupements. Suppression des fichiers résultats 💻 Supprimer (n'entraine pas de suppression en cascade : mesures en base, calculs et regroupements). Voir Macro Vous pouvez voir la macro utilisé pour le traitement Voir Fichier Voir le fichier résultat, au format dans lequel il a été enregistré Importer votre fichier résultat manuellement 🔯 Importer En cas de modifications ou corrections. Gérer le type des fichiers résultats ( § 5.1.3.) Addifier Type Jour Rétention Ainsi que le nombre de jours de rétention de ces fichiers résultats

A la sélection d'un ou plusieurs historiques de traitement, AIM vous indique le nombre de variables résultats et mesures déjà intégrées en base de données.

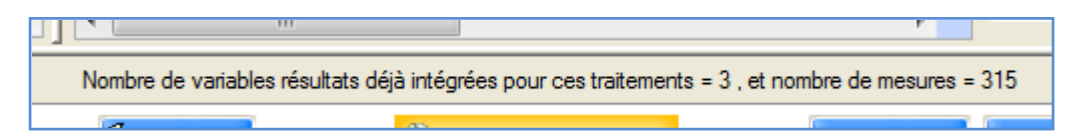

### 9.3.2 – Afficher

Il faut sélectionner une ligne de traitement qui contient un ou plusieurs fichiers résultat. Le ou les sélectionner, ce placer sur l'onglet « Fichier » et cliquer sur le bouton

Le format du fichier résultat, provenant du logiciel de traitement d'image (Image-J) doit être un fichier « Texte » (peu importe l'extension : txt, xls, ...) avec sur la première ligne les titres des colonnes et comme séparateur une tabulation. Voir exemple ci-dessous.

| 📕 Pou                | 📕 Pouvoir_Couvrant.txt - Bloc-notes                             |                                                |                                                    |                                                  |  |  |  |  |  |
|----------------------|-----------------------------------------------------------------|------------------------------------------------|----------------------------------------------------|--------------------------------------------------|--|--|--|--|--|
| Fichier              | Edition Format Affic                                            | nage ?                                         |                                                    |                                                  |  |  |  |  |  |
| 1<br>2<br>3<br>4<br> | Label<br>low_1.jpg<br>low_2.jpg<br>strong_1.jpg<br>strong_2.jpg | Area<br>3774276<br>3774276<br>307200<br>307200 | Plant Area<br>807389<br>804980<br>203496<br>203499 | Covering Power %<br>21.4<br>21.3<br>66.2<br>66.2 |  |  |  |  |  |

Une fois intégré dans AIM, vous obtenez :

| Po | Pouvoir_Couvrant.xls [4] |                         |   |           |   |                  |     |                  |   |  |
|----|--------------------------|-------------------------|---|-----------|---|------------------|-----|------------------|---|--|
| ŧ  | Num                      | ≪ <sup>‡</sup> Label    | 9 | * Area    | * | * 🛛 Plant Area 🔍 | א\$ | Covering Power % | 0 |  |
|    | 1                        | peas field low_1.jpg    |   | 3 774 276 |   | 807 389          |     | 21.4             |   |  |
|    | 2                        | peas field low_2.jpg    |   | 3 774 276 |   | 804 980          |     | 21.3             |   |  |
|    | 3                        | peas field strong_1.jpg |   | 307 200   |   | 203 496          |     | 66.2             |   |  |
|    | 4                        | peas field strong_2.jpg |   | 307 200   |   | 203 499          |     | 66.2             |   |  |
|    |                          |                         |   |           |   |                  |     |                  |   |  |

#### 9.3.3 – Options

Une étape préalable à l'intégration (en base) est : **l'indexation** des mesures. Elle se fait automatiquement à chaque affichage des fichiers résultats (onglet « Fichier ») et elle respecte les options choisis (onglet « Options »).

| Fichier         | Options         |                       | Nombre de varia                                                                                  | bles résultats déjà intégrées pour ce traitement = 4 , et nombre de mes                                                                                                    |
|-----------------|-----------------|-----------------------|--------------------------------------------------------------------------------------------------|----------------------------------------------------------------------------------------------------|
| Choisir le type | e d'indexation  |                       | <ul> <li>Simple</li> <li>Suivi</li> <li>Incrémenté</li> <li>Manuel</li> <li>Désactivé</li> </ul> | Déterminé à chaque image, avec les coordonnées X, Y.<br>Déterminé à la première image, avec les coordonnées X, Y<br>et suivi sur les images suivantes (par calcul de distance).<br>Attribué à chaque image, par incrémentation.<br>Copié depuis les colonnes du fichier résultat.<br>Le fichier résultat n'est pas indexé à l'affichage. |
| Indexation : n  | nom de la colon | ne 'X' 🛛              |                                                                                                  | ]                                                                                                    |
| Indexation : n  | nom de la colon | ne Y Y                | ,                                                                                                | ]                                                                                                    |
| Relancer l'ind  | lexation        | <ul> <li>A</li> </ul> | S Indexation                                                                                     |                                                                                                    |

L'indexation permet au logiciel AIM de rendre unique les différentes mesures du fichier résultat pour pouvoir les enregistrer en base de données.

Car lorsque les images comportent plusieurs objets, il faut pouvoir les différencier entre eux. L'application AIM va attribuer des valeurs Ligne / Colonne / Zone a chaque mesures.

Par défaut l'indexation est de type « **Incrémenté** », elle s'effectue sur chaque image et numérote les objets de 1 à N.

Exemple avec 4 objets :

|     | Ligne | Colonne |
|-----|-------|---------|
| 🔭 🛧 | 1     | 1       |
|     | 1     | 2       |
| 🔶 🔶 | 1     | 3       |
|     | 1     | 4       |

L'indexation « **Simple** » s'effectue sur chaque image à partir des coordonnées X, Y des objets et de ce qui a été déclaré pour l'acquisition.

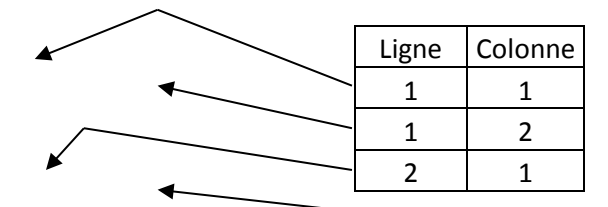

|                            |                       | +         | -               |
|----------------------------|-----------------------|-----------|-----------------|
| Liste des conditions [0]   |                       | - <b></b> | $-\mathbf{\pi}$ |
| A200_A_LIBELLE             | State N_VAL_CONDITINS |           |                 |
| Nombre Cellule Par Colonne | 2                     | -         | -               |
| Nombre Cellule Par Ligne   | 2                     | · •       | · 🔫 -           |

L'indexation « **Suivi** » s'effectue sur la 1<sup>ère</sup> image à partir des coordonnées X, Y et de ce qui a été déclaré (comme précédemment). Puis pour les images suivantes par le calcul de la distance minimum.

De façon à conserver les mêmes identifiants Ligne / Colonne / Zone par objets, et de les suivre sur toutes la série d'images, malgré leur déplacement.

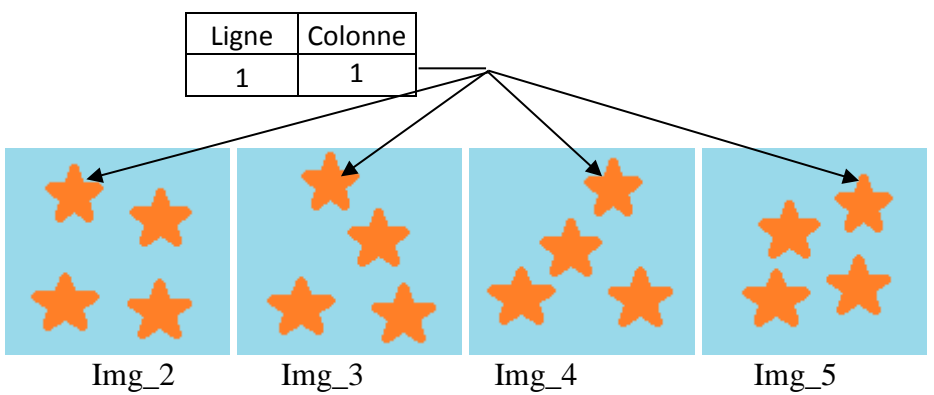

L'indexation « **Manuel** » s'effectue en copiant les valeurs Ligne / Colonne / Zone depuis les colonnes du fichier résultat.

Une fenêtre s'ouvrira pour vous demander quels sont ces colonnes. Choisir une colonne, cliquer

sur ou zone. Le double clic est possible.

| 🎃 Choisir les colonnes pour l'indexatio | on  |           |         |                           |          |
|-----------------------------------------|-----|-----------|---------|---------------------------|----------|
| Colonne                                 |     |           | Zone    |                           |          |
| Libellé                                 | ۹ 🖬 |           | -       | Libellé                   | <b>™</b> |
| Num                                     | ~   |           |         |                           | *        |
| Label                                   |     | $\ominus$ |         |                           |          |
| Area                                    |     | 0         |         |                           |          |
| x                                       |     |           |         |                           |          |
| Y                                       |     |           |         |                           |          |
| Perim.                                  |     |           | Les zor | les sont codees par leurs | noms     |
| BX                                      |     |           | Ligne   |                           |          |
| BY                                      |     |           | +       | Libellé                   | ۵ 🖬      |
| Width                                   |     |           |         |                           | *        |
| Height                                  |     | ٢         |         |                           |          |
| Major                                   |     | 0         |         |                           |          |
| Minor                                   |     | <u> </u>  |         |                           |          |
| Angle                                   |     |           |         |                           | -        |
| Curve_Length                            |     |           | Colonne | 1.6-02                    | 0.8      |
| Curve_Width                             |     |           | -       | Libelle                   | <b>N</b> |
|                                         |     | 0         |         |                           | ^        |
|                                         |     | $\Theta$  |         |                           |          |
|                                         |     | 0         |         |                           |          |
|                                         | -   |           |         |                           | -        |
|                                         |     |           |         |                           |          |
|                                         |     |           |         |                           |          |
| <u>o</u> k                              |     |           | Ann     | uler                      |          |
|                                         |     |           |         |                           |          |

2

2

L'indexation « **Désactivé** » permet de ne rien faire et d'afficher simplement le fichier résultat. Mais vous ne pourrez pas intégrer les mesures en base.

Pour les indexations « **Simple** » et « **Suivi** », l'application AIM se sert des noms de colonne X, Y pour les calculs. Si les noms de ces colonnes sont différents dans votre fichier de résultats, vous pouvez l'indiquer manuellement.

| Indexation : nom de la colonne 'X'        | × |
|-------------------------------------------|---|
| Indexation : nom de la colonne $\Upsilon$ | Y |

Vous pouvez également relancer manuellement l'indexation, bouton 🔕 Indexation

- *Rappel* : le nom des images envoyées au traitement par macro est modifié par AIM. Il y concatène le code de l'image, ce qui permet au retour des mesures de connaître sous quelle image et acquisition il faut les enregistrer.
- *Attention* : Lors de l'enregistrement des mesures, le code image est important car il assure le lien avec la description du matériel faites à la déclaration de l'étude. Si AIM n'arrive pas à faire ce lien, il vous demandera de saisir manuellement un code image valide. Pour ce faire il ouvre un fichier texte (Lecture.txt) contenant la liste des images valide et leur code.

| Intégration | 1*                                                                                                    | × | 📕 Lecture.txt - Bloc-notes                                                                                                    | l × |
|-------------|----------------------------------------------------------------------------------------------------|---|----------------------------------------------------------------------------------------------------|-----|
|             |                                                                                                    |   | Fichier Edition Format Affichage ?                                                                                                    |     |
|             | Je ne retrouve pas le code de l'image :                                                                |   | Voici la liste des images qui, avec leurs codes (9<br>chiffres), peuvent être utilisées pour finir l'affichage                                                                                                    |     |
|             | Colza_1110251213_1000{9005145}.png                                                                     |   | du fichiér de résultats.                                                                                                    |     |
| 2           | Veuillez le saisir. (exemple 9003746) (voir les<br>codes valide sur le fichier "Lecture.txt")<br>Merci |   | <pre>sem_Colza_1110271611_1026.png 9005236 sem_Colza_1110280211_1031.png 9005241 sem_Colza_1110270811_1022.png 9005232 sem_Colza_1110281011_1035.png 9005245 rad_Colza_1110251411_1001.png 9005249 sem_Colza_1110251411_1001.png 9005211</pre> |     |
|             | 9005145                                                                                                |   | sem_Colza_1110251611_1002.png 9005212<br>sem_Colza_1110251213_1000.png 9005210                                                                                                    |     |
|             | OK Annuler                                                                                             |   | sem_Colza_1110251011_1004.png 9005214<br>sem_Colza_1110252011_1004.png 9005214<br>sem_Colza_1110252211_1005.png 9005215<br>sem_Colza_1110260011_1006.png 9005216                                                                               |     |

### 9.3.4 – Intégrer

Sur l'onglet « Fichier » vous pouvez intégrer les colonnes résultats de votre choix.

Pour ce faire cliquer sur le bouton **Intégrer**, une fenêtre s'ouvrira pour le choix des variables résultat à intégrer.

| 🎃 Yaria              | bles de résultats                                                |                                                                             |           | _ 🗆               | × |
|----------------------|------------------------------------------------------------------|-----------------------------------------------------------------------------|-----------|-------------------|---|
| Liste des<br>2_C_C/Q | variables résultat avec leur type<br><sup>♦</sup> A202_A_LIBELLE | [3]<br>2_N_ORE</td <td>₫2_A_UNI®</td> <td>A202_A_LIB_IMAGEJ</td> <td>1</td> | ₫2_A_UNI® | A202_A_LIB_IMAGEJ | 1 |
| 1                    | Surface                                                          | 1                                                                           | pixel     | Area              |   |
| 7                    | Pouvoir Couvrant                                                 | 7                                                                           | %         | Covering Power %  |   |
| 9                    | Surface Plantes                                                  | 9                                                                           | pixel     | Plant Area        |   |
|                      |                                                                  |                                                                             |           |                   |   |
|                      |                                                                  |                                                                             |           |                   |   |
|                      |                                                                  |                                                                             |           |                   | - |
| 4                    |                                                                  |                                                                             |           | •                 |   |
|                      |                                                                  |                                                                             |           |                   |   |
|                      |                                                                  |                                                                             |           |                   |   |
|                      |                                                                  | OK                                                                          |           | Fermer            |   |
|                      |                                                                  |                                                                             |           |                   |   |

Les variables résultat ont été définis avec la correspondance des entêtes de colonnes d'ImageJ (souvent en anglais).

Sélectionnez une ou plusieurs lignes et valider sur

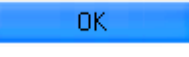

Un message d'information vous préviendra de la fin de l'enregistrement des variables résultats et le nombre de lignes intégrés.

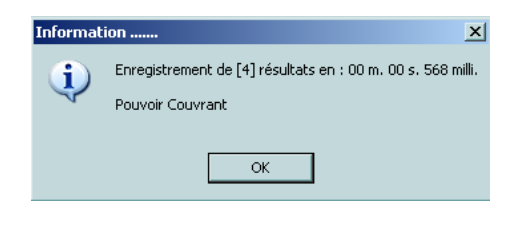

# 9.4 - Calculs

Cet écran permet de lancer des calculs, définis à l'avance, sur des variables préalablement enregistrées à la façon d'un tableur ou l'on étire une formule.

Pour, par exemple, faire des conversions pixel ⇔ millimètre.

| ie AIM - (              | Gestio<br>er    | n des trail<br>Etude       | tements<br>Macro        | et d'ar<br>Référe | alyse d<br>ntiel | 'image - [Calcul<br>Module Fené | s*]<br>itre Aide        |                      |                 |                     |                  |                             | ×         |
|-------------------------|-----------------|----------------------------|-------------------------|-------------------|------------------|---------------------------------|-------------------------|----------------------|-----------------|---------------------|------------------|-----------------------------|-----------|
|                         | •               |                            |                         |                   | 3                |                                 | -                       | 📼 🖉 🗌                |                 |                     | Calculer         |                             |           |
| -Critères d             | de reche        | erche (Vous                | s pouvez u              | tiliser le        | %)               |                                 |                         |                      |                 |                     |                  |                             |           |
| Туре                    |                 |                            | <ul> <li>Nom</li> </ul> |                   |                  | Esp                             | èce                     |                      |                 |                     | 🕒 🕒              | écédent <mark>Suiv</mark>   | ant 🕘     |
| test_c_                 | ETUI            | ÷                          | A0                      | 1_A_NO            | м                | o,¢                             | A205_A_LIBELLE          |                      | LIB ལ♥ IND      | _NOM 🔍 🗘 INI        | )_PRENOM 🔍 🛱 07. | NUM VRT53_ES                | FN_V_I    |
| 9 1                     | 89<br>22        | Etude COM                  | IMUNE                   |                   |                  | MESU                            | RER<br>UTION ( 1.2      | Groupe at            | tude et a MOUTA | ULI Benja           | min              | 1 0                         | Esp 🔺     |
| 9 1                     | 23              | Metrologie (               | des bancs<br>ao do com  | onooo (l          | mbibition        | Correinatio EVOL                | UTION (suivi)           |                      | DEMILL          | .H Marie<br>V Didio | -Helene          | 2 42 882                    | Loiz      |
| 9 1                     | 01              | TEST                       | ge de sem               | ences (i          | mbiblidion       | TEST                            |                         |                      | DEMILL          |                     |                  | 2 40 300                    | Esp       |
| •                       |                 | 1001                       |                         |                   |                  | 1631                            |                         |                      |                 |                     |                  | 2 0                         | - op -    |
| test_Acc                | ວບເຮ            | ÷                          | A0                      | 2_A_NO            | м                | 0,‡                             | A02_D_DATE_ACQUISITIO   | DN ©\ <sup>‡</sup> A | 04_A_NOM 🔍      | A05_A_N0            | vi <\∲ A05_A_L   | OCALISATION <\ <sup>‡</sup> | 1         |
| 9 6                     | 53              | MAIS                       |                         |                   |                  |                                 | 29/09/2011              | Scann                | er_2            | Scanner             | partout au       | GEVES                       | *         |
|                         |                 |                            |                         |                   |                  |                                 |                         |                      |                 |                     |                  |                             |           |
|                         |                 |                            |                         |                   |                  |                                 |                         |                      |                 |                     |                  |                             | ~         |
|                         |                 |                            |                         | 1.61              |                  |                                 |                         |                      |                 |                     |                  |                             |           |
| Liste les tr<br>者心之12 T | altemen<br>BALA | its et résulta<br>₩9.₱₽∆∩२ | ats des aci<br>M/Q.♥    | quisitions<br>412 | 5 [2]<br>D DATE  | TRAITEMENT                      |                         | IM EIC BESULT        | r 🔍 🛱           | 403 A               | NOM              | <b>۵</b>                    |           |
| 9 6                     | 99              | 9 57                       | 100                     | 1                 | 9/10/20          | 11 16:03:56                     | Besultats xls zin       | JM_HC_HESCE          | MESU            | BEB [pixel] + p°in  | inom<br>iane     | 🔺 🕿 Voi                     | r Fichier |
| 9 6                     | 93              | 9 59                       | 1                       | 1                 | 8/10/20          | 11 16:50:21                     | Aucun Fichier           |                      | BINAR           | ISER [HSB1+V        | oronoi           | 🗢 Voi                       | ir Macro  |
|                         |                 |                            |                         |                   |                  |                                 |                         |                      |                 |                     |                  | -                           |           |
| L                       |                 |                            |                         |                   | 5 xu             |                                 |                         | 1                    |                 |                     |                  |                             | 154       |
| AIM14_B                 | ESULT           | _CELLULE                   | _IMG [7                 | [267]             | S) All           | icher                           | Calcule                 | *                    |                 |                     | EX               | porter 🕿 i able             | complete  |
| ۹                       | IM/             | GE_NOM                     | ٩                       | Ĵigne∿            |                  | ♥<br>Surface                    | Congueur Courbe         | ♥<br>Centre X        | Centre Y        |                     | e 🔍              |                             | 1         |
| NB_M                    | 1ais_091        | 02161545_1                 | 1000.png                | 1                 | 1                | 975                             | 47.081                  | 49.944               | 57.802          | 1                   |                  |                             | <b>^</b>  |
| NB_M                    | 1ais_091        | 02161545_1                 | 1000.png                | 1                 | 2                | 935                             | 48.238                  | 110.988              | 51.448          | 1                   |                  |                             |           |
| NB_M                    | 1ais_09         | 02161545_                  | 1000.png                | 1                 | 3                | 1094                            | 48.496                  | 171.092              | 52.505          | 1                   |                  |                             |           |
| NB_M                    | 1ais_091        | 02161545_                  | 1000.png                | 1                 | 4                | 970                             | 47.024                  | 226.44               | 55.786          | 1                   |                  |                             |           |
| NB_M                    | 1ais_091        | 02161545_1                 | 1000.png                | 1                 | 5                | 892                             | 46.257                  | 286.72               | 57.531          | 1                   |                  |                             |           |
| NB_M                    | 1ais_09i        | UZI61545_<br>00101E4E :    | 1000.png                | 1                 | 5                | 895                             | 43.217                  | 338.328              | 52.642          | 1                   |                  |                             |           |
| ND_M                    | tais_091        | 02161045_<br>02161545      | 1000.png                | 1                 | 8                | 000                             | 40.103                  | 330.204<br>458.629   | 60.002          | 1                   |                  |                             |           |
| NB M                    | tais_091        | 02161545                   | 1000.prig               | 1                 | 9                | 1064                            | 47.596                  | 400.020<br>523.4     | 61,866          | 1                   |                  |                             |           |
| NB M                    | tais_001        | 02161545                   | 1000.png                | 1                 | 10               | 1024                            | 45 532                  | 586.86               | 62 764          | 1                   |                  |                             |           |
| NB M                    | tais 09         | 02161545                   | 1000.png                | 2                 | 1                | 900                             | 47.709                  | 60.926               | 147.071         | 1                   |                  |                             |           |
| NB M                    | 1ais 09         | 02161545                   | 1000.png                | 2                 | 2                | 1099                            | 52.063                  | 117,505              | 142,358         | 1                   |                  |                             |           |
| NB M                    | 1ais 091        | 02161545                   | 1000.pna                | 2                 | 3                | 952                             | 47.257                  | 179.54               | 138.172         | 1                   |                  |                             |           |
| NB_M                    | 1ais_090        | 02161545_1                 | 1000.png                | 2                 | 4                | 949                             | 45.951                  | 239.44               | 139.531         | 1                   |                  |                             |           |
| NB_M                    | 1ais_091        | 02161545_                  | 1000.png                | 2                 | 5                | 881                             | 44.677                  | 293.337              | 140.543         | 1                   |                  |                             |           |
| NB_M                    | 1ais_091        | 02161545_                  | 1000.png                | 2                 | 6                | 883                             | 42.812                  | 347.23               | 139.29          | 1                   |                  |                             |           |
| NB_M                    | 1ais_091        | 02161545_                  | 1000.png                | 2                 | 7                | 893                             | 41.559                  | 398.7                | 139.249         | 1                   |                  |                             |           |
| NB_M                    | 1ais_091        | 02161545_1                 | 1000.png                | 2                 | 8                | 992                             | 49.609                  | 462.664              | 140.029         | 1                   |                  |                             | -         |
| •                       |                 |                            |                         |                   |                  |                                 |                         |                      |                 |                     |                  |                             | Þ         |
| ase Coura               | inte = D        | eva_Adre (I                | Utilisateur             | = mouta           | ultb) Cł         | namp courant = Air              | _Fen_Calculs.BTN_Calcul |                      |                 |                     | 14/12/201        | 1 10:58:45                  | i         |

**Remarque** : Le gros du travail est à faire au niveau de la déclaration des formules (voir § 5.4.).

#### 9.4.1 – Fonctionnement

Affichez les résultats d'une étude, d'une acquisition, d'un traitement avec le bouton

Puis cliquer sur le bouton Calculer pour ouvrir la fenêtre de sélection des variables résultat.

| 🌼 Yariables de résultats 📃 🗌 🗙 |                                    |                 |               |                                                                       |  |  |  |  |  |
|--------------------------------|------------------------------------|-----------------|---------------|-----------------------------------------------------------------------|--|--|--|--|--|
| Liste de                       | s variables résultat avec leur ty  | pe [16]         |               |                                                                       |  |  |  |  |  |
| <u>\$_C_C</u> K                | 💐 A202_A_LIBELLE 🔍                 | 2_N_ORC         | ₿2_A_UNIQ     | A202_CL_FORMULE                                                       |  |  |  |  |  |
| 10                             | Surface mm <sup>2</sup>            | 10              | mm²           | // = Surface / grossissement <sup>2</sup>                             |  |  |  |  |  |
| 13                             | Aspérité Feuille                   | 13              | rapport       | // = Surface des plantes / Périmètre des plantes                      |  |  |  |  |  |
| 17                             | Volume                             | 17              | mm3           | // = 4/3 * [racine( Surface / Pi )]3                                  |  |  |  |  |  |
| 18                             | Distance                           | 18              | mm            | // Ecart du centre d'inertie par rapport à une image de référence     |  |  |  |  |  |
| 19                             | Temps                              | 19              | heure         | // = Fréquence * (numéro d'image -1)                                  |  |  |  |  |  |
| 20                             | Image                              | 20              | numéro        | // = Incrémente à chaque nom d'image différent                        |  |  |  |  |  |
| 21                             | Germée (H)                         | 21              | heure         | // Compare la Distance et le seuil de déplacement pour donner l'      |  |  |  |  |  |
| 23                             | Longueur Courbe Radicule           | 23              | pixel         | // = Longueur courbe [En cours] - Longueur courbe [Heure de gi        |  |  |  |  |  |
| 24                             | Temps Radicule                     | 24              | heure         | // = Temps [En cours] · Temps [Heure de germination]                  |  |  |  |  |  |
| 25                             | Imbibition (vitesse)               | 25              | mm3/h         | // = Volume [En cours] - Volume [Initial] / Temps                     |  |  |  |  |  |
| 26                             | Elongation (vitesse)               | 26              | pixel/h       | // = Longueur courbe radicule [En cours] - Longueur courbe radi       |  |  |  |  |  |
| 27                             | Germée (%)                         | 27              | %             | // = Pourcentage du nombre de semences germées pour chaque            |  |  |  |  |  |
| 28                             | Durée exploitation                 | 28              | heure         | // = heure limite d'exploitation des zones - acquisitions             |  |  |  |  |  |
| 29                             | Germination (%)                    | 29              | %             | // = Pourcentage du nombre de semences germées pour chaque            |  |  |  |  |  |
| 30                             | Imbibition (%)                     | 30              | %             | // = (Volume [En cours] - Volume [Initial] / Volume [Initial] ) * 100 |  |  |  |  |  |
| 31                             | test bidon                         | 31              | %             | POUR TOUTE LIGNE DE \$TAB\$                                           |  |  |  |  |  |
| •                              |                                    |                 |               | •                                                                     |  |  |  |  |  |
| A 14                           | es lianes sutlianées vous indiaus  | ent les variabl | es résultat : | - déjà calculé [en BOUGE]                                             |  |  |  |  |  |
| <u> </u>                       | se lightee eallighees vous indique |                 | co resultat . | - probablement à calculer [en VERT].                                  |  |  |  |  |  |
|                                |                                    |                 |               |                                                                       |  |  |  |  |  |
|                                |                                    |                 | OK            | Fermer                                                                |  |  |  |  |  |
|                                |                                    |                 |               |                                                                       |  |  |  |  |  |
|                                |                                    |                 |               |                                                                       |  |  |  |  |  |
|                                |                                    |                 |               | OK                                                                    |  |  |  |  |  |

Choisir une ou plusieurs lignes et valider sur le bouton

*Remarque*: les formules s'appuies sur ; soit d'autres variables résultat, soit des informations définis dans la partie déclarative, soit des colonnes présentent dans la table. Si l'une d'elle est absente ou erroné, l'étape de calcul génèrera une erreur.

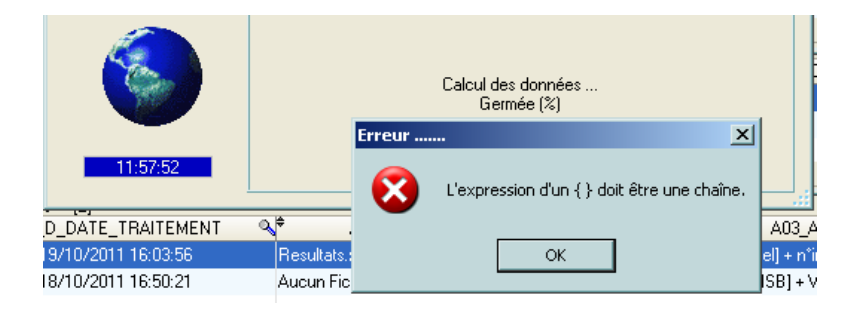

Sinon le calcul et l'enregistrement s'effectue. Et les nouveaux « résultats » sont affichés.

| Affich | ner           | 🤨 Calco    | ler      |            |               | Exporter     | 🦔 Table comp | plète |
|--------|---------------|------------|----------|------------|---------------|--------------|--------------|-------|
| rbe    | Surface mm² 🔌 | Centre X 🔍 | Centre Y | ¢<br>Image | 🔍 Volume 🔍    | 🗘 Distance 🔍 | ≑<br>Temps   | ۵     |
|        | 71.2198685172 | 49.944     | 57.802   | 1          | 11.855113264  | 0.363767519  | 0            | -     |
|        | 68.2980277575 | 110.988    | 51.448   | 1          | 11.690723059  | 0.1226041395 | 0            |       |
|        | 79.9123447772 | 171.092    | 52.505   | 1          | 12.3190327472 | 0.2126163154 | 0            |       |
|        | 70.8546384222 | 226.44     | 55.786   | 1          | 11.8348133728 | 0.2299458443 | 0            |       |
|        | 65.1570489408 | 286.72     | 57.531   | 1          | 11.5086872218 | 0.017598725  | 0            |       |
|        | 65.3761869978 | 338.328    | 52.642   | 1          | 11.5215749002 | 0.0808654791 | 0            |       |
|        | 62.0891161432 | 390.204    | 60.002   | 1          | 11.3251460373 | 0.1639017058 | 0            |       |

Et vous pouvez recommencer l'opération avec de nouvelles formules qui peuvent s'appuyer sur ces nouveaux « résultats ».

| 🎃 Var                                            | iables de résultats                  |                 |                      |               | _                                                                    |       |  |  |
|--------------------------------------------------|--------------------------------------|-----------------|----------------------|---------------|----------------------------------------------------------------------|-------|--|--|
| Liste des variables résultat avec leur type [16] |                                      |                 |                      |               |                                                                      |       |  |  |
| 2_C_C/                                           | 💐 A202_A_LIBELLE 🔍                   | 2_N_ORC         | ₿2_A_UNIQ            | Ŷ             | A202_CL_FORMULE                                                      | 1     |  |  |
| 10                                               | Surface mm <sup>2</sup>              | 10              | mm²                  | 11            | = Surface / grossissement <sup>2</sup>                               | -     |  |  |
| 13                                               | Aspérité Feuille                     | 13              | rapport              | 11            | = Surface des plantes / Périmètre des plantes                        |       |  |  |
| 17                                               | Volume                               | 17              | mm3                  | 11            | = 4/3 * [racine( Surface / Pi )]3                                    |       |  |  |
| 18                                               | Distance                             | 18              | mm                   | 11            | Ecart du centre d'inertie par rapport à une image de référen         | ce    |  |  |
| 19                                               | Temps                                | 19              | heure                | 11            | = Fréquence * (numéro d'image -1)                                    |       |  |  |
| 20                                               | Image                                | 20              | numéro               | 17            | = Incrémente à chaque nom d'image différent                          |       |  |  |
| 21                                               | Germée (H)                           | 21              | heure                | 11            | Compare la Distance et le seuil de déplacement pour donne            | er l' |  |  |
| 23                                               | Longueur Courbe Radicule             | 23              | pixel                | 11            | = Longueur courbe [En cours] - Longueur courbe [Heure de             | : gi  |  |  |
| 24                                               | Temps Radicule                       | 24              | heure                | 11            | = Temps [En cours] - Temps [Heure de germination]                    |       |  |  |
| 25                                               | Imbibition (vitesse)                 | 25              | mm3/h                | 11            | = Volume [En cours] - Volume [Initial] / Temps                       |       |  |  |
| 26                                               | Elongation (vitesse)                 | 26              | pixel/h              | 11            | = Longueur courbe radicule [En cours] - Longueur courbe ra           | adi   |  |  |
| 27                                               | Germée (%)                           | 27              | %                    | 17            | = Pourcentage du nombre de semences germées pour cha                 | quε   |  |  |
| 28                                               | Durée exploitation                   | 28              | heure                | 11            | = heure limite d'exploitation des zones - acquisitions               |       |  |  |
| 29                                               | Germination (%)                      | 29              | %                    | 11            | = Pourcentage du nombre de semences germées pour cha                 | que   |  |  |
| 30                                               | Imbibition (%)                       | 30              | %                    | 11            | = (Volume [En cours] - Volume [Initial] / Volume [Initial] ) * 1     | 00    |  |  |
| 31                                               | test bidon                           | 31              | %                    | PO            | UR TOUTE LIGNE DE \$TAB\$                                            | -     |  |  |
| •                                                |                                      |                 |                      |               |                                                                      | ۲.    |  |  |
| 🔺 Le                                             | es lignes surlignées vous indique    | ent les variabl | les résultat :       | - dé          | ià calculé [en ROUGE].                                               |       |  |  |
| <u></u>                                          | - probablement à calculer (en VERT). |                 |                      |               |                                                                      |       |  |  |
|                                                  | :                                    | 1               | OK                   |               | Former                                                               |       |  |  |
|                                                  |                                      |                 | UN                   |               | reinier                                                              |       |  |  |
| •<br><u>م</u> له<br>ا                            | es lignes surlignées vous indique    | ent les variab  | les résultat :<br>OK | - dé<br>- pro | jà calculé [en ROUGE].<br>obablement à calculer [en VERT].<br>Fermer | •     |  |  |

Des indicateurs couleur sont mis en place pour vous aider :

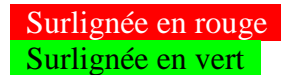

Surlignée en rouge : les variables résultat qui sont déjà calculés.

| Par défaut la liste des variables résultats est limitée à celles qui vous intéressent. Cependant |
|--------------------------------------------------------------------------------------------------|
| vous pouvez afficher la totalité de la liste avec la case à cocher                               |
| Les résultats peuvent être exporter sur Excel avec le bouton Exporter.                           |
| Vous pouvez colorer les lignes de la table a l'aide du bouton Couleur.                           |
| Masquer automatiquement une partie des colonnes de la table calculs Cacher Colonne               |

9.5 – Résultats

Cette fenêtre permet d'afficher les résultats d'une étude (bruts, calculés et regroupés). Elle permet également d'effectuer des regroupements et des suppressions sur les données provenant de la base.

| 😧 AIM - Gestion des traitements et d'analyse d'image - [Résultats]                                                                                                    | _ <b>D</b> X       |  |  |  |  |  |  |  |  |  |  |
|----------------------------------------------------------------------------------------------------|--------------------|--|--|--|--|--|--|--|--|--|--|
| 🎃 Eichier Etude <u>M</u> acro Iraitement Rapide Logiciel de Traitement <u>R</u> éférentiel M <u>o</u> dule Fe <u>n</u> être <u>A</u> ide                                                                                                    | _ & ×              |  |  |  |  |  |  |  |  |  |  |
| 👔 🖙 🗢 🗢 🖸 🕗 🖉 🖉 🛱 🕰 💻 🕮 🌌 🐼 🔽 🧮 🖬 🖬 🖍 🖬 🖉                                                                                                    | IMG [130]          |  |  |  |  |  |  |  |  |  |  |
| Critères de recherche (Vous pouvez utiliser le %)                                                                                                    |                    |  |  |  |  |  |  |  |  |  |  |
| Type Exemple  Nom Espèce  Fitter la liste d'images  Pécédent                                                                                                    |                    |  |  |  |  |  |  |  |  |  |  |
| ୍ଷିଅଧ୍ୟା <sup>±</sup> ETUIୟ <sup>#</sup> A01_A_NOM ଐ <sup>#</sup> A205_A_LIBELLE ଐ <sup>#</sup> ETS_LIB ଐ <sup>#</sup> IND_NOM ଐ <sup>#</sup> IND_PRENC                                                                                                    | DM & \$07_NUM VRT  |  |  |  |  |  |  |  |  |  |  |
| 4 2 Couleur des Fleurs : Orchidées Exemple Groupe d'Étude et d'MOUTAULT Benjamin                                                                                                    | 1 🔺                |  |  |  |  |  |  |  |  |  |  |
| 4 7 Traitement Rapide d'une fleur Exemple CHEVALIER Christophe                                                                                                    | 1 🚽                |  |  |  |  |  |  |  |  |  |  |
| < III                                                                                                    | •                  |  |  |  |  |  |  |  |  |  |  |
| Matériel [1] Acquisition [1] Image [1] Traitement [2] Var Result [8] Param Stat [7]                                                                                                    |                    |  |  |  |  |  |  |  |  |  |  |
|                                                                                                    |                    |  |  |  |  |  |  |  |  |  |  |
|                                                                                                    |                    |  |  |  |  |  |  |  |  |  |  |
| 64 Pixel_%_UPOV 64 % // Somme des Pixel_% par Grp_Couleur                                                                                                    | _UPOV et par image |  |  |  |  |  |  |  |  |  |  |
| 65 Groupe_RHS 65 numero V // determine la couleur RHs (groupe) p                                                                                                    |                    |  |  |  |  |  |  |  |  |  |  |
| 68   Model %_KHS 66 % ☑ // Somme des rocel_4 par Gip_Couleur                                                                                                    |                    |  |  |  |  |  |  |  |  |  |  |
| Type de résultats Cellule - Image [Aim14] 🔍 🏠 Afficher 🛛 🖓 En colonne 📝 Cacher Ligne (si vide) Supprimer 🥔 Regrouper                                                                                                    |                    |  |  |  |  |  |  |  |  |  |  |
|                                                                                                    |                    |  |  |  |  |  |  |  |  |  |  |
| Couleur Graphique Supprimer lignes Exporter V Cacher Colonne                                                                                                    |                    |  |  |  |  |  |  |  |  |  |  |
| AIM14 RESULT_CELLULE_IMG [130]                                                                                                    |                    |  |  |  |  |  |  |  |  |  |  |
| SBJETAT BELET, NUR OBJET_NOM OF IMAGE_NOM OF GROUPE, RHS OF                                                                                                    | Pixel_%_RHS 🔍 🔟    |  |  |  |  |  |  |  |  |  |  |
| NDEF 4 I Obji Orchide_Vanety_20mp I I I 690                                                                                                    | 0.085633           |  |  |  |  |  |  |  |  |  |  |
| NDEF 4 1 Obj 1 Orchide_Vanety_20mp 1 2 /01                                                                                                    | 0.03/8/6           |  |  |  |  |  |  |  |  |  |  |
| NDEF 4 1 Ob_1 Orchide_Vanety_2.2mp 1 3 66/                                                                                                    | 0.05372            |  |  |  |  |  |  |  |  |  |  |
| NDEF 4 1 Obj1 Orchoe_Variety_2.2mp 1 4 690                                                                                                    | 0.0774             |  |  |  |  |  |  |  |  |  |  |
| NDEC 4 1 Obj 1 Orcinez valezy zamp 1 6 236                                                                                                    | 0.12301            |  |  |  |  |  |  |  |  |  |  |
| NDEE         4         1         Orality         1         7         200           NDEE         4         1         Orbida         Valida Valida Valida         1         0         217                                                                                                    | 0.02/330           |  |  |  |  |  |  |  |  |  |  |
| NDEE         1         0         21/           NDEE         1         0         21/                                                                                                    | 0.035265           |  |  |  |  |  |  |  |  |  |  |
| NDEF 4 1 Obi 1 Orchide Variety 2 bran 1 1 0 651                                                                                                    | 0.04117            |  |  |  |  |  |  |  |  |  |  |
| NDEF 4 1 Obj 1 Orabid Vision 2010 1 11 710                                                                                                    | 0.04117            |  |  |  |  |  |  |  |  |  |  |
| VICTION VALUE VALUE V | 0.008234           |  |  |  |  |  |  |  |  |  |  |
| NDEF         4         1         Obj 1         Orchide Valley 2.bmp         1         11         710           NDEF         4         1         Obj 1         Orchide Valley 2.bmp         1         1         710                                                                                                    | 0.008234           |  |  |  |  |  |  |  |  |  |  |
| NDEF         4         1         Ocrite_varies_zonp         1         11         710           NDEF         4         1         Obj 1         Orchide Varies/ 2.bmp         1         12         287                                                                                                    | 0.008234           |  |  |  |  |  |  |  |  |  |  |
#### 9.5.1 – Afficher

Sélectionnez votre étude, le détail complet est affiché dans la seconde partie de l'écran. Il contient 6 onglets qui décrivent : les matériels, les acquisitions, les images, les traitements, les variables résultat et les paramètres statistique qui font partie de l'étude.

Par défaut tout est présélectionné à l'ouverture de la fenêtre ou lorsque l'on change d'étude. Vous avez le choix de désélectionner ou sélectionner tel ou tel lignes de tel ou tel onglet pour affiner votre affichage ou votre suppression.

D'autres filtres sont à votre disposition :

- Le type de

| Type de résultats | Cellule - Image                                                                         | [Aim14] 👻                                           |
|-------------------|-----------------------------------------------------------------------------------------|-----------------------------------------------------|
| AIM14_RESULT      | Cellule - Image<br>Cellule - Acquisition<br>Zone - Image<br>Zone - Acquisition<br>Objet | [Aim14]<br>[Aim19]<br>[Aim21]<br>[Aim20]<br>[Aim22] |

- Et la case à cocher « En colonne », joue sur la mise en page des variables résultat.

Choisissez ce que vous souhaitez afficher, puis appuyer sur le bouton Afficher.

#### 9.5.2 – Type de résultat

**Cellule – Image [Aim14]** : se sont les résultats bruts et calculés. Caractérisant les cellules, les zones, les images et les acquisitions de votre étude.

Les types suivants sont tous des résultats issus de regroupements (A19, A21, A20 et A22).

**Cellule – Acquisition [Aim19]** : Il caractérise les cellules, les zones et les acquisitions. Dans ce cas on a gommé l'effet image (série d'images).

**Zone – Image [Aim21]** : Il caractérise les zones, les images et les acquisitions. Dans ce cas on a gommé l'effet cellule.

résultats (voir § 9.5.2)

**Zone – Acquisition [Aim20]** : Il caractérise les zones et les acquisitions. Dans ce cas on a gommé l'effet cellule et l'effet image.

**Objet** [Aim22] : Il caractérise les objets. Dans ce dernier cas on a tout gommé. Pour ne regrouper qu'à l'objet.

#### 9.5.3 – Regrouper

Sélectionnez votre étude et cliquer sur le bouton Regrouper

| 🧐 Param        | nètres Statistique                                                                       |                                         |                                           |                           |
|----------------|------------------------------------------------------------------------------------------|-----------------------------------------|-------------------------------------------|---------------------------|
| Matériel       | [4] Acquisition [1] Image [50] Traiter                                                   | nent [1] Var_Result [17] Param_Stat [7] | ]                                         |                           |
| no             | A206_A_LIBELLE                                                                           | a\¢                                     | A206_A_TEXTE_SQL                          | N∃                        |
| COUN           | Compte                                                                                   | COUNT                                   |                                           | ·                         |
| ECAT           | Ecart-type                                                                               | STDDEV                                  |                                           |                           |
| MAXI           | Maximum                                                                                  | MAX                                     |                                           |                           |
| MINI           | Minimum                                                                                  | MIN                                     |                                           |                           |
| MOYA           | Moyenne Arithmétique                                                                     | AVG                                     |                                           |                           |
| MEDI           | Médiane                                                                                  | MEDIAN                                  |                                           |                           |
| NDEF           | Non défini                                                                               |                                         |                                           |                           |
|                |                                                                                          |                                         |                                           | -                         |
| Sélection<br>C | nner les différents types de regroupement :-<br>;ELLULE<br>;ellule - Acquisition [Aim19] | IMAGE<br>Zone - Image [Aim21]           | ACQUISITION<br>Zone - Acquisition [Aim20] | MATERIEL<br>Objet [Aim22] |
|                |                                                                                          | OK                                      | Fermer                                    |                           |

Une fenêtre s'ouvre, vous allez pouvoir choisir le ou les matériels, acquisitions, images et traitements concerné par le regroupement.

Ainsi que le ou les types de paramètres statistiques et les regroupements souhaités.

| Ensuite validez avec le bouton | UK |
|--------------------------------|----|
|--------------------------------|----|

*Exemple\_1* : Pour imager cette étape de regroupement, suivons l'exemple d'une étude de 4 variétés. J'ai mesuré un « Volume » sur une série d'image à l'aide d'un logiciel de traitement d'image (fenêtre « **Analyse** »).

| _AIM14_ | RES | SULT_CELL | ULE_IMG [7267] |              |         |       |                        |         |      |         |               |           |
|---------|-----|-----------|----------------|--------------|---------|-------|------------------------|---------|------|---------|---------------|-----------|
| ĴBJE ∿  | ¢_0 | ₿JET_NU�  | OBJET_NOM      | <u>्</u> † ् | ONE_NOI | ÷     | IMAGE_NOM              | ٩       | ौGNE | ĥlonia, | 🕈 Volume 🔍    | 🕈 Temps 🔍 |
| NDEF    | 9   | 1         | Variété_1      | 1            | HG      | NB_Ma | is_0902161545_         | _1000.¢ | 1    | 1       | 11.855113264  | 0         |
| NDEF    | 9   | 1         | Variété_1      | 1            | HG      | NB_Ma | is_0902161545 <u>.</u> | _1000.¢ | 1    | 2       | 11.690723059  | 0         |
| NDEF    | 9   | 1         | Variété_1      | 1            | HG      | NB_Ma | is_0902161545 <u>.</u> | _1000.¢ | 1    | 3       | 12.3190327472 | 0         |
| NDEF    | 9   | 1         | Variété_1      | 1            | HG      | NB_Ma | is_0902161545 <u>.</u> | _1000.¢ | 1    | 4       | 11.8348133728 | 0         |
| NDEF    | 9   | 1         | Variété_1      | 1            | HG      | NB_Ma | is_0902161545          | _1000.¢ | 2    | 1       | 11.5429905162 | 0         |

J'ai intégré ces résultats en base ce qui fait plus de 7000 mesures, car j'ai plusieurs cellules (semences) par image et j'ai une cinquantaine d'images.

J'ai calculé un « Temps » grâce à la fréquence des images de ma série.

Je souhaite regrouper mes résultats par variétés et par temps.

Je choisi mon étude (dans la fenêtre « **Résultat**»), et je clique sur le bouton

Regrouper

Ce qui m'ouvre la fenêtre de paramètres statistique, je ne choisi que les variables résultats « Volume » et « Temps » dans l'onglet « **Var\_Result** ».

| 🎃 Paramè    | tres Statistique                                          |           |           |                   |                   |      | _ 🗆 ×     |
|-------------|-----------------------------------------------------------|-----------|-----------|-------------------|-------------------|------|-----------|
| Matériel [4 | Acquisition [1] Image [50] Traitement [1] Var_Result [17] | Param_Sta | t [7]     |                   |                   |      |           |
| 02_C_COI    | 🕈 A202_A_LIBELLE 🔍                                        | \$2_N_ORD | 02_A_UNI® | <b>†</b> CA       | A202_A_LIB_IMAGEJ | <\\$ | 1         |
| 16          | Image                                                     | 16        | numéro    |                   | Num_Image         |      | <b></b>   |
| 17          | Volume                                                    | 17        | mm3       |                   |                   | - 17 | = 4/3 * [ |
| 18          | Distance                                                  | 18        | mm        | ☑                 |                   |      | Ecart du  |
| 19          | Temps                                                     | 19        | heure     |                   |                   | - 17 | = Fréque  |
| 21          | Germée (H)                                                | 21        | heure     | $\checkmark$      |                   | 11   | Compare   |
| 23          | Longueur Courbe Radicule                                  | 23        | pixel     | $\mathbf{\nabla}$ |                   |      | = Longu   |
|             |                                                           |           |           |                   |                   |      | - Tomas   |

#### Ensuite sur l'onglet « Param\_Stat » je choisi de faire une « moyenne ».

| Matériel [4 | Acquisition [1] Image [50] Traitemen | nt [1] Var_Result [17] Param_Stat [7] |     |
|-------------|--------------------------------------|---------------------------------------|-----|
| to06_0      | A206_A_LIBELLE                       | ¢,≑                                   | A20 |
| COUN        | Compte                               | COUNT                                 |     |
| ECAT        | Ecart-type                           | STDDEV                                |     |
| MAXI        | Maximum                              | MAX                                   |     |
| MINE        | Minimum                              | MIN                                   |     |
| MOYA        | Moyenne Arithmétique                 | AVG                                   |     |
| MEDI        | Médiane                              | MEDIAN                                |     |
| NDEF        | Non défini                           |                                       |     |
| 1           |                                      |                                       |     |

Et je sélectionne le type de regroupement : par zones et images.

C'est-à-dire que je veux gommer l'effet cellule (n'avoir qu'une seule mesure volume par

variété et par temps). Et je valide

Puis j'affiche en choisissant le type « Zone-Image » :

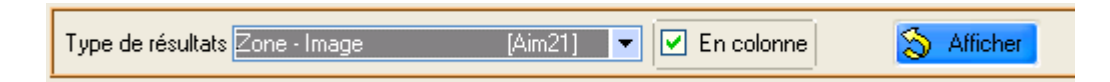

Et je retrouve les moyennes regroupées sur le volume et le temps, avec une mesure par variété et par image.

| _AIM21_RE      | AIM21_RESULT_ZONE_IMG [189] |               |             |              |              |                             |                                                                   |                                  |
|----------------|-----------------------------|---------------|-------------|--------------|--------------|-----------------------------|-------------------------------------------------------------------|----------------------------------|
| ŧ<br>E_OBJET_© | ¢_0                         | ≑<br>BJET_NU♀ | OBJET_NOM 🔍 | REPETITION A | ¢<br>DNE_NO≪ | ♥<br>IMAGE_NOM ♥            | <ul> <li>Volume</li> <li>Moyenne</li> <li>Arithmétique</li> </ul> | Temps<br>Moyenne<br>Arithmétique |
| Non défini     | 9                           | 1             | Variété_1   | 1            | HG           | NB_Mais_0902161545_1000.png | 11.7588                                                           | 0                                |
| Non défini     | 9                           | 2             | Variété_2   | 1            | HD           | NB_Mais_0902161545_1000.png | 11.443                                                            | 0                                |
| Non défini     | 9                           | 3             | Variété_3   | 1            | BG           | NB_Mais_0902161545_1000.png | 12.1913                                                           | 0                                |
| Non défini     | 9                           | 4             | Variété_4   | 1            | BD           | NB_Mais_0902161545_1000.png | 11.9116                                                           | 0                                |
| Non défini     | 9                           | 1             | Variété_1   | 1            | HG           | NB_Mais_0902161743_1001.png | 11.9045                                                           | 2                                |
| Non défini     | 9                           | 2             | Variété_2   |              | HD           | NB_Mais_0902161743_1001.png | 11.6382                                                           | 2                                |
| Non défini     | 9                           | 3             | Variété_3   |              | BG           | NB_Mais_0902161743_1001.png | 12.3901                                                           | 2                                |
| Non défini     | 9                           | 4             | Variété_4   |              | BD           | NB_Mais_0902161743_1001.png | 12.0828                                                           | 2                                |
| Non défini     | 9                           | 1             | Variété_1   | 1            | HG           | NB_Mais_0902161943_1002.png | 11.984                                                            | 4                                |
| Non défini     | 9                           | 2             | Variété_2   | 1            | HD           | NB_Mais_0902161943_1002.png | 11.719                                                            | 4                                |
| Non défini     | 9                           | 2             | Variáłá R   | 1            | RG           | NR Mais 0902161943 1002 ppg | 12 5007                                                           | А                                |

*Exemple\_2* : Nous souhaitons mesurer la surface de feuilles.

Nous avons 2 variétés (v1 et v2) et notre étude comporte 2 répétitions (r1, r2). Nous avons 3 plantes par variété/répétition (p1, p2, p3), et nous prélevons 2 feuilles par plante (f1, f2).

Sur nos images nous disposons les feuilles en 2 zones de façon à avoir sur chaque image les 2 variétés.

En le transposant dans AIM ; les variétés sont les zones, les répétitions sont les acquisitions, les plantes sont les images et les feuilles sont les cellules.

AIM14 Données **brutes**, non regroupées

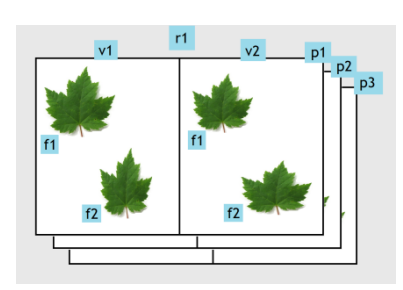

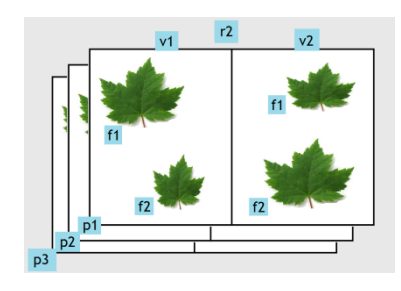

AIM19 Données regroupées à la Feuille

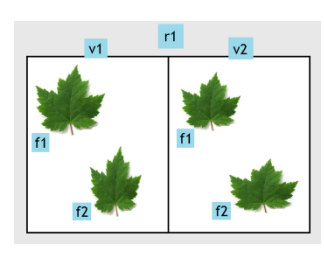

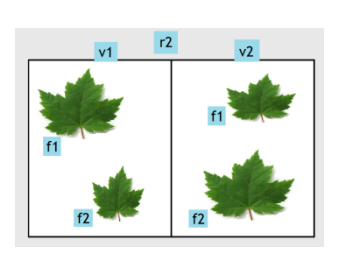

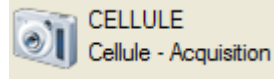

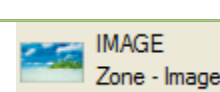

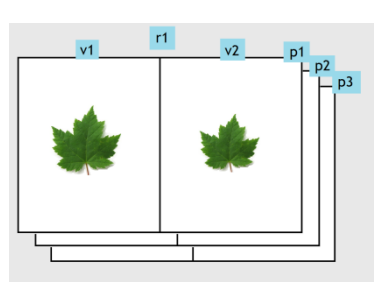

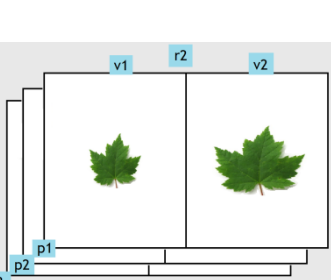

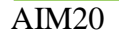

AIM21

Données regroupées à la Répétition

Données regroupées à la Plante

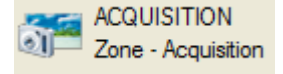

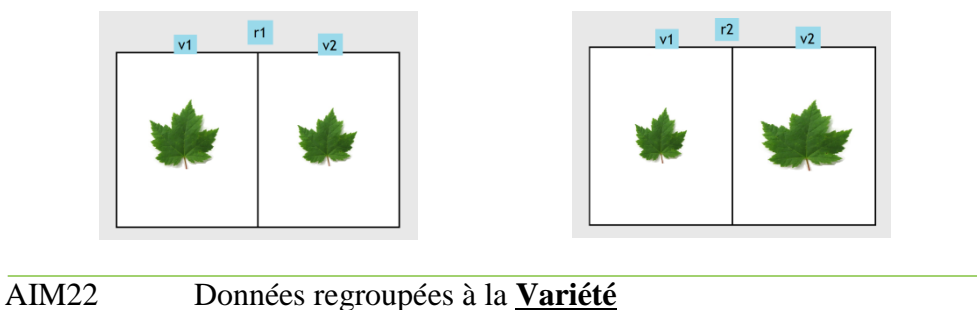

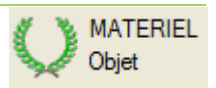

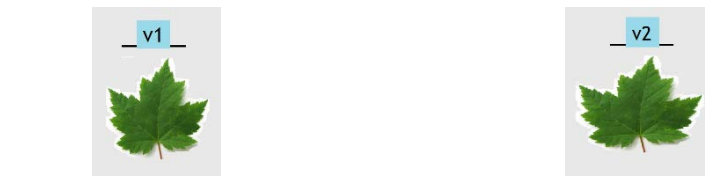

# 9.5.4 – Supprimer

L'étape de suppression est similaire à l'affichage car il faut sélectionner l'étude, le

détail (image, matériel,...) et le type de résultats avant de cliquer sur **Supprimer** et de confirmer.

- Attention : la suppression ne s'effectue pas en cascade. Supprimer les résultats [Aim14] ne supprimera pas les regroupements en [Aim22]. A vous de le faire sur chaque type de résultat.
- *Remarque* : Par contre ; relancer des regroupements permet, en automatique, de supprimer les précédents regroupements existant dans la table de destination.

### 9.5.5 – Graphique

C'est une fonctionnalité pour avoir un visuel des données de l'application AIM. Pour ce faire il faut afficher des résultats (voir § 9.5.1), en <u>sélectionner</u> (tous ou une partie) (attention à l'ordre de sélection) puis cliquer sur le bouton **Graphique**.

| 🎃 Choisir les colonnes pour le graphique |   |          |         |          |
|------------------------------------------|---|----------|---------|----------|
| Colonne                                  |   | Série    |         |          |
| 🕈 Libellé 🔍 🛅                            |   | *        | Libellé | Q 🔁      |
| TYPE_OBJET_NOM                           |   |          |         | <b></b>  |
| OBJET_SERV                               | 0 |          |         |          |
| OBJET_NUM                                | 0 |          |         |          |
| OBJET_NOM                                |   |          |         |          |
| REPETITION                               |   |          |         | <b>*</b> |
| ZONE_NOM                                 |   | Abscisse |         |          |
| IMAGE_NOM                                |   | ÷        | Libellé | <b>1</b> |
| Temps                                    |   |          |         | <b></b>  |
| Germée (%)                               | 0 |          |         |          |
|                                          | 0 |          |         |          |
|                                          |   |          |         |          |
|                                          |   |          |         | -        |
|                                          |   | Ordonnée |         |          |
|                                          |   | \$       | Libellé | <b>1</b> |
|                                          | - |          |         | <b></b>  |
|                                          | 0 |          |         |          |
|                                          | 9 |          |         |          |
|                                          |   |          |         |          |
| <b>•</b>                                 |   |          |         | -        |
|                                          |   |          |         |          |
| OK                                       |   | Appulat  |         |          |
|                                          |   | Annuler  |         |          |
|                                          |   |          |         |          |

Une fenêtre de sélection s'ouvre, vous présentant la liste des libellés colonnes utilisables sur la partie gauche de l'écran (table « Colonne »).

A vous de choisir les séries (une ou plusieurs colonnes) (table « Série »), les abscisses (une colonne) (table « Abscisse ») et les ordonnées (une colonne) (table « Ordonnée »).

Utilisez les boutons 😔 et 🥯 pour faire bouger les libellés « colonnes ».

| 🎃 Choisir les colonnes pou | r le graphique |   |                  |         | _O×      |
|----------------------------|----------------|---|------------------|---------|----------|
| Colonne                    |                |   | Série            |         |          |
| ♦ Libellé                  | A 🖬            |   | \$               | Libellé | Q 🔁      |
| TYPE_OBJET_NOM             | -              |   | OBJET_NOM        |         | <b></b>  |
| OBJET_SERV                 |                | 0 | ZONE_NOM         |         |          |
| OBJET_NUM                  |                | 0 |                  |         |          |
| REPETITION                 |                |   |                  |         |          |
| IMAGE_NOM                  |                |   |                  |         | -        |
|                            |                |   | Abscisse         |         |          |
|                            |                |   | ÷                | Libellé | <13      |
|                            |                |   | Temps            |         | <b>^</b> |
|                            |                | 0 |                  |         |          |
|                            |                | 9 |                  |         |          |
|                            |                |   |                  |         |          |
|                            |                |   |                  |         | -        |
|                            |                |   | Ordonnée         |         |          |
|                            |                |   | ÷                | Libellé | <10      |
|                            |                | _ | Germée (%)       |         | <b></b>  |
|                            |                | ٢ |                  |         |          |
|                            |                | 9 |                  |         |          |
|                            |                |   |                  |         |          |
|                            | -              |   |                  |         | ▼        |
|                            |                |   |                  |         |          |
|                            | OK             |   | Annular          |         |          |
|                            | <u>0</u> 1X    |   | <u>— —</u> maior |         | .:       |
|                            |                |   |                  |         |          |

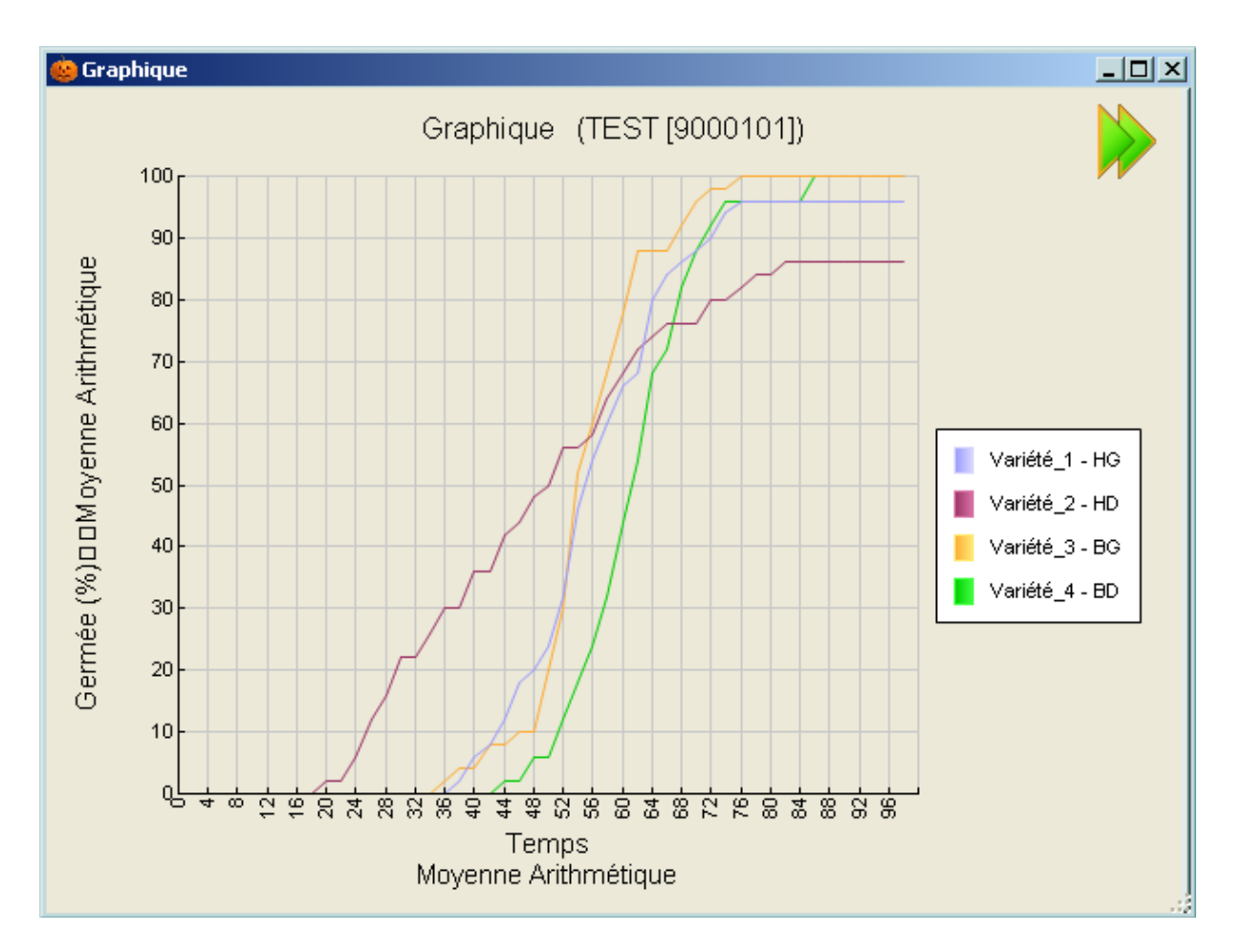

Par défaut l'application :

- recalcule les bornes des ordonnées au plus juste.

<u>0</u>K

- concatène les libellés des différentes séries (colonneA colonneB colonneC).
- Indique le nom de l'étude dans le titre.
- Place la légende à droite du graphique.
- Récupère tel quel les libellés des abscisses et ordonnées.

Vous pouvez modifier quelques aspects de ce graphique à l'aide des options :

Situés à droite de la fenêtre, par le bouton *pour ouvrir et fermer le panel d'options.* Avec le clic droit sur le graphique pour ouvrir le menu contextuel.

|              |                               |    | ۲   | <u>T</u> ype de graphe | • |
|--------------|-------------------------------|----|-----|------------------------|---|
| Titre        | Graphique (TEST [900010       |    | T   | <u>P</u> olices        | • |
| Abscisse     | Temps<br>Moyenne Arithmétique |    |     | <u>L</u> égende        | ۲ |
|              | Moyenne Annineuque            |    | ₩   | Quadrillage            | ۲ |
| Ordonnée     | Germée (%)                    |    | Ĩ/, | <u>A</u> xes           | ► |
|              | Moyenne Arithmétique          |    |     | <u>S</u> tyle          | ۲ |
| Ordonnée Min | 0                             |    |     | <u>Z</u> oom           | × |
| Ordonnée Ma  | (100                          |    | 8   | Enregistrer sous.      |   |
|              | S Afficher                    | ou | 9   | Imprimer               |   |

Ce qui permet de changer les libellés et bornes des ordonnées, de déplacer la légende, d'enregistrer ce graphique, d'imprimer, ...

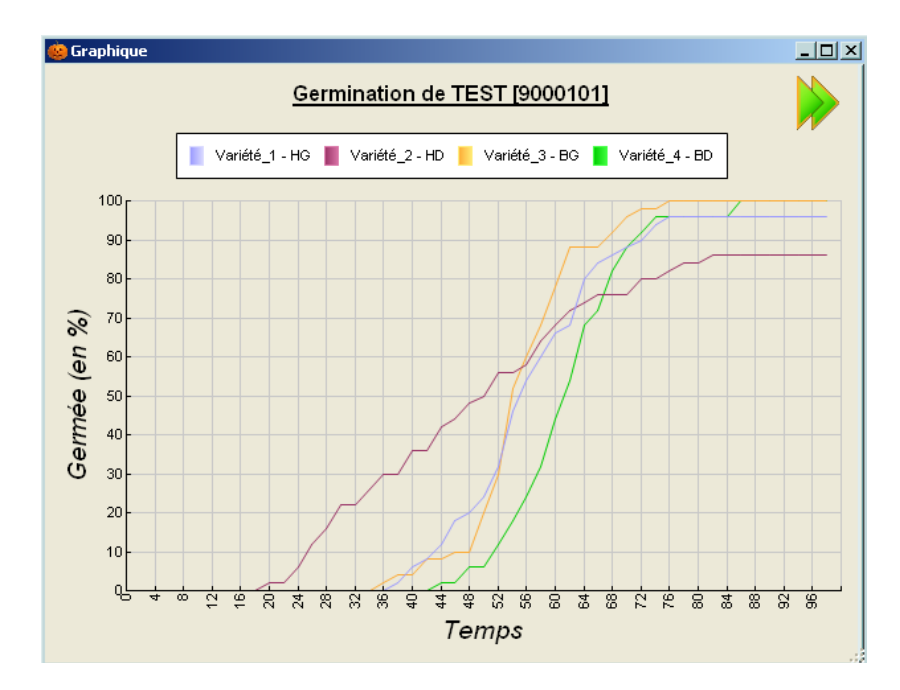

# 10 - Menu « Fenêtre »

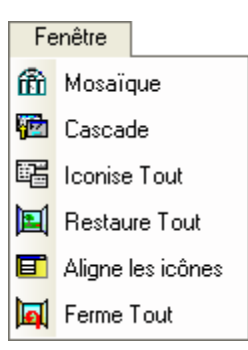

### 10.1 – Fonctionnement

Vous permet de manipuler vos fenêtres Aim en un clic.

1. Mosaïque

Voir toutes les fenêtres ouvertes, disposées symétriquement.

2. Cascade

Agencer les fenêtres ouvertes, l'une sur l'autre en décaler.

3. Iconise Tout

Réduit toutes les fenêtres, en icônes.

4. Restaure Tout

Agrandit toutes les fenêtres.

5. Aligne les icônes

Aligne les icônes des fenêtres réduites.

6. Ferme Tout

Ferme toutes vos fenêtres.

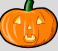

| 11 – Menu « Aide | »                                     | ( |
|------------------|---------------------------------------|---|
|                  | Aida                                  |   |
|                  | Manuel d'utilisation                  |   |
|                  | Aide des fonctionnalités automatiques |   |
|                  | 😵 Le saviez-vous ?                    |   |
|                  | Dictionnaire des données              |   |
|                  | 🕌 Modèle de données 🔹 🕨               |   |
|                  | <li>La requête</li>                   |   |
|                  | Dysfonctionnement, Suggestion,        |   |
|                  | 🕵 A Propos                            |   |

# 11.1 – Fonctionnement

Le menu « Aide » permet de trouver des informations sur l'application AIM.

Vous avez accès au « *Manuel d'utilisation* », « *Aide des fonctionnalités automatiques* », « *Le saviez-vous ?* », « *Dictionnaire des données* », « *Modèle de données* », « *La requête* », « *Dysfonctionnement, Suggestion,...* » et « *A Propos ...* » pour répondre à vos questions et problèmes.

| « Manuel d'utilisation »       | le guide utilisateur de AIM, au format .Pdf.                                                                  |
|--------------------------------|----------------------------------------------------------------------------------------------------|
| « Aide des fonctionnalités aut | omatiques»                                                                                                    |
| «Le saviez-vous?»              |                                                                                                    |
| « Dictionnaire des données »   | la description des tables utilisée par <b>AIM</b> , au format .Htm. ou pour d' <b>Autres</b> applications.    |
| « Modèle de données »          | la représentation graphique des tables <b>AIM</b> , au format .Pdf.<br>ou pour d' <b>Autres</b> applications. |
| « La requête »                 | le texte SQL basé sous les tables de l'application.                                                           |
| « Dysfonctionnement, Sugges    | <i>tion,</i> » ouvre automatiquement l'application SOS et un nouveau dossier.                                 |
| «A Propos »                    | divers informations sur AIM dont le numéro de version par exemple et l'email du support informatique.         |

| 💩 A propos                                                                                                    |                            |                                                    |
|----------------------------------------------------------------------------------------------------|----------------------------|----------------------------------------------------|
|                                                                                                    | Nom de l'application :     | Aim.exe                                            |
|                                                                                                    | Version de l'application : | 1.Dh                                               |
|                                                                                                    | Copyright :                | Copyright © Gip-Geves 2012                         |
|                                                                                                    | Société :                  | Gip-Geves                                          |
|                                                                                                    | Description :              | AIM - Gestion des traitements et d'analyse d'image |
|                                                                                                    | Mémoire vive :             | 1 Mo                                               |
|                                                                                                    | Support :                  | Christophe.Chevalier@Geves.Fr                      |
|                                                                                                    |                            | Benjamin.Moutault@Geves.Fr                         |
| Avertissement : ce logiciel est protégé par la loi du copyright<br>et par les conventions internationales.Pour utiliser ce<br>produit, vous avez accepté la licence d'utilisation. | Passer en mode debug       | ок                                                 |

# 12 – Questions fréquentes

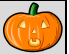

Question

Ma liste de macros est vide (incomplète) dans la fenêtre Analyse, alors qu'elles sont bien déclarées au niveau de l'étude (fenêtre déclaration).

Réponse

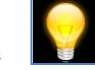

?

Seules les macros dites actives sont visibles dans la fenêtre analyse. Retourner dans l'écran Macro-Gestion et rendre valide les macros que vous souhaitiez voir et utiliser dans votre étude. (§ 6.1.2.)

| - 9 - 33                 |          |       |   |
|--------------------------|----------|-------|---|
|                          | Validité |       |   |
| - Alexandra DVD - Frankl |          | - 991 | ų |

======= FIN DE DOCUMENT======